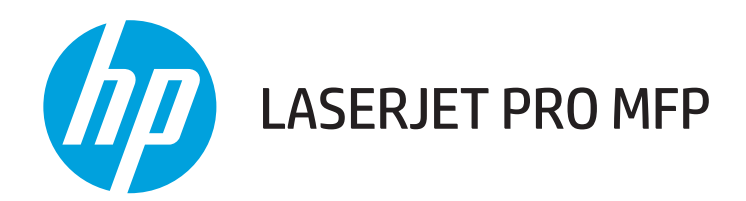

## **Repair Manual**

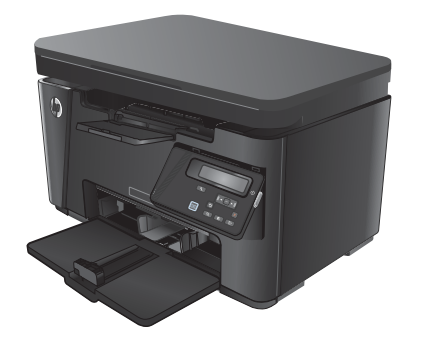

M125-126

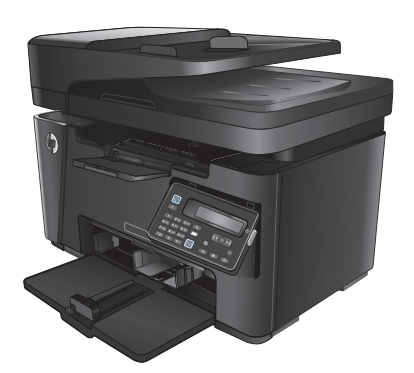

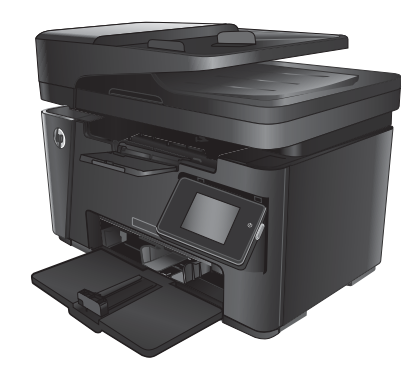

M127-128

M127-128

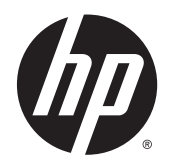

## HP LaserJet Pro MFP M125, M126, M127, M128

**Repair Manual** 

#### **Copyright and License**

© 2013 Copyright Hewlett-Packard Development Company, L.P.

Reproduction, adaptation, or translation without prior written permission is prohibited, except as allowed under the copyright laws.

The information contained herein is subject to change without notice.

The only warranties for HP products and services are set forth in the express warranty statements accompanying such products and services. Nothing herein should be construed as constituting an additional warranty. HP shall not be liable for technical or editorial errors or omissions contained herein.

Part number: CZ183-90905

Edition 1, 9/2013

#### **Trademark Credits**

Microsoft<sup>®</sup>, Windows<sup>®</sup>, Windows<sup>®</sup> XP, and Windows Vista<sup>®</sup> are U.S. registered trademarks of Microsoft Corporation.

## **Conventions used in this guide**

 $\frac{1}{2}$  TIP: Tips provide helpful hints or shortcuts.

- **NOTE:** Notes provide important information to explain a concept or to complete a task.
- **CAUTION:** Cautions indicate procedures that you should follow to avoid losing data or damaging the product.
- **WARNING!** Warnings alert you to specific procedures that you should follow to avoid personal injury, catastrophic loss of data, or extensive damage to the product.

# **Table of contents**

| 1 Removal and replacement                   |    |
|---------------------------------------------|----|
| Removal and replacement strategy            | 2  |
| Introduction                                | 2  |
| Required tools                              | 2  |
| Types of screws                             |    |
| Service approach                            |    |
| Before performing service                   |    |
| After performing service                    |    |
| Parts removal order                         |    |
| Removal and replacement procedures          | 5  |
| Customer-replaceable parts                  | 5  |
| Toner cartridge                             | 5  |
| Input tray                                  | 6  |
| Short-media extender                        | 7  |
| Pickup roller                               | 7  |
| Separation pad                              |    |
| Handset (M128fp model only)                 |    |
| Covers and external components              |    |
| Paper-delivery tray (output bin extension)  |    |
| Left cover                                  | 13 |
| Remove the left cover                       | 13 |
| Scanner assembly                            | 14 |
| Remove the scanner assembly                 | 14 |
| Cartridge door                              |    |
| Remove the cartridge door                   | 17 |
| Front cover and control-panel assembly      | 19 |
| Remove the front cover                      | 19 |
| Remove the control-panel assembly           | 22 |
| Right cover                                 |    |
| Remove the right cover                      | 24 |
| Top cover and image scanner lock            |    |
| Remove the top cover and image scanner lock |    |

|           | Rear cover                                                     |            |
|-----------|----------------------------------------------------------------|------------|
|           | Remove the rear cover                                          |            |
|           | Reinstall the rear cover                                       |            |
| Main asse | mblies                                                         | 31         |
|           | Transfer roller                                                |            |
|           | Left-side PCAs                                                 |            |
|           | Wireless PCA (wireless models only)                            |            |
|           | Formatter PCA                                                  |            |
|           | Fax PCA (fax models only)                                      |            |
|           | Laser scanner assembly and cable                               |            |
|           | Remove the laser scanner assembly and cable                    |            |
|           | Motor PCA and motor                                            |            |
|           | Remove the motor PCA and motor                                 |            |
|           | Engine controller PCA                                          | <b>5</b> 1 |
|           | Remove the engine controller PCA                               | 51         |
|           | Reinstall the engine controller PCA                            |            |
|           | Fuser and delivery sensor PCA                                  | 60         |
|           | Remove the fuser and delivery sensor PCA                       | 60         |
|           | Reinstall the fuser                                            |            |
|           | Pickup assembly and pickup sensor PCA                          | 64         |
|           | Remove the pickup assembly and pickup sensor PCA               | 64         |
|           | Reinstall tips for the grounding spring and lifting plate      | 66         |
| Scanner a | nd document feeder components                                  |            |
|           | Separate the scanner lid or document feeder from the scan base | 69         |
|           | Scanner components                                             | 71         |
|           | Scan bezel                                                     | 71         |
|           | Scan drive system                                              | 73         |
|           | Scan FFC cable                                                 | 74         |
|           | Scan motor                                                     | 76         |
|           | Scanner spring assembly                                        | 78         |
|           | Document feeder components                                     | 80         |
|           | Document feeder (ADF) top cover                                | 80         |
|           | ADF core                                                       |            |
|           | ADF separation pad                                             |            |
|           | ADF inner tray                                                 |            |
|           | ADF input guides and gear                                      | 86         |
|           | ADF pre-pickup arm assembly                                    |            |

| 2 Parts and diagrams                        | 91 |
|---------------------------------------------|----|
| Order parts by authorized service providers | 92 |
| Order replacement parts                     | 92 |

| Related documentation                             |     |
|---------------------------------------------------|-----|
| Supplies part numbers                             |     |
| Customer replaceable units (CRU) kit part numbers |     |
| Whole-unit replacement part numbers               |     |
| How to use the parts lists and diagrams           |     |
| Covers and external components                    |     |
| Internal assemblies                               |     |
| Internal assemblies (1 of 3)                      |     |
| Internal assemblies (2 of 3)                      | 100 |
| Internal assemblies (3 of 3)                      | 102 |
| Scanner and document feeder components            |     |
| Scanner lid, base models                          | 104 |
| Scanner assembly, base models                     | 106 |
| Scan drive system, all models                     | 108 |
| Scanner and document feeder assembly, fax models  | 110 |
| Scanner assembly, fax models                      | 112 |
| Document feeder assembly, fax models              |     |
| Document feeder top cover, fax models             | 116 |
| Document feeder core, fax models                  | 118 |
| Alphabetical parts list                           | 120 |
| Numerical parts list                              | 124 |
|                                                   |     |

| index | 29 |
|-------|----|
|-------|----|

## **List of tables**

| Table 1-1  | Types of screws                                   | 3   |
|------------|---------------------------------------------------|-----|
| Table 2-1  | Order parts, accessories, and supplies            | 92  |
| Table 2-2  | Related documentation                             | 92  |
| Table 2-3  | Supplies part numbers                             | 92  |
| Table 2-4  | Customer replaceable units (CRU) kit part numbers | 93  |
| Table 2-5  | Whole-unit replacement part numbers               | 94  |
| Table 2-6  | Covers and external components                    | 97  |
| Table 2-7  | Internal assemblies (1 of 3)                      | 99  |
| Table 2-8  | Internal assemblies (2 of 3)                      | 101 |
| Table 2-9  | Internal assemblies (3 of 3)                      | 103 |
| Table 2-10 | Scanner lid, base models                          | 105 |
| Table 2-11 | Scanner assembly, base models                     | 107 |
| Table 2-12 | Scan drive system, all models                     | 109 |
| Table 2-13 | Scanner and document feeder assembly, fax models  | 111 |
| Table 2-14 | Scanner assembly, fax models                      | 113 |
| Table 2-15 | Document feeder assembly, fax models              | 115 |
| Table 2-16 | Document feeder top cover, fax models             | 117 |
| Table 2-17 | Document feeder core, fax models                  | 119 |
| Table 2-18 | Alphabetical parts list                           | 120 |
| Table 2-19 | Numerical parts list                              | 124 |
|            |                                                   |     |

# **List of figures**

| Figure 1-1  | Screwdrivers                               | 2  |
|-------------|--------------------------------------------|----|
| Figure 1-2  | Remove the toner cartridge (1 of 3)        | 5  |
| Figure 1-3  | Remove the toner cartridge (2 of 3)        | 5  |
| Figure 1-4  | Remove the toner cartridge (3 of 3)        | 6  |
| Figure 1-5  | Remove the input tray                      | 6  |
| Figure 1-6  | Remove the short-media extender            | 7  |
| Figure 1-7  | Remove the pickup roller (1 of 5)          | 7  |
| Figure 1-8  | Remove the pickup roller (2 of 5)          | 8  |
| Figure 1-9  | Remove the pickup roller (3 of 5)          | 8  |
| Figure 1-10 | Remove the pickup roller (4 of 5)          | 9  |
| Figure 1-11 | Remove the pickup roller (5 of 5)          | 9  |
| Figure 1-12 | Remove the separation pad (1 of 2)         | 10 |
| Figure 1-13 | Remove the separation pad (2 of 2)         | 10 |
| Figure 1-14 | Remove the handset (1 of 2)                | 11 |
| Figure 1-15 | Remove the handset (2 of 2)                | 11 |
| Figure 1-16 | Remove the paper-delivery tray             | 12 |
| Figure 1-17 | Remove the left cover (1 of 2)             | 13 |
| Figure 1-18 | Remove the left cover (2 of 2)             | 13 |
| Figure 1-19 | Remove the scanner assembly (1 of 4)       | 14 |
| Figure 1-20 | Remove the scanner assembly (2 of 4)       | 15 |
| Figure 1-21 | Remove the scanner assembly (3 of 4)       | 15 |
| Figure 1-22 | Remove the scanner assembly (4 of 4)       | 16 |
| Figure 1-23 | Remove the cartridge door (1 of 3)         | 17 |
| Figure 1-24 | Remove the cartridge door (2 of 3)         | 17 |
| Figure 1-25 | Remove the cartridge door (3 of 3)         | 18 |
| Figure 1-26 | Remove the front cover (1 of 5)            | 19 |
| Figure 1-27 | Remove the front cover (2 of 5)            | 20 |
| Figure 1-28 | Remove the front cover (3 of 5)            | 20 |
| Figure 1-29 | Remove the front cover (4 of 5)            | 21 |
| Figure 1-30 | Remove the front cover (5 of 5)            | 21 |
| Figure 1-31 | Remove the control-panel assembly (1 of 4) | 22 |
| Figure 1-32 | Remove the control-panel assembly (2 of 4) | 22 |

| Figure 1-33 | Remove the control-panel assembly (3 of 4)                          | . 23 |
|-------------|---------------------------------------------------------------------|------|
| Figure 1-34 | Remove the control-panel assembly (4 of 4)                          | . 23 |
| Figure 1-35 | Remove the right cover (1 of 5)                                     | . 24 |
| Figure 1-36 | Remove the right cover (2 of 5)                                     | . 25 |
| Figure 1-37 | Remove the right cover (3 of 5)                                     | . 25 |
| Figure 1-38 | Remove the right cover (4 of 5)                                     | . 26 |
| Figure 1-39 | Remove the right cover (5 of 5)                                     | . 26 |
| Figure 1-40 | Remove the top cover                                                | . 27 |
| Figure 1-41 | Remove the image scanner lock                                       | . 28 |
| Figure 1-42 | Reinstall the top cover                                             | . 28 |
| Figure 1-43 | Remove the rear cover                                               | . 29 |
| Figure 1-44 | Reinstall the rear cover                                            | . 30 |
| Figure 1-45 | Remove the transfer roller (1 of 4)                                 | . 31 |
| Figure 1-46 | Remove the transfer roller (2 of 4)                                 | . 31 |
| Figure 1-47 | Remove the transfer roller (3 of 4)                                 | . 32 |
| Figure 1-48 | Remove the transfer roller (4 of 4)                                 | . 32 |
| Figure 1-49 | PCA layout for the base models (M125a, M125r, M125ra)               | . 33 |
| Figure 1-50 | PCA layout for the base + wireless models (M125nw, M126nw, M125rnw) | . 33 |
| Figure 1-51 | PCA layout for the fax models (M127fn, M128fn, M128fp)              | . 34 |
| Figure 1-52 | PCA layout for the fax + wireless models (M127fw, M128fw)           | . 34 |
| Figure 1-53 | Remove the wireless PCA (1 of 3)                                    | . 19 |
| Figure 1-54 | Remove the wireless PCA (2 of 3)                                    | . 35 |
| Figure 1-55 | Remove the wireless PCA (3 of 3)                                    | . 36 |
| Figure 1-56 | Reinstall the wireless PCA                                          | . 36 |
| Figure 1-57 | Remove the formatter PCA for base models (1 of 2)                   | . 37 |
| Figure 1-58 | Remove the formatter PCA for base models (2 of 2)                   | . 37 |
| Figure 1-59 | Remove the formatter PCA for base + wireless models (1 of 2)        | . 38 |
| Figure 1-60 | Remove the formatter PCA for base + wireless models (2 of 2)        | . 38 |
| Figure 1-61 | Remove the formatter PCA for fax models (1 of 2)                    | . 39 |
| Figure 1-62 | Remove the formatter PCA for fax models (2 of 2)                    | . 39 |
| Figure 1-63 | Remove the formatter PCA for fax + wireless models (1 of 4)         | . 40 |
| Figure 1-64 | Remove the formatter PCA for fax + wireless models (2 of 4)         | . 40 |
| Figure 1-65 | Remove the formatter PCA for fax + wireless models (3 of 4)         | . 41 |
| Figure 1-66 | Remove the formatter PCA for fax + wireless models (4 of 4)         | . 41 |
| Figure 1-67 | Remove the fax PCA (1 of 2)                                         | . 42 |
| Figure 1-68 | Remove the fax PCA (2 of 2)                                         | . 42 |
| Figure 1-69 | Remove the laser scanner assembly and cable (1 of 2)                | . 43 |
| Figure 1-70 | Remove the laser scanner assembly and cable (2 of 2)                | . 44 |
| Figure 1-71 | Remove the motor PCA (1 of 2)                                       | . 45 |
| Figure 1-72 | Remove the motor PCA (2 of 2)                                       | . 46 |
| Figure 1-73 | Remove the motor PCA bracket                                        | . 46 |

| Figure 1-74  | Remove the motor, simple method (1 of 4)                                 | . 47 |
|--------------|--------------------------------------------------------------------------|------|
| Figure 1-75  | Remove the motor, simple method (2 of 4)                                 | . 47 |
| Figure 1-76  | Remove the motor, simple method (3 of 4)                                 | . 48 |
| Figure 1-77  | Remove the motor, simple method (4 of 4)                                 | . 48 |
| Figure 1-78  | Remove the motor, complex method (1 of 3)                                | . 49 |
| Figure 1-79  | Remove the motor, complex method (2 of 3)                                | . 49 |
| Figure 1-80  | Remove the motor, complex method (3 of 3)                                | . 50 |
| Figure 1-81  | Remove the engine controller PCA (1 of 12)                               | . 51 |
| Figure 1-82  | Remove the engine controller PCA (2 of 12)                               | . 52 |
| Figure 1-83  | Remove the engine controller PCA (3 of 12)                               | . 52 |
| Figure 1-84  | Remove the engine controller PCA (4 of 12)                               | . 53 |
| Figure 1-85  | Remove the engine controller PCA (5 of 12)                               | . 53 |
| Figure 1-86  | Remove the engine controller PCA (6 of 12)                               | . 54 |
| Figure 1-87  | Remove the engine controller PCA (7 of 12)                               | . 54 |
| Figure 1-88  | Remove the engine controller PCA (8 of 12)                               | . 55 |
| Figure 1-89  | Remove the engine controller PCA (9 of 12)                               | . 55 |
| Figure 1-90  | Remove the engine controller PCA (10 of 12)                              | . 56 |
| Figure 1-91  | Remove the engine controller PCA (11 of 12)                              | . 56 |
| Figure 1-92  | Remove the engine controller PCA (12 of 12)                              | . 57 |
| Figure 1-93  | Reinstall the engine controller PCA (1 of 4)                             | . 57 |
| Figure 1-94  | Reinstall the engine controller PCA (2 of 4)                             | . 58 |
| Figure 1-95  | Reinstall the engine controller PCA (3 of 4)                             | . 58 |
| Figure 1-96  | Reinstall the engine controller PCA (4 of 4)                             | . 59 |
| Figure 1-97  | Remove the fuser and delivery sensor PCA (1 of 4)                        | . 60 |
| Figure 1-98  | Remove the fuser and delivery sensor PCA (2 of 4)                        | . 61 |
| Figure 1-99  | Remove the fuser and delivery sensor PCA (3 of 4)                        | . 61 |
| Figure 1-100 | Remove the fuser and delivery sensor PCA (4 of 4)                        | . 62 |
| Figure 1-101 | Reinstall the fuser; correct wire harness installation                   | . 62 |
| Figure 1-102 | Reinstall the fuser; incorrect wire harness installation                 | . 63 |
| Figure 1-103 | Remove the pickup assembly and pickup sensor PCA (1 of 4)                | . 64 |
| Figure 1-104 | Remove the pickup assembly and pickup sensor PCA (2 of 4)                | . 65 |
| Figure 1-105 | Remove the pickup assembly and pickup sensor PCA (3 of 4)                | . 65 |
| Figure 1-106 | Remove the pickup assembly and pickup sensor PCA (4 of 4)                | . 66 |
| Figure 1-107 | Reinstall the pickup assembly; correct ground spring position (1 of 4)   | . 66 |
| Figure 1-108 | Reinstall the pickup assembly; incorrect ground spring position (2 of 4) | . 67 |
| Figure 1-109 | Reinstall the pickup assembly; lift plate in raised position (3 of 4)    | . 68 |
| Figure 1-110 | Reinstall the pickup assembly; lift plate in lowered position (4 of 4)   | . 68 |
| Figure 1-111 | Separate the scanner lid or document feeder from the scan base (1 of 2)  | . 69 |
| Figure 1-112 | Separate the scanner lid or document feeder from the scan base (2 of 2)  | . 70 |
| Figure 1-113 | Remove the scan bezel (1 of 2)                                           | . 71 |
| Figure 1-114 | Remove the scan bezel (2 of 2)                                           | . 72 |

| Figure 1-115 Remove the sca    | an drive system                     | 73  |
|--------------------------------|-------------------------------------|-----|
| Figure 1-116 Remove the sca    | an FFC cable (1 of 3)               | 74  |
| Figure 1-117 Remove the sca    | an FFC cable (2 of 3)               | 75  |
| Figure 1-118 Remove the sca    | an FFC cable (3 of 3)               | 75  |
| Figure 1-119 Remove the sca    | an motor (1 of 2)                   |     |
| Figure 1-120 Remove the sca    | an motor (2 of 2)                   |     |
| Figure 1-121 Reinstall the sc  | an motor                            |     |
| Figure 1-122 Remove the sca    | anner spring assembly (1 of 2)      |     |
| Figure 1-123 Remove the sca    | anner spring assembly (2 of 2)      |     |
| Figure 1-124 Reinstall the sc  | anner spring assembly               | 79  |
| Figure 1-125 Remove the AD     | F top cover (1 of 2)                | 80  |
| Figure 1-126 Remove the AD     | F top cover (2 of 2)                | 80  |
| Figure 1-127 Remove the AD     | F core (1 of 2)                     | 81  |
| Figure 1-128 Remove the AD     | F core (2 of 2)                     | 81  |
| Figure 1-129 Remove the AD     | F separation pad assembly (1 of 3)  | 80  |
| Figure 1-130 Remove the AD     | F separation pad assembly (2 of 3)  |     |
| Figure 1-131 Remove the AD     | F separation pad assembly (3 of 3)  |     |
| Figure 1-132 Reinstall the AD  | DF separation pad assembly (1 of 5) | 83  |
| Figure 1-133 Reinstall the AD  | DF separation pad assembly (2 of 5) |     |
| Figure 1-134 Reinstall the AD  | DF separation pad assembly (3 of 5) |     |
| Figure 1-135 Reinstall the AD  | DF separation pad assembly (4 of 5) | 85  |
| Figure 1-136 Reinstall the AD  | DF separation pad assembly (5 of 5) | 85  |
| Figure 1-137 Remove the AD     | F inner tray                        |     |
| Figure 1-138 Remove the AD     | F input guides and gear (1 of 3)    | 87  |
| Figure 1-139 Remove the AD     | F input guides and gear (2 of 3)    | 87  |
| Figure 1-140 Remove the AD     | F input guides and gear (3 of 3)    |     |
| Figure 1-141 Remove the AD     | F pre-pickup arm assembly (1 of 2)  | 89  |
| Figure 1-142 Remove the AD     | F pre-pickup arm assembly (2 of 2)  | 89  |
| Figure 2-1 Covers and extern   | al components                       |     |
| Figure 2-2 Internal assemblie  | es (1 of 3)                         |     |
| Figure 2-3 Internal assemblie  | es (2 of 3)                         | 100 |
| Figure 2-4 Internal assemblie  | es (3 of 3)                         | 102 |
| Figure 2-5 Scanner lid, base r | models                              | 104 |
| Figure 2-6 Scanner assembly    | ı, base models                      | 106 |
| Figure 2-7 Scan drive system   | n, all models                       | 108 |
| Figure 2-8 Scanner and docu    | ment feeder assembly, fax models    | 110 |
| Figure 2-9 Scanner assembly    | ı, fax models                       | 112 |
| Figure 2-10 Document feede     | r assembly, fax models              | 114 |
| Figure 2-11 Document feede     | r top cover, fax models             | 116 |
| Figure 2-12 Document feede     | r core, fax models                  |     |

# **1** Removal and replacement

- <u>Removal and replacement strategy</u>
- <u>Service approach</u>
- <u>Removal and replacement procedures</u>

## **Removal and replacement strategy**

### Introduction

This chapter describes the removal and replacement of field-replaceable units (FRUs) only.

Replacing FRUs is generally the reverse of removal. Notes are included to provide directions for difficult or critical replacement procedures.

HP does not support repairing individual subassemblies or troubleshooting to the component level.

Never operate or service the product with the protective cover removed from the laser scanner assembly. The reflected beam, although invisible, can damage your eyes.

The sheet-metal parts can have sharp edges. Be careful when handling sheet-metal parts.

**CAUTION:** Some parts are sensitive to electrostatic discharge (ESD). Look for the ESD reminder when removing product parts. Always perform service work at an ESD-protected workstation or mat. If an ESD workstation or mat is not available, ground yourself by touching the sheet-metal chassis *before* touching an ESD-sensitive part.

Protect the ESD-sensitive parts by placing them in ESD pouches when they are out of the product.

**CAUTION:** Do not bend or fold the flat flexible cables (FFCs) during removal or installation.

**NOTE:** To install a self-tapping screw, first turn it counterclockwise to align it with the existing thread pattern, and then carefully turn it clockwise to tighten. Do not overtighten. If a self-tapping screw-hole becomes stripped, repair the screw-hole or replace the affected assembly.

### **Required tools**

- #2 Phillips screwdriver with a magnetic tip and a 152-mm (6-inch) shaft length
- Small flat-blade screwdriver
- Torx<sup>®</sup> drivers, sizes T9 and T10
- Needle-nose pliers
- ESD strap (if one is available)
- Penlight

**CAUTION:** Always use a Phillips screwdriver (callout 1). Do not use a pozidrive screwdriver (callout 2) or any motorized screwdriver. These can damage screws or screw threads.

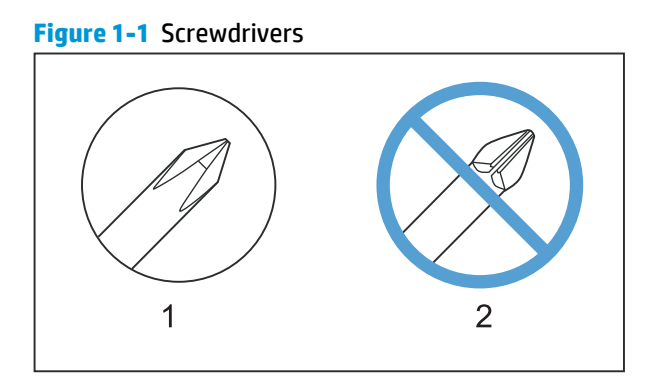

A CAUTION: Do not pull directly on the wires to disconnect them. Always pull on the plastic body of a connector to avoid damaging the connector wires.

### **Types of screws**

MARNING! Make sure that components are replaced with the correct screw type. Using an incorrect screw (for example, substituting a long screw for the correct shorter screw) can cause damage to the product or interfere with product operation. Do not intermix screws that are removed from one component with the screws that are removed from another component.

| Illustration | Description                        | Size  | Part number | Use                                                  |
|--------------|------------------------------------|-------|-------------|------------------------------------------------------|
|              | Screw, pan head, silver            | M3×6  | 0515-2908   | Used to secure electrical<br>boards and ground wires |
|              | Screw, pan head, black             | M3×8  | 0515-4681   | Used to secure the left<br>cover                     |
| (C)mm        | Screw, tapping, pan head,<br>black | M4×10 | 0515-4680   | Used to secure the front cover                       |

| 6 mm | 8 mm       | 10 mm | М 3 | M 4 |
|------|------------|-------|-----|-----|
| ◀►   | <b>• •</b> |       | 0   | Ο   |

## Removal and replacement strategy

3

## Service approach

## **Before performing service**

- **WARNING!** Turn the product off, wait 5 seconds, and then remove the power cord before attempting to service the product. *If this warning is not followed, severe injury and damage to the device can result.* The power must be on for certain functional checks during troubleshooting. However, the power supply should be disconnected during parts removal.
  - Remove all media.
  - Place the product on an ESD mat (if available).
  - Remove the toner cartridge. See <u>Toner cartridge on page 5</u>.
  - Remove the input tray. See <u>Input tray on page 6</u>.

#### After performing service

- Reinstall the input tray.
- Load paper in the tray.
- Reinstall the toner cartridge.
- Plug in the power cable and turn on the product.

#### **Parts removal order**

If multiple components must be removed to gain access to an assembly, the first step of the removal procedure lists all of the components that must be removed to gain access to that assembly. Use these lists to determine which parts must be removed before removing other parts.

## **Removal and replacement procedures**

## **Customer-replaceable parts**

### **Toner cartridge**

**1.** Open the scanner assembly.

Figure 1-2 Remove the toner cartridge (1 of 3)

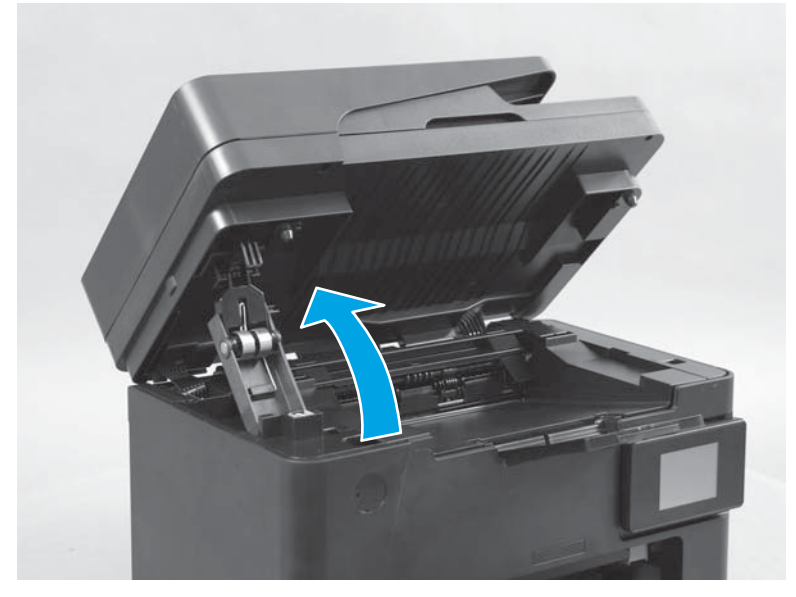

2. Open the cartridge door.

Figure 1-3 Remove the toner cartridge (2 of 3)

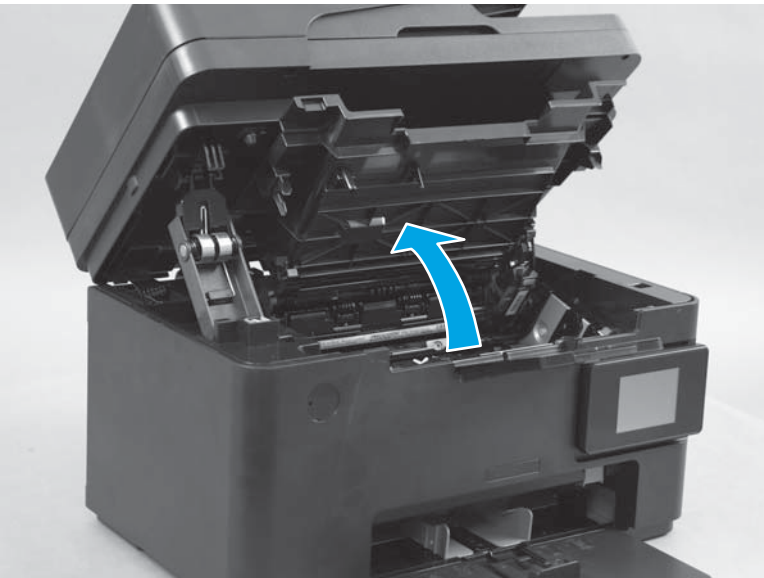

Remove the toner cartridge. 3.

Figure 1-4 Remove the toner cartridge (3 of 3)

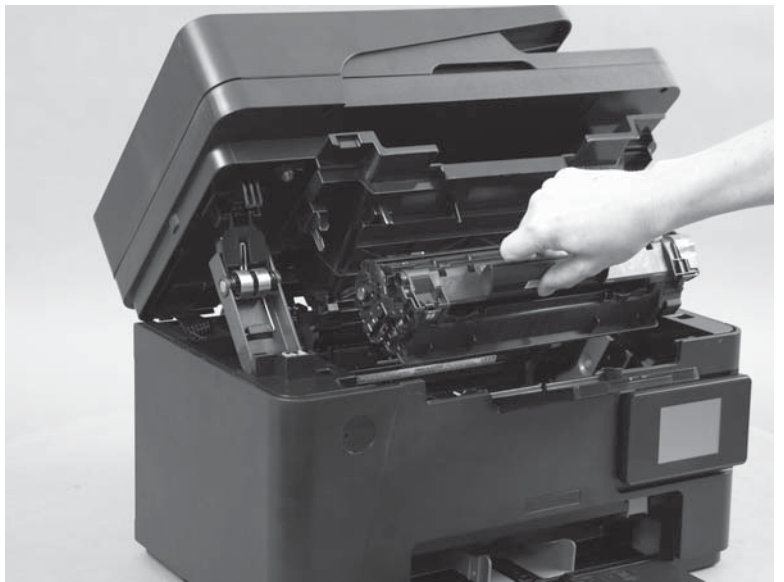

## Input tray

Pull the input tray straight out to remove it. 

Figure 1-5 Remove the input tray

#### Short-media extender

• Pull the short media extender straight out to remove it.

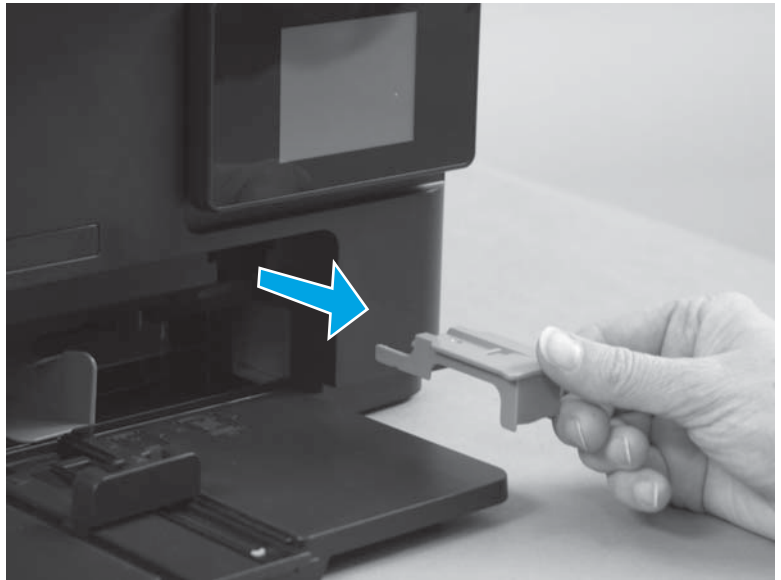

Figure 1-6 Remove the short-media extender

#### **Pickup roller**

**CAUTION:** Do not touch the sponge portion of the roller. Skin oils can cause paper handling problems.

**1.** Open the scanner assembly.

Figure 1-7 Remove the pickup roller (1 of 5)

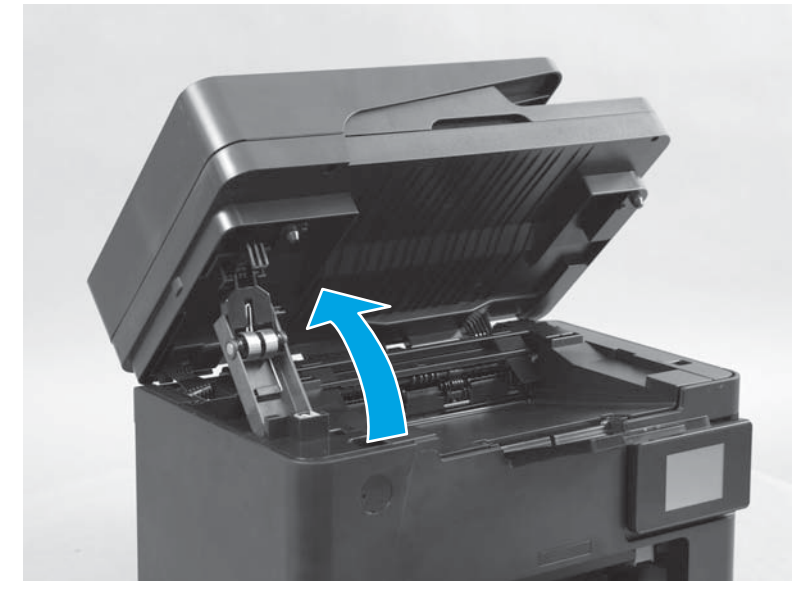

**2.** Open the cartridge door.

Figure 1-8 Remove the pickup roller (2 of 5)

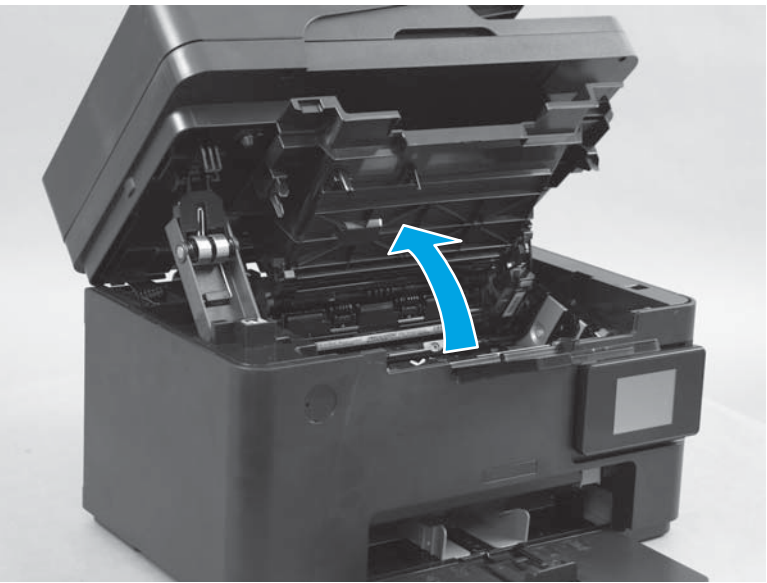

**3.** Remove the toner cartridge.

Figure 1-9 Remove the pickup roller (3 of 5)

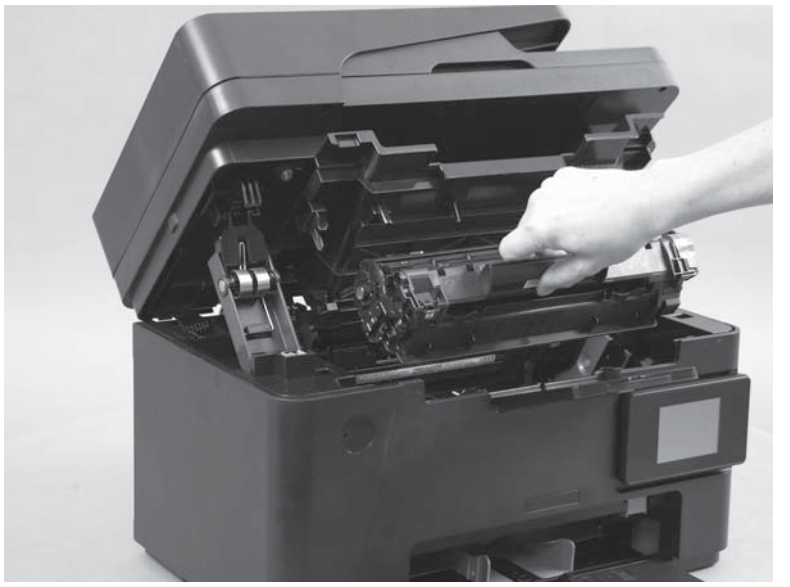

4. Release two tabs.

Figure 1-10 Remove the pickup roller (4 of 5)

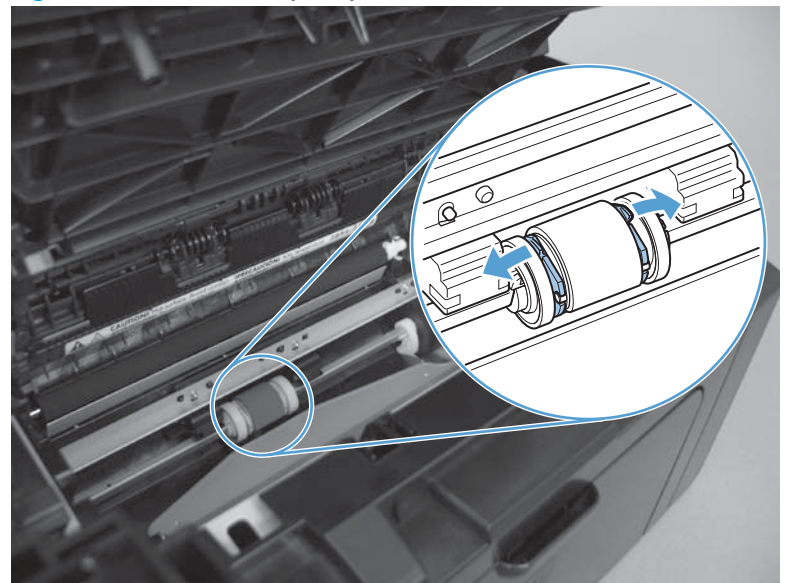

5. Rotate the roller away from the product to remove it.

Figure 1-11 Remove the pickup roller (5 of 5)

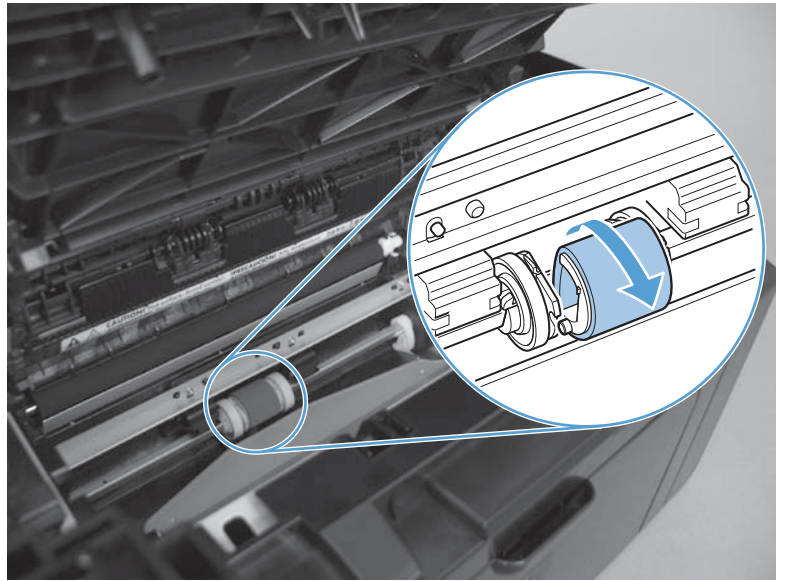

### **Separation pad**

**CAUTION:** Do not touch the sponge portion of the pad. Skin oils can cause paper handling problems.

1. Rotate the product on to the left side.

Figure 1-12 Remove the separation pad (1 of 2)

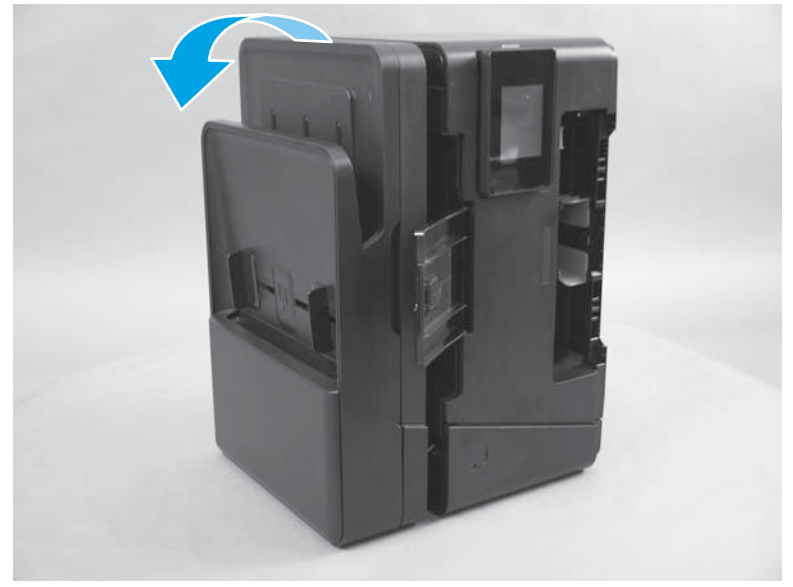

2. On the bottom of the product, remove two screws (callout 1), and then remove the separation pad (callout 2).

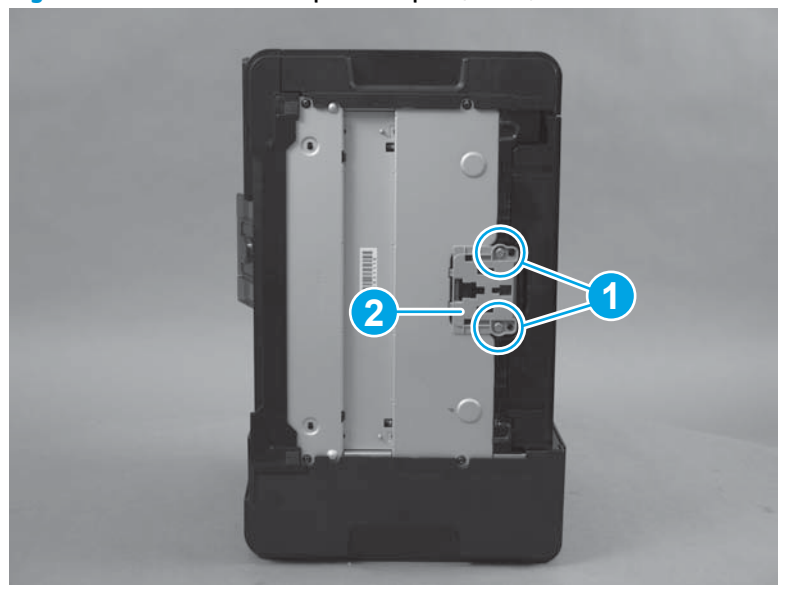

Figure 1-13 Remove the separation pad (2 of 2)

#### Handset (M128fp model only)

1. Disconnect the phone cable from the bottom fax port.

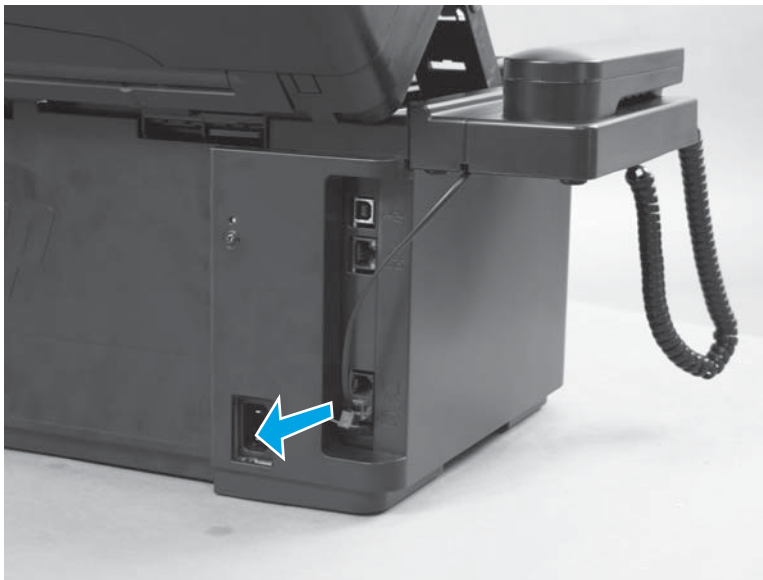

Figure 1-14 Remove the handset (1 of 2)

2. Open the scanner assembly, and then lift the handset platform straight up to remove it.

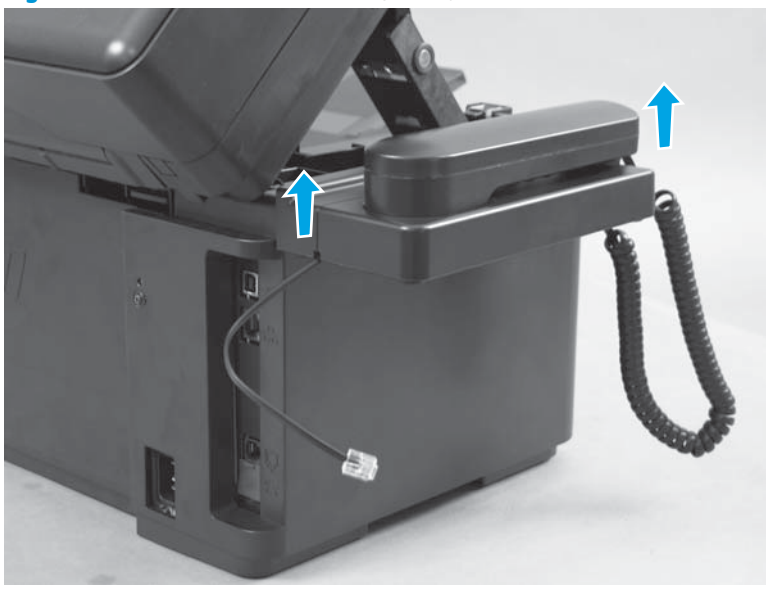

Figure 1-15 Remove the handset (2 of 2)

## **Covers and external components**

#### Paper-delivery tray (output bin extension)

Slide the paper-delivery tray to one side, and carefully flex it to release two tabs. Remove the paper-delivery tray.

Figure 1-16 Remove the paper-delivery tray

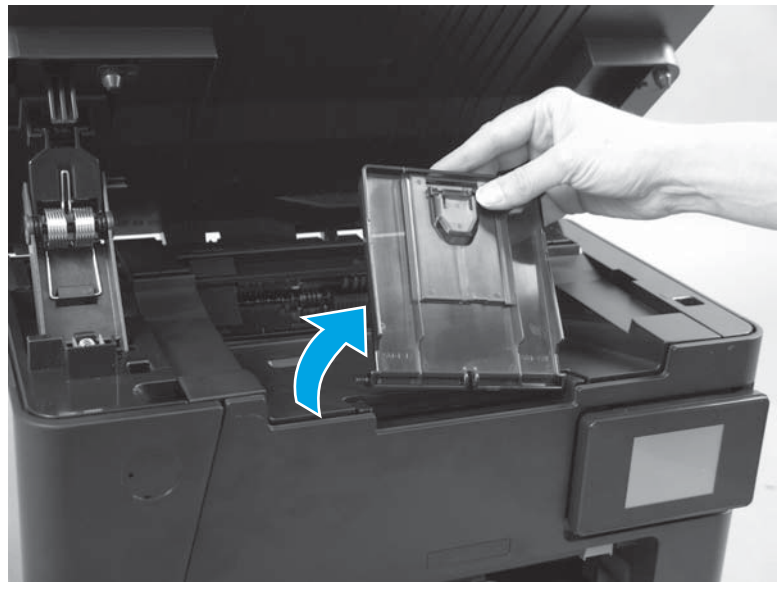

#### Left cover

#### Before proceeding, remove the following components:

• Paper-delivery tray. See <u>Paper-delivery tray (output bin extension) on page 12</u>.

#### **Remove the left cover**

**1.** On the rear of the product, remove one screw (callout 1).

Figure 1-17 Remove the left cover (1 of 2)

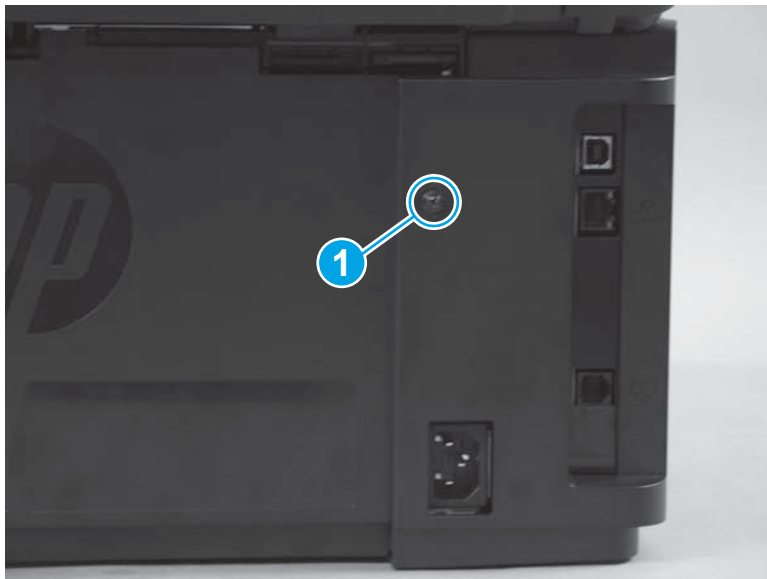

2. Rotate the product onto the right side. On the bottom of the product, release one tab (callout 1), and remove the left cover.

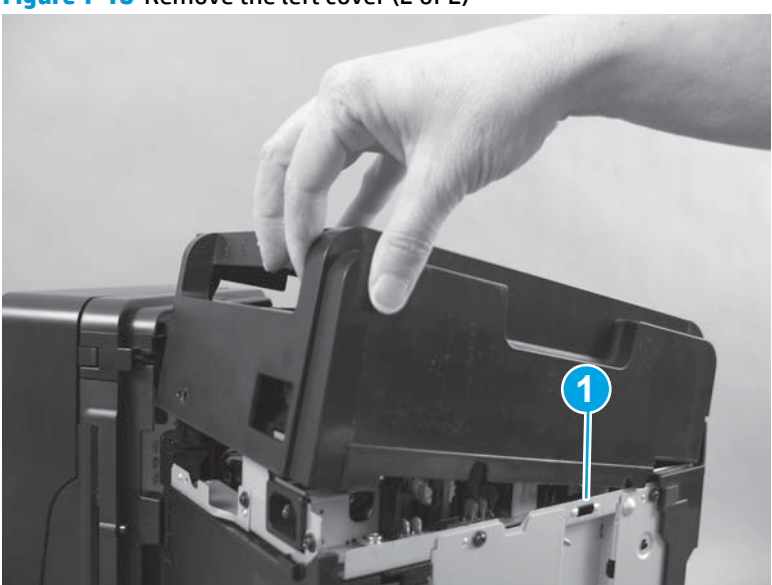

Figure 1-18 Remove the left cover (2 of 2)

#### **Scanner assembly**

#### Before proceeding, remove the following components:

- Paper-delivery tray. See <u>Paper-delivery tray (output bin extension) on page 12</u>.
- Left cover. See <u>Left cover on page 13</u>.

#### **Remove the scanner assembly**

**NOTE:** The M127fw and M128fw models are shown in the following photos. Other models look slightly different, but the procedure is the same. For photos that show the differences, see <u>Left-side PCAs</u> on page 33.

**1.** Disconnect the scanner FFC (callout 1).

**M127 and M128 models only**: Disconnect one wire harness connector (callout 2), and remove it from the cable guide (callout 3).

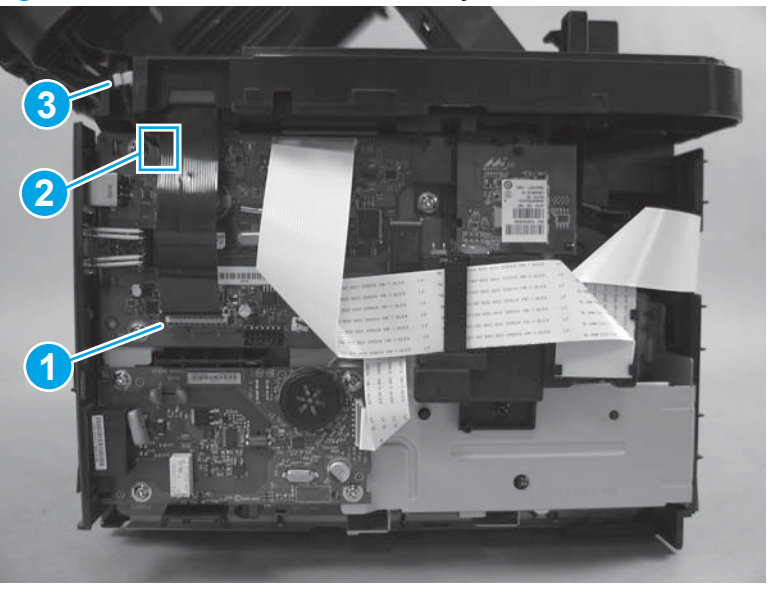

Figure 1-19 Remove the scanner assembly (1 of 4)

- 2. Support the scanner assembly, release one tab (callout 1), and then remove the scanner support (callout 2).
- **CAUTION:** The scanner assembly is not captive and can easily be separated from the product base if it is opened too far.

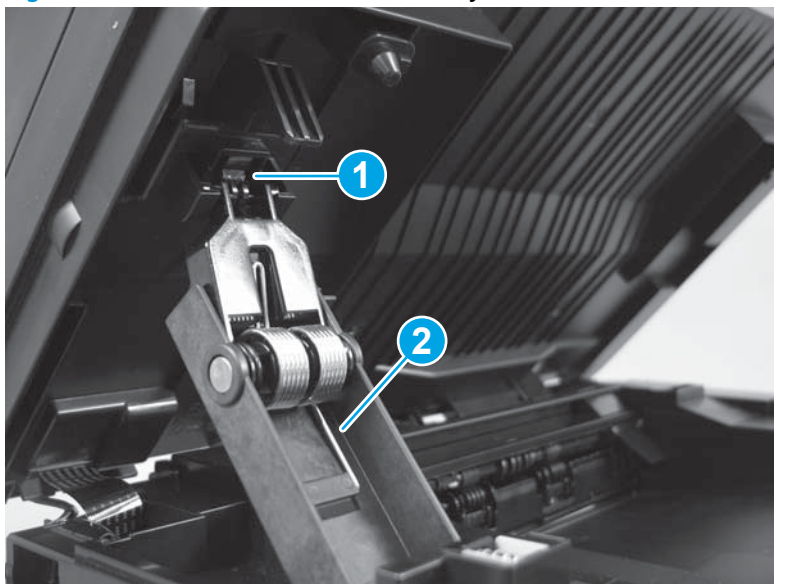

Figure 1-20 Remove the scanner assembly (2 of 4)

**3.** Carefully feed the FFC through the slot in the chassis (callout 1).

M127 and M128 models only: Remove the document-feeder grounding-cable screw (callout 2).

Figure 1-21 Remove the scanner assembly (3 of 4)

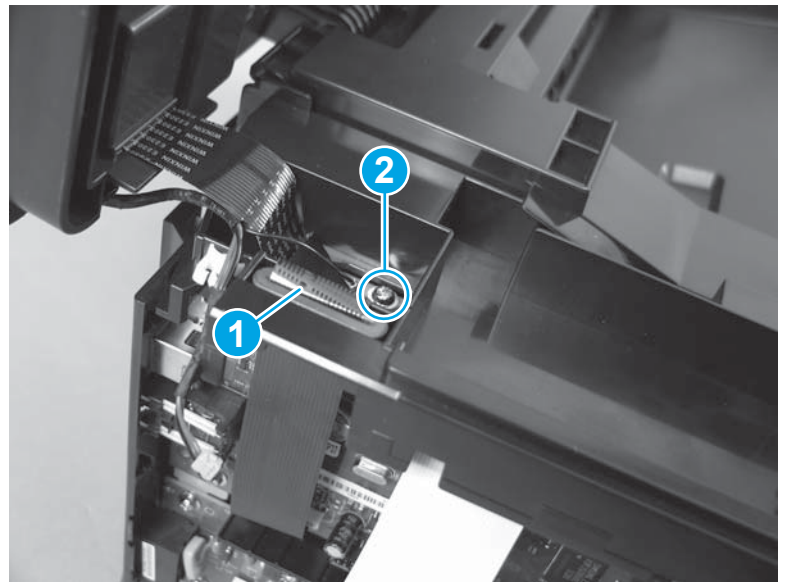

4. Lift the scanner assembly up and off of the product base.

Figure 1-22 Remove the scanner assembly (4 of 4)

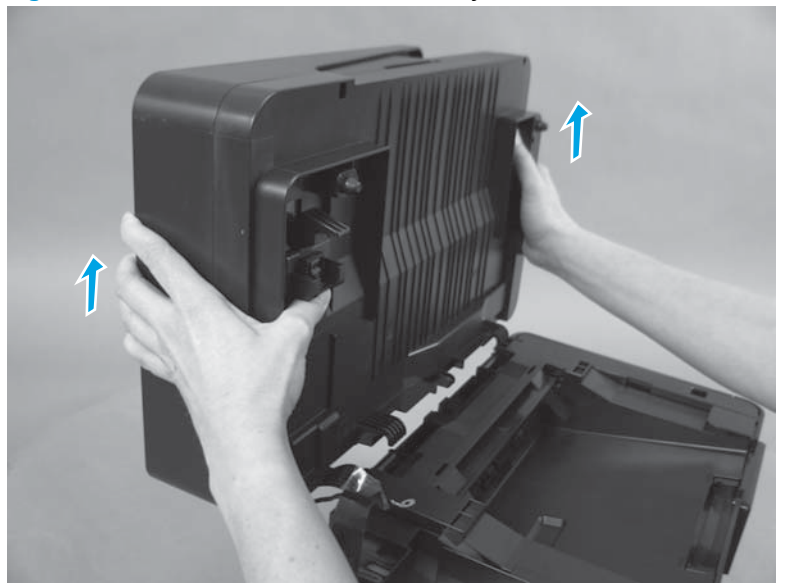

#### **Cartridge door**

#### Before proceeding, remove the following components:

- Paper-delivery tray. See <u>Paper-delivery tray (output bin extension) on page 12</u>.
- Left cover. See <u>Left cover on page 13</u>.
- Scanner assembly. See <u>Scanner assembly on page 14</u>.

#### Remove the cartridge door

1. Open the cartridge door. Use a small flat-blade screwdriver to release the tab on the support arm on the right.

Figure 1-23 Remove the cartridge door (1 of 3)

2. Release the two hinges by pulling outward on the supports.

Figure 1-24 Remove the cartridge door (2 of 3)

**3.** Remove the cartridge door.

Figure 1-25 Remove the cartridge door (3 of 3)

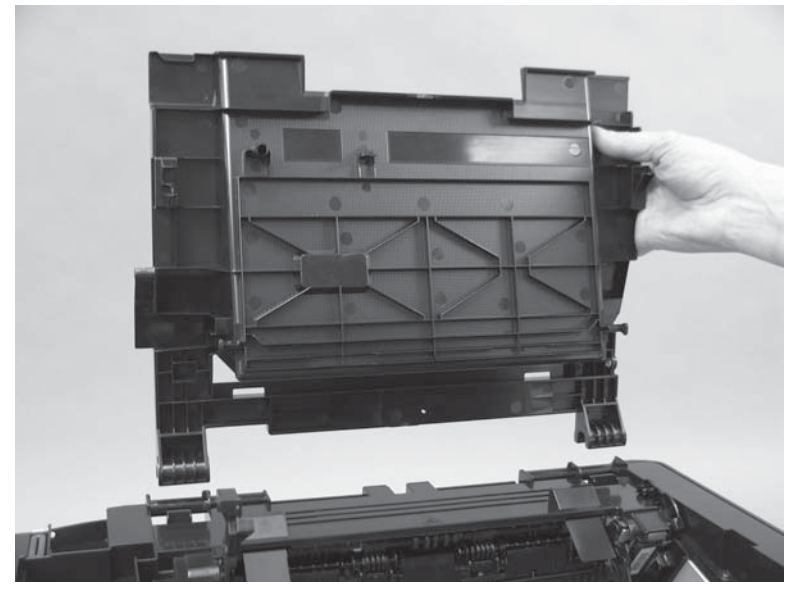

#### Front cover and control-panel assembly

#### Before proceeding, remove the following components:

- Paper-delivery tray. See <u>Paper-delivery tray (output bin extension) on page 12</u>.
- Left cover. See <u>Left cover on page 13</u>.
- Scanner assembly. See <u>Scanner assembly on page 14</u>.
- Cartridge door. See <u>Cartridge door on page 17</u>.

#### **Remove the front cover**

1. Disconnect the control-panel FFC from the top of the formatter PCA (callout 1), and unwind it from the cable guides (callout 2).

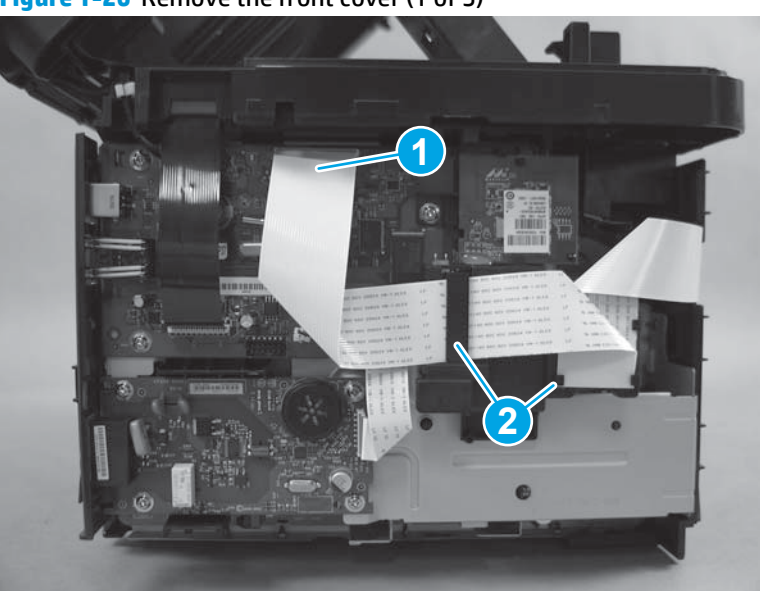

Figure 1-26 Remove the front cover (1 of 5)

On the top of the product, remove two black screws (callout 1) and one silver grounding screw (callout 2).

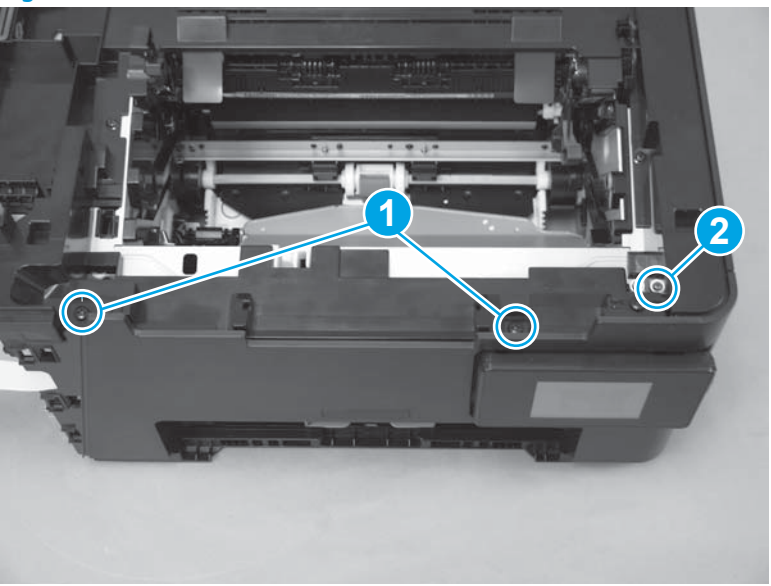

Figure 1-27 Remove the front cover (2 of 5)

3. On the bottom of the product, use a flat-blade screwdriver to release two tabs (callout 1).

Figure 1-28 Remove the front cover (3 of 5)
4. Release one tab (callout 1), and then release one boss (callout 2).

Figure 1-29 Remove the front cover (4 of 5)

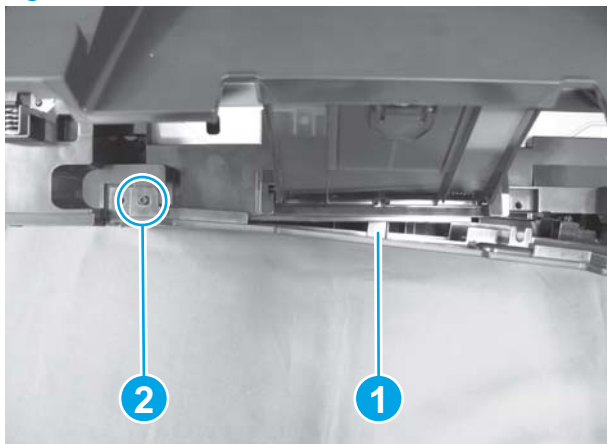

5. Remove the front cover.

**NOTE:** The control panel is still attached to the front cover at this point.

Figure 1-30 Remove the front cover (5 of 5)

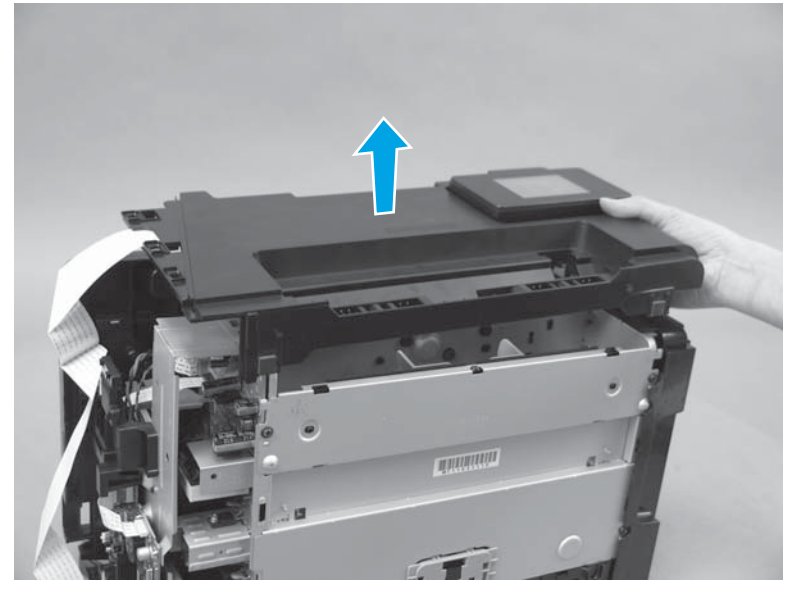

بَلْتِ Reinstallation tip For easier reinstallation, fully extend the control panel before reinstalling the front cover.

#### Remove the control-panel assembly

Follow this procedure to separate the control-panel assembly from the front cover.

1. Unthread the control-panel FFC from the guide (callout 1), and loosen the adhesive along the length of the FFC (callout 2).

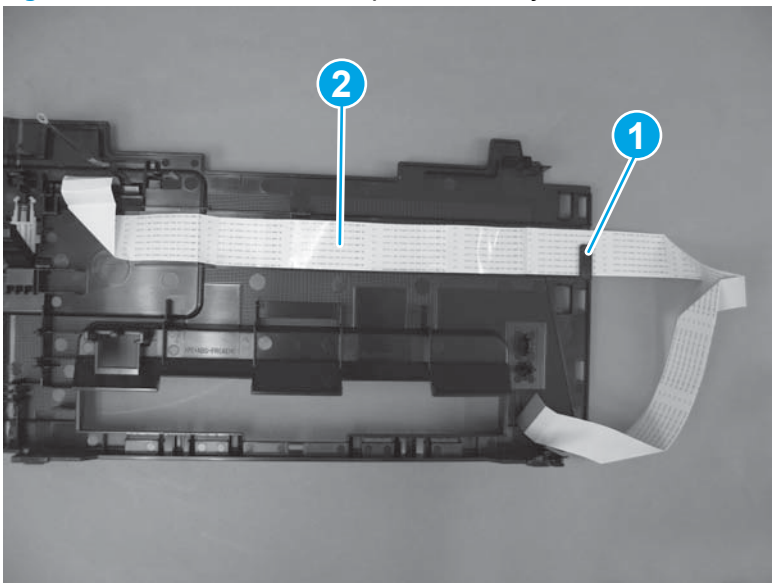

Figure 1-31 Remove the control-panel assembly (1 of 4)

- 2. Rotate the control panel to the fully open position.
- **3.** Simultaneously push down on the control-panel support arm and push up on the spring assembly. Push the support arm through the opening.
  - **NOTE:** This photo shows a white spring assembly. However, the spring assembly is actually black.

Figure 1-32 Remove the control-panel assembly (2 of 4)

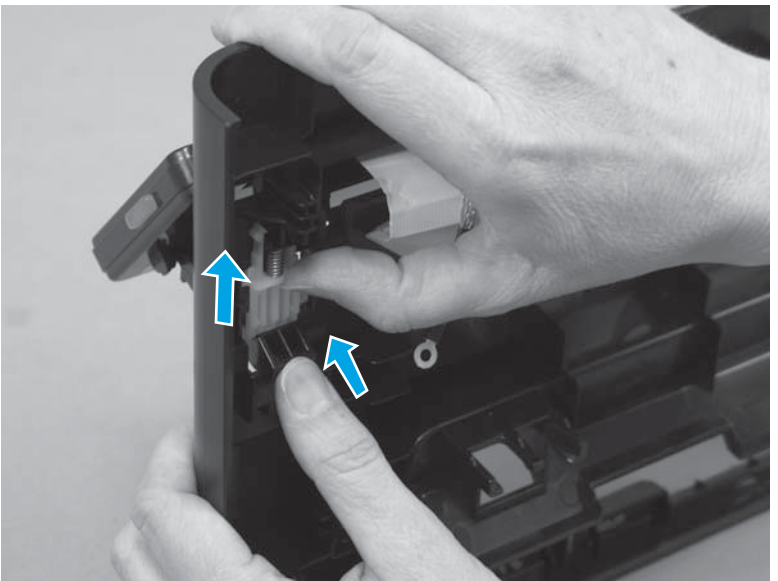

4. Slide the control panel toward the right to release it, and then pull the FFC and grounding cable through the opening.

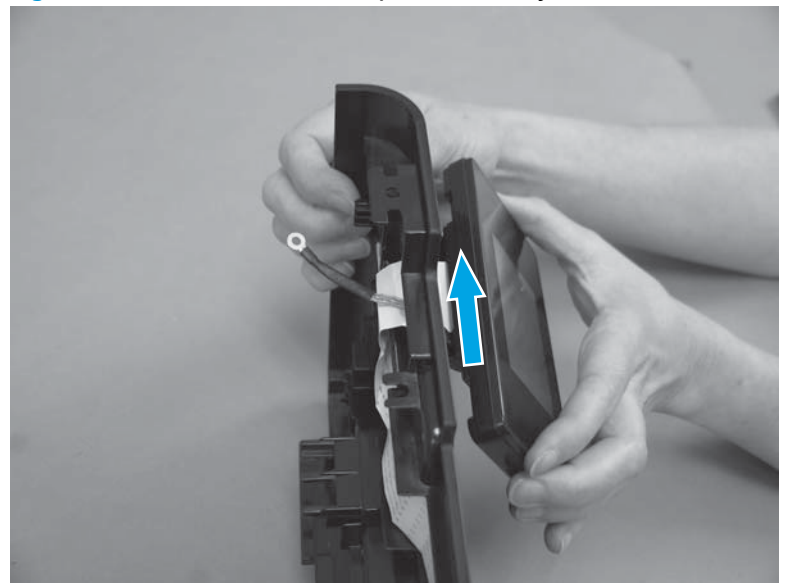

Figure 1-33 Remove the control-panel assembly (3 of 4)

- 5. Push up on the support arm to remove it from the control panel.
  - NOTE: If you are replacing the control panel, reinstall this support arm onto the new control panel.

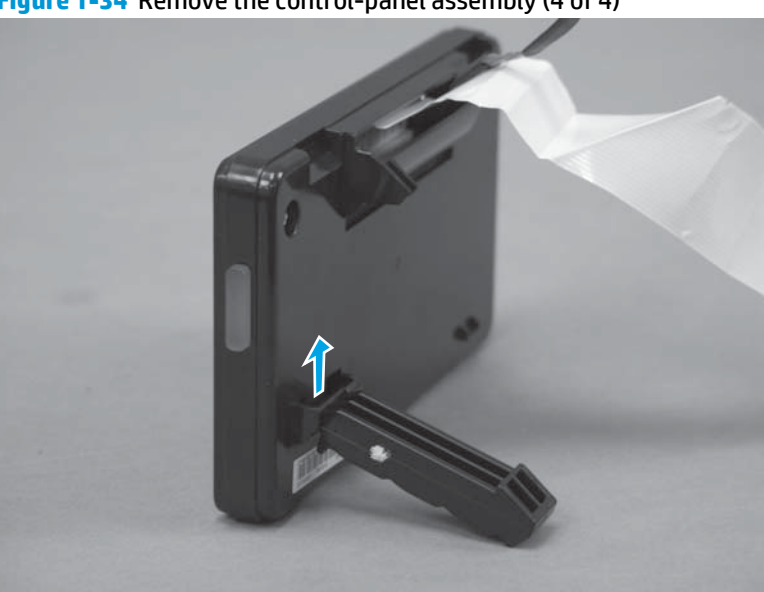

Figure 1-34 Remove the control-panel assembly (4 of 4)

# **Right cover**

## Before proceeding, remove the following components:

- Paper-delivery tray. See <u>Paper-delivery tray (output bin extension) on page 12</u>.
- Left cover. See <u>Left cover on page 13</u>.
- Scanner assembly. See <u>Scanner assembly on page 14</u>.
- Cartridge door. See <u>Cartridge door on page 17</u>.
- Front cover. See Front cover and control-panel assembly on page 19.

### **Remove the right cover**

1. Remove one screw (callout 1).

Figure 1-35 Remove the right cover (1 of 5)

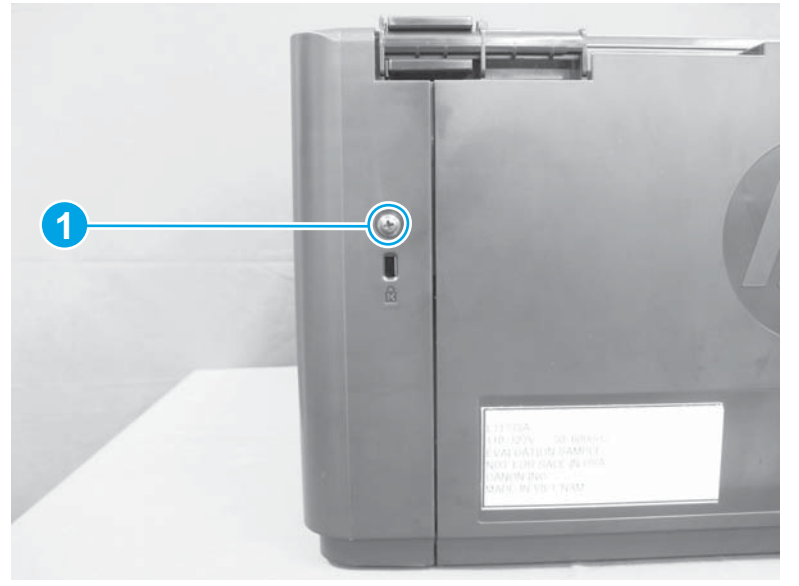

2. Release one tab at the back of the product (callout 1).

Figure 1-36 Remove the right cover (2 of 5)

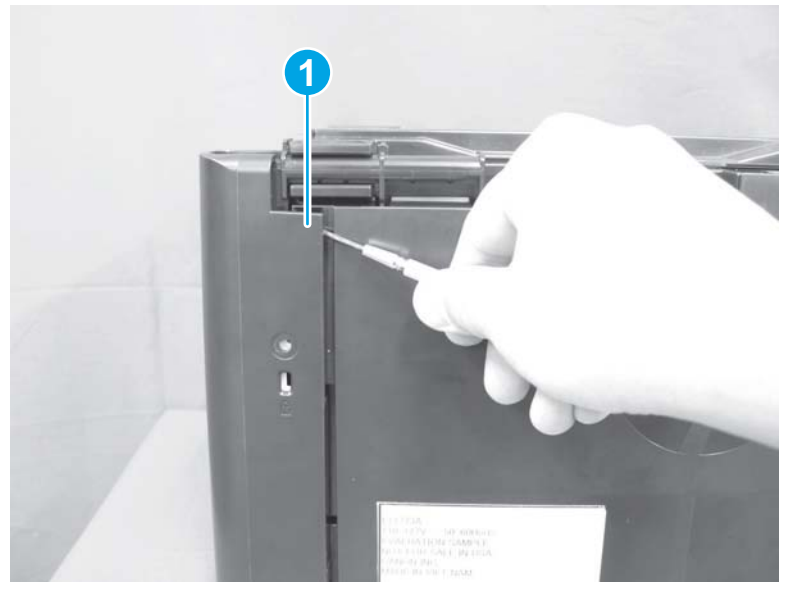

Rotate the product onto the front side, and release one tab at the bottom of the product (callout 1).
Figure 1-37 Remove the right cover (3 of 5)

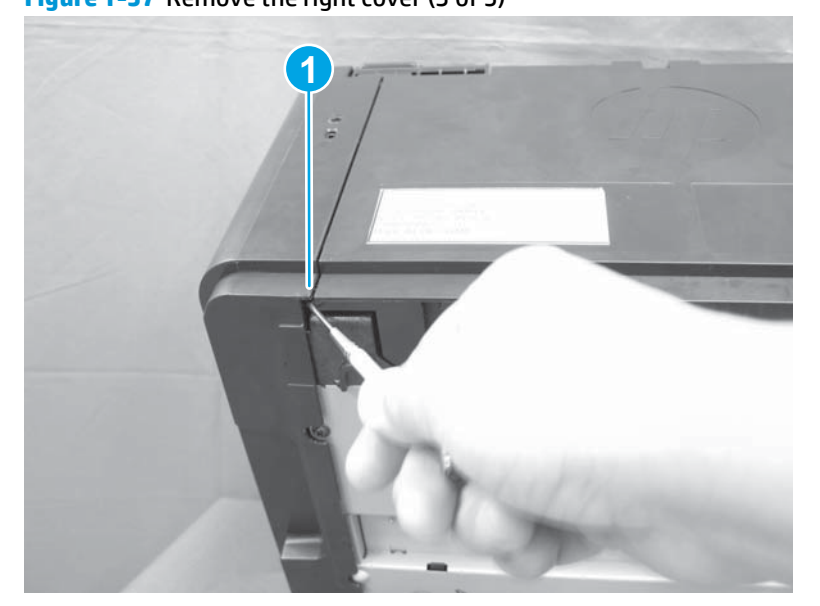

4. Release a second tab on the bottom of the product.

Figure 1-38 Remove the right cover (4 of 5)

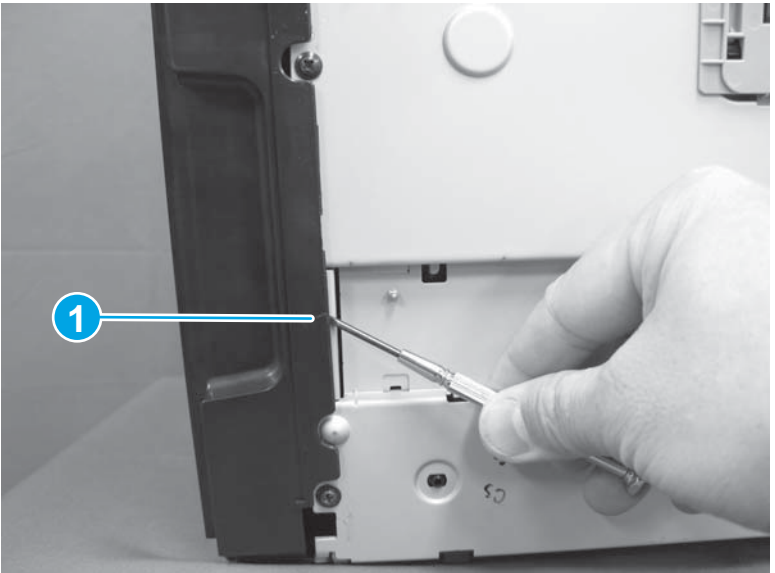

5. Remove the cover.

Figure 1-39 Remove the right cover (5 of 5)

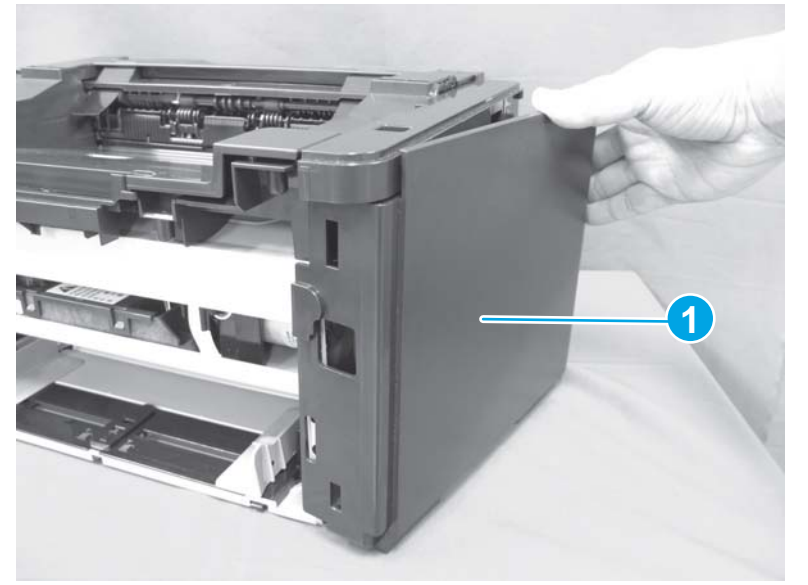

# Top cover and image scanner lock

#### Before proceeding, remove the following components:

- Paper-delivery tray. See <u>Paper-delivery tray (output bin extension) on page 12</u>.
- Left cover. See <u>Left cover on page 13</u>.
- Scanner assembly. See <u>Scanner assembly on page 14</u>.
- Cartridge door. See <u>Cartridge door on page 17</u>.
- Front cover. See <u>Front cover and control-panel assembly on page 19</u>.
- Right cover. See <u>Right cover on page 24</u>.

### Remove the top cover and image scanner lock

1. Remove four black screws (callout 1) and two dull, silver screws (callout 2), and remove the top cover (callout 3).

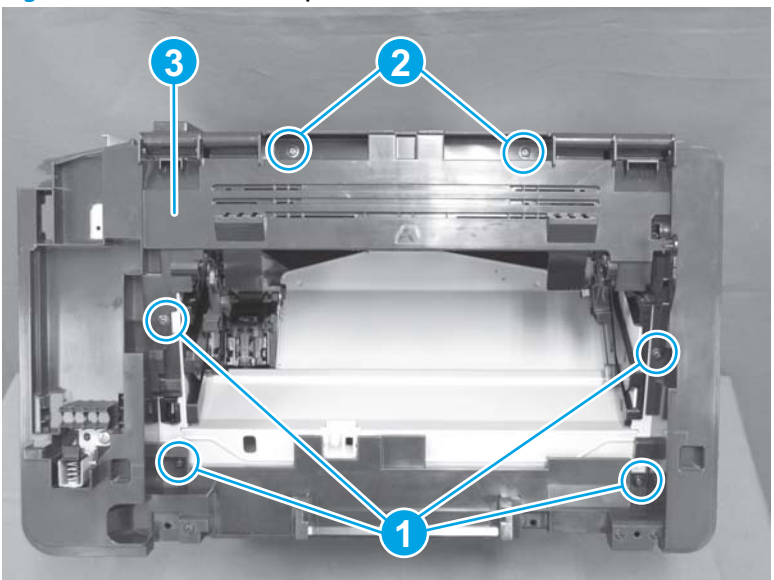

Figure 1-40 Remove the top cover

2. To remove the image scanner lock, remove one screw (callout 1) and remove the lock mechanism (callout 2).

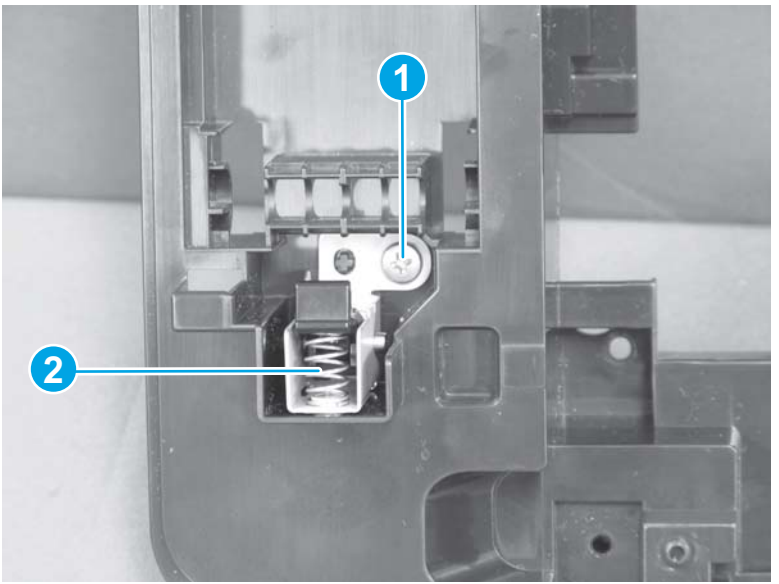

Figure 1-41 Remove the image scanner lock

جَلْ: Reinstallation tip When reinstalling the top cover, insert the two tabs (callout 1) at the front of the top cover into the slots (callout 2).

Figure 1-42 Reinstall the top cover

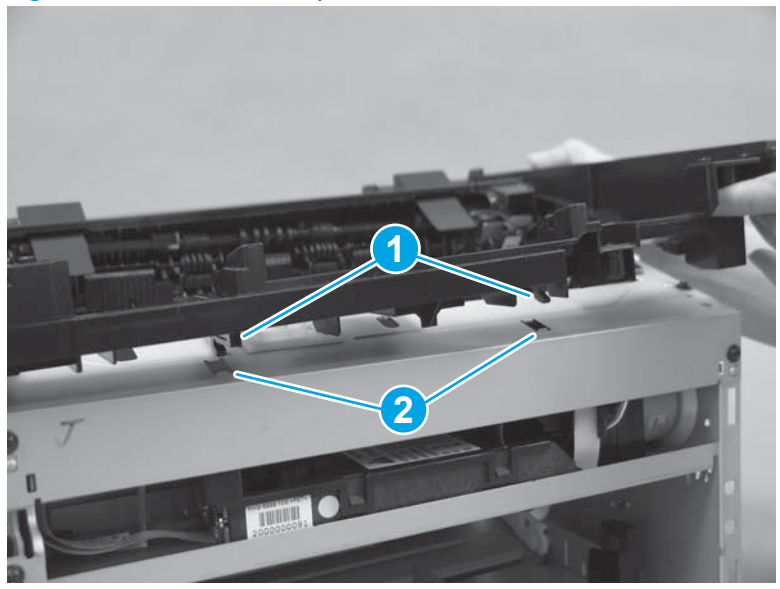

# **Rear cover**

#### Before proceeding, remove the following components:

- Paper-delivery tray. See <u>Paper-delivery tray (output bin extension) on page 12</u>.
- Left cover. See <u>Left cover on page 13</u>.
- Scanner assembly. See <u>Scanner assembly on page 14</u>.
- Cartridge door. See <u>Cartridge door on page 17</u>.
- Front cover. See <u>Front cover and control-panel assembly on page 19</u>.
- Right cover. See <u>Right cover on page 24</u>.
- Top cover. See <u>Top cover and image scanner lock on page 27</u>.

### Remove the rear cover

A Pull the rear cover straight off to remove it (callout 1).

Figure 1-43 Remove the rear cover

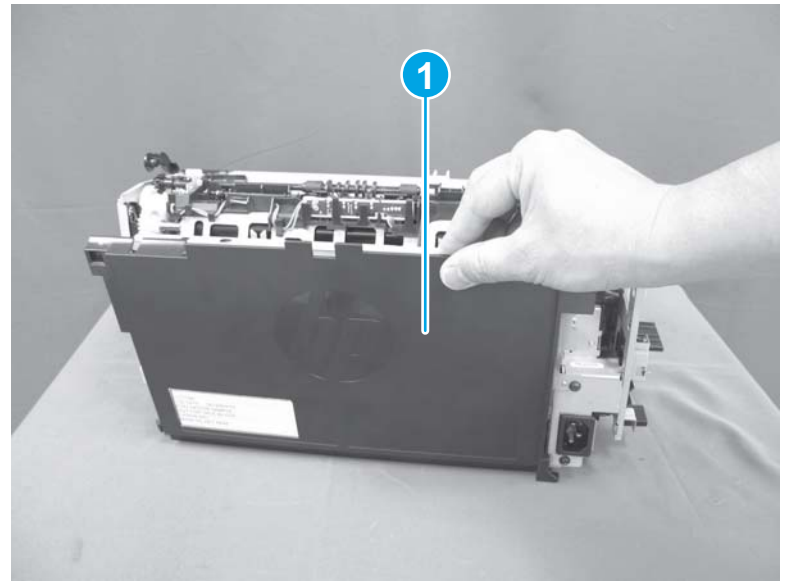

### **Reinstall the rear cover**

Figure 1-44 Reinstall the rear cover

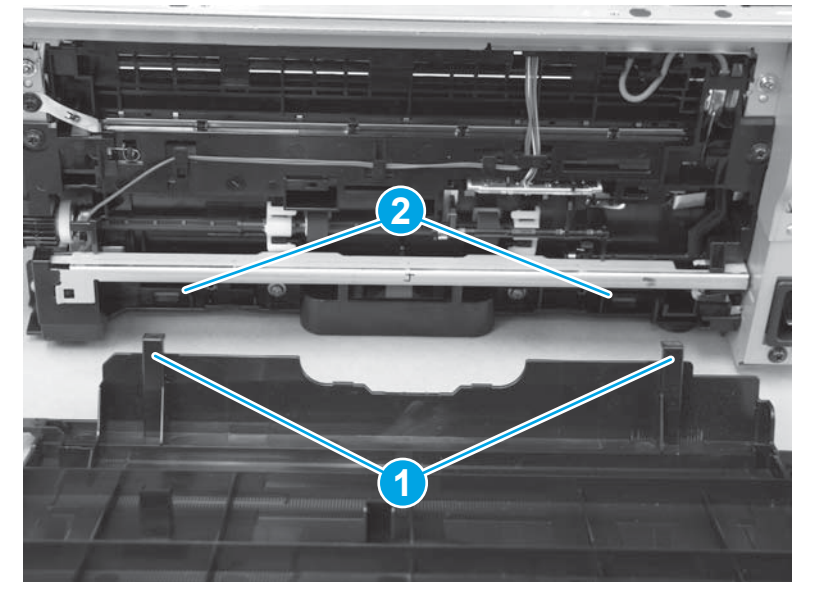

# **Main assemblies**

# **Transfer roller**

**CAUTION:** Do not touch the sponge portion of the roller. Skin oils can cause print quality problems.

**1.** Open the scanner assembly.

Figure 1-45 Remove the transfer roller (1 of 4)

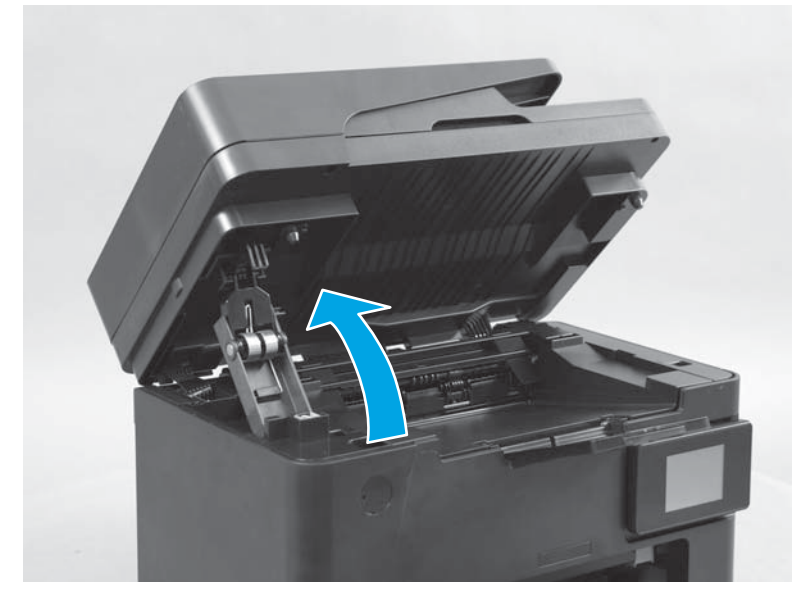

**2.** Open the cartridge door.

Figure 1-46 Remove the transfer roller (2 of 4)

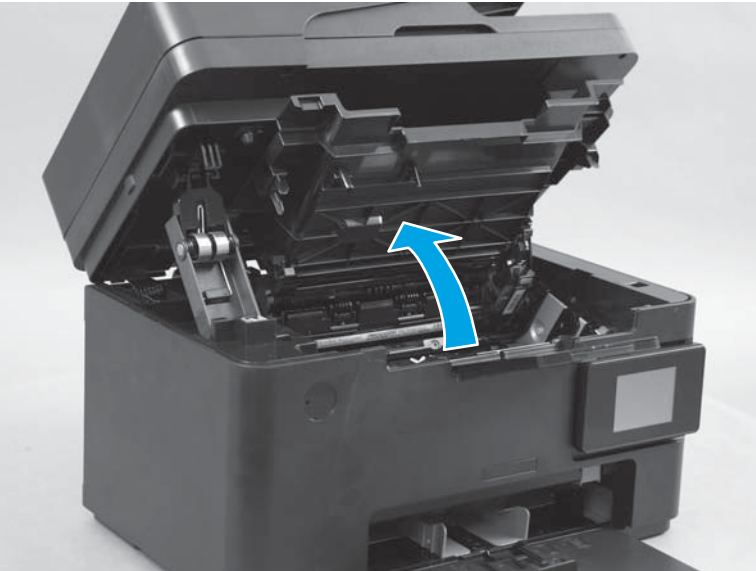

**3.** Remove the toner cartridge.

Figure 1-47 Remove the transfer roller (3 of 4)

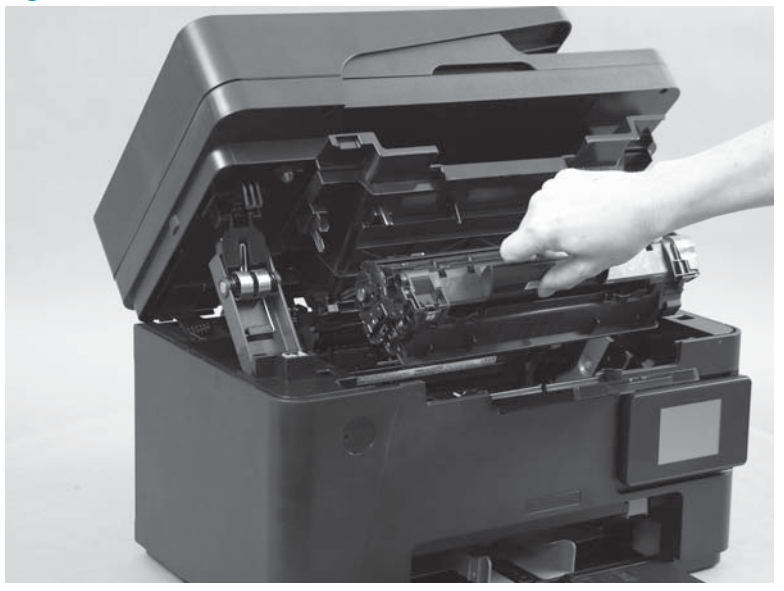

4. Release two tabs (callout 1), and then remove the transfer roller (callout 2).

Figure 1-48 Remove the transfer roller (4 of 4)

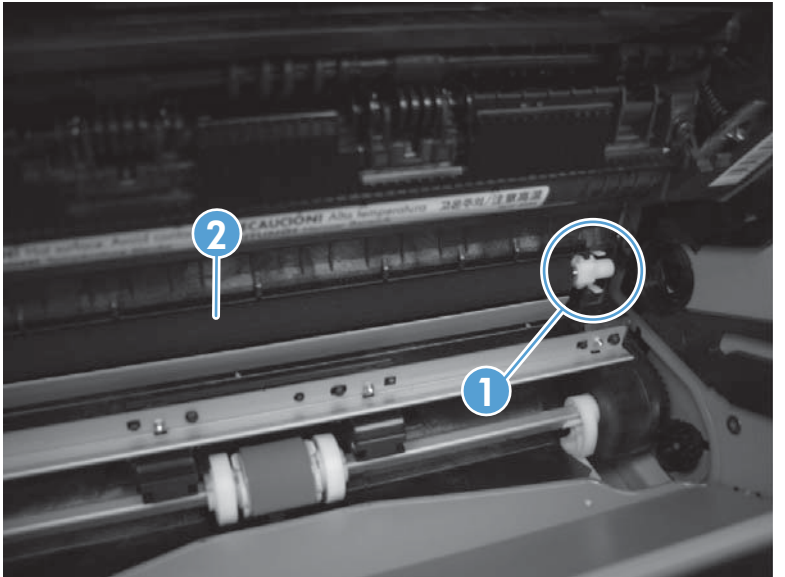

# **Left-side PCAs**

The configuration of PCAs on the left side of the product varies by model. Most of the photos in the component removal procedures in this guide are from the M127fw model. Other models have a slightly different appearance.

The following photos depict the left-side PCA layouts for the four possible configurations.

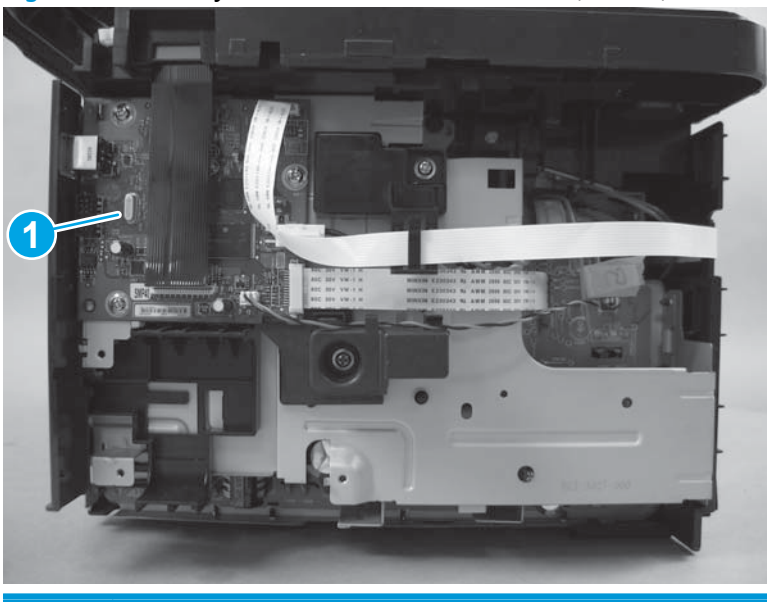

Figure 1-49 PCA layout for the base models (M125a, M125r, M125ra)

1 Formatter PCA

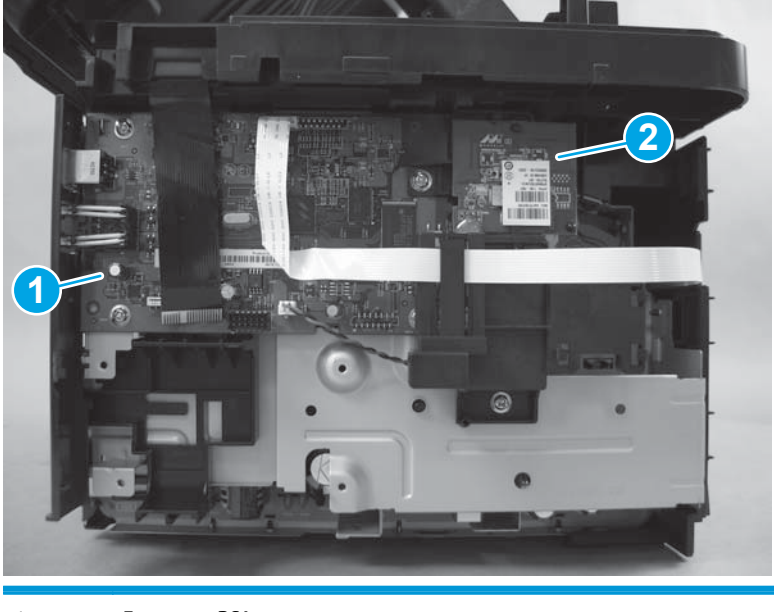

Figure 1-50 PCA layout for the base + wireless models (M125nw, M126nw, M125rnw)

1 Formatter PCA

2 Wireless PCA

Figure 1-51 PCA layout for the fax models (M127fn, M128fn, M128fp)

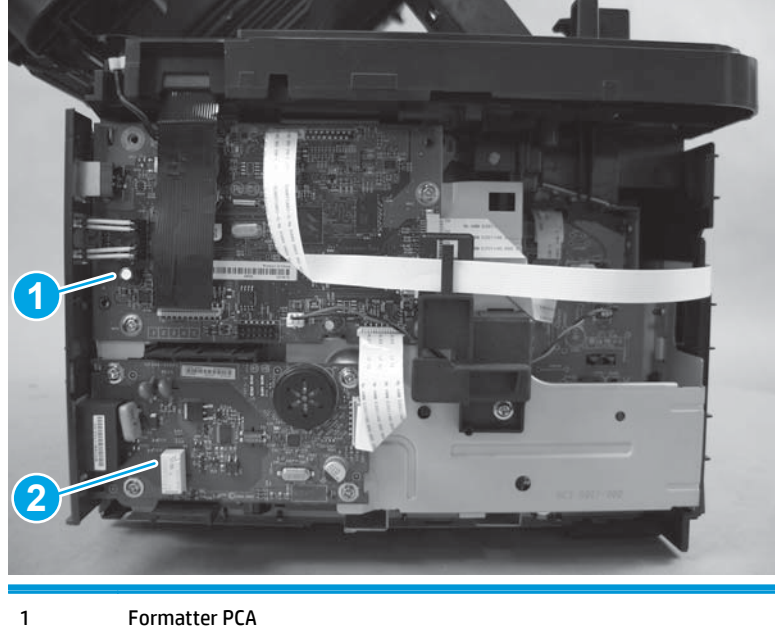

2 Fax PCA

Figure 1-52 PCA layout for the fax + wireless models (M127fw, M128fw)

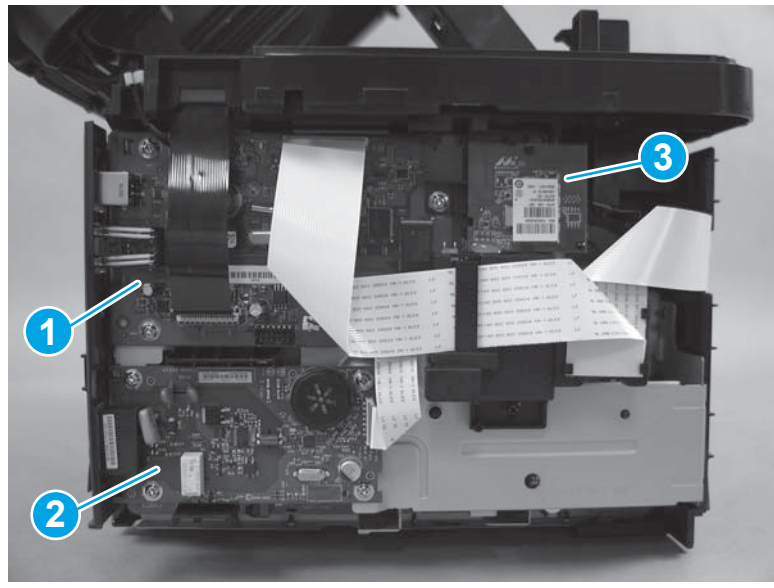

- 1 Formatter PCA
- 2 Fax PCA
- 3 Wireless PCA

### Wireless PCA (wireless models only)

#### Before proceeding, remove the following components:

- Paper-delivery tray. See <u>Paper-delivery tray (output bin extension) on page 12</u>.
- Left cover. See <u>Left cover on page 13</u>.

#### **Remove the wireless PCA**

1. Disconnect the control-panel FFC from the top of the formatter PCA (callout 1), and unwind it from the cable guides (callout 2).

Figure 1-53 Remove the wireless PCA (1 of 3)

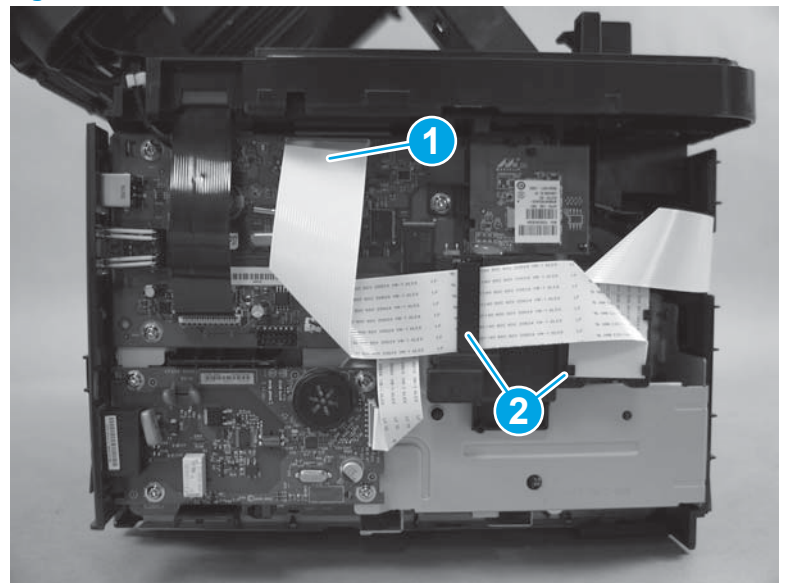

2. Remove two screws (callout 1), and remove the wireless PCA and holder (callout 2).

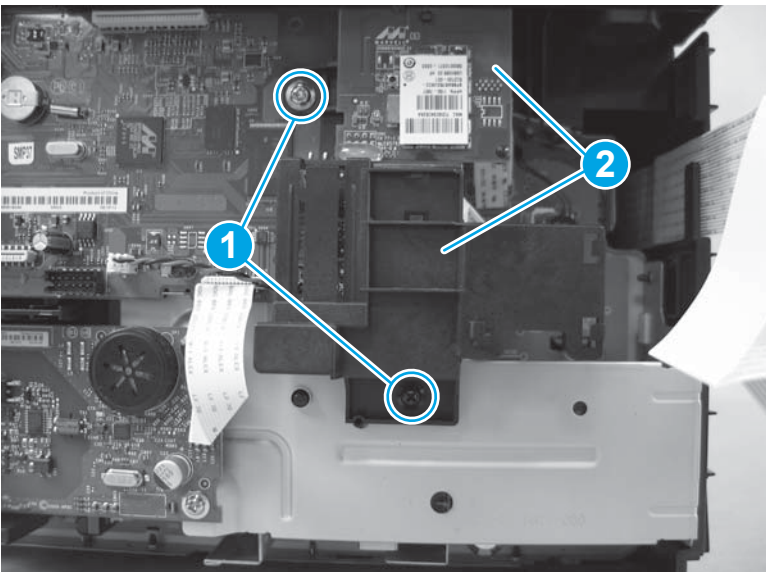

Figure 1-54 Remove the wireless PCA (2 of 3)

**3.** Separate the PCA from the holder by releasing the tab at the top of the PCA and pulling the PCA up.

**Figure 1-55** Remove the wireless PCA (3 of 3)

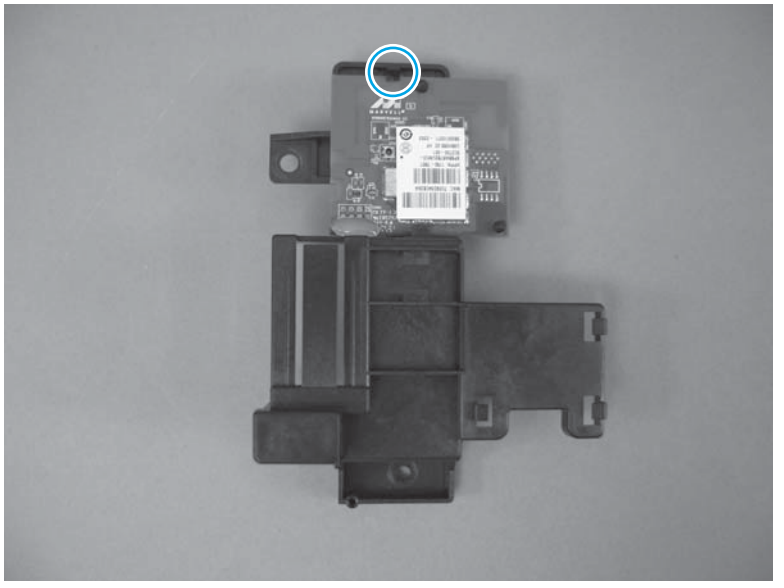

الله Reinstallation tip When reinstalling the wireless PCA, insert the hook on the back of the holder (callout 1) into the square slot on the sheet-metal frame that is behind the formatter (callout 2).

Figure 1-56 Reinstall the wireless PCA

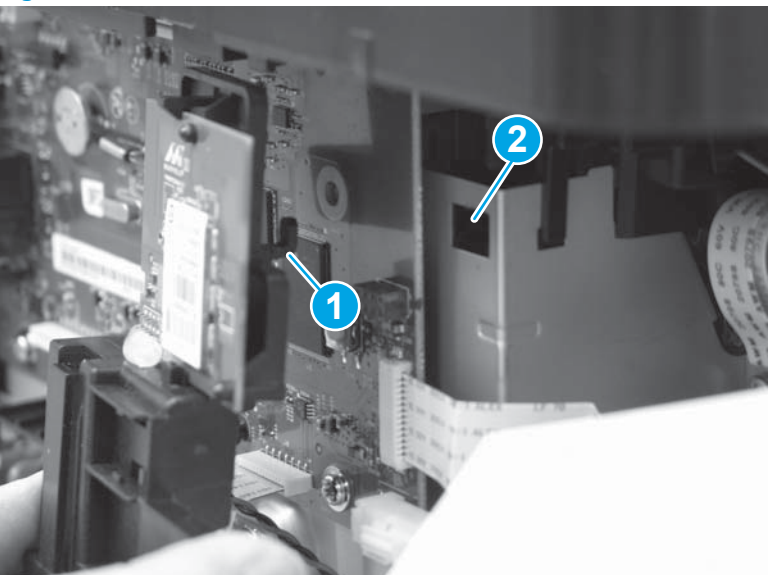

### **Formatter PCA**

#### Before proceeding, remove the following components:

- Paper-delivery tray. See <u>Paper-delivery tray (output bin extension) on page 12</u>.
- Left cover. See <u>Left cover on page 13</u>.

#### Remove the formatter PCA for base models (M125a, M125r, M125ra)

Disconnect the black scanner FFC from the bottom of the formatter (callout 1). Disconnect the white control-panel FFC from the top of the formatter (callout 2), and unwind it from the cable guide (callout 3).

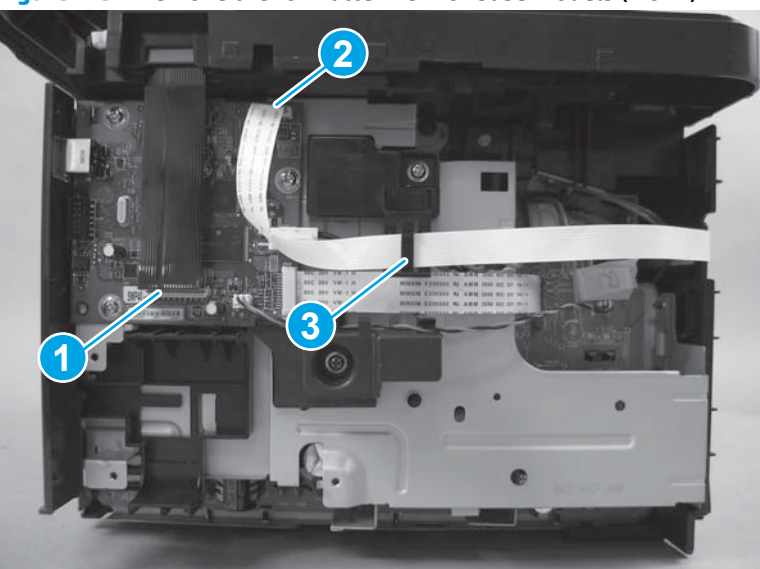

Figure 1-57 Remove the formatter PCA for base models (1 of 2)

Disconnect three connectors (callout 1). Remove three screws (callout 2). Remove the formatter PCA (callout 3).

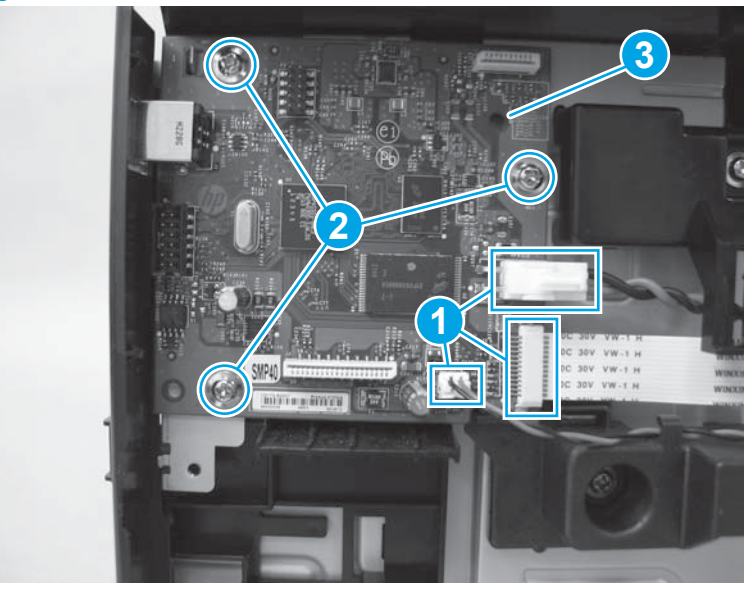

Figure 1-58 Remove the formatter PCA for base models (2 of 2)

#### Remove the formatter PCA for base + wireless models (M125nw, M126nw, M125rnw)

Disconnect the black scanner FFC from the bottom of the formatter (callout 1). Disconnect the white control-panel FFC from the top of the formatter (callout 2), and unwind it from the cable guide (callout 3). Remove two screws on the wireless PCA holder (callout 4), and remove the wireless PCA and holder (callout 5).

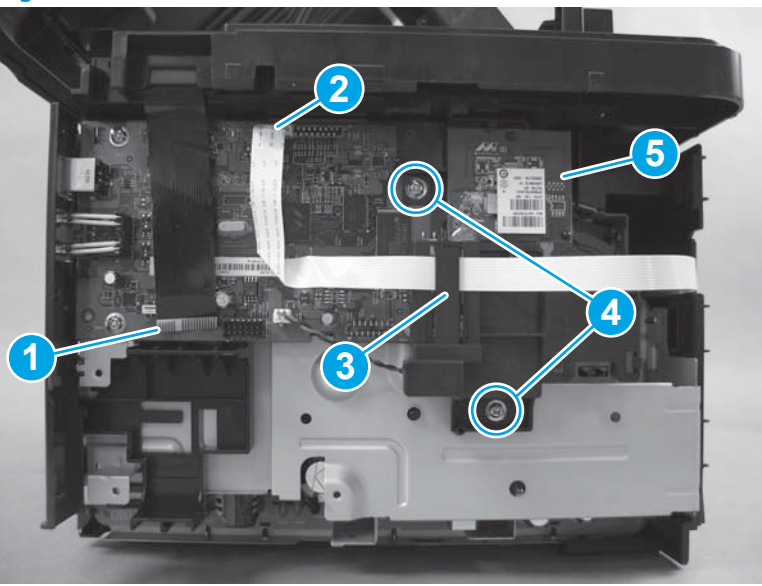

Figure 1-59 Remove the formatter PCA for base + wireless models (1 of 2)

Disconnect three connectors (callout 1). Remove three screws (callout 2). Remove the formatter PCA (callout 3).

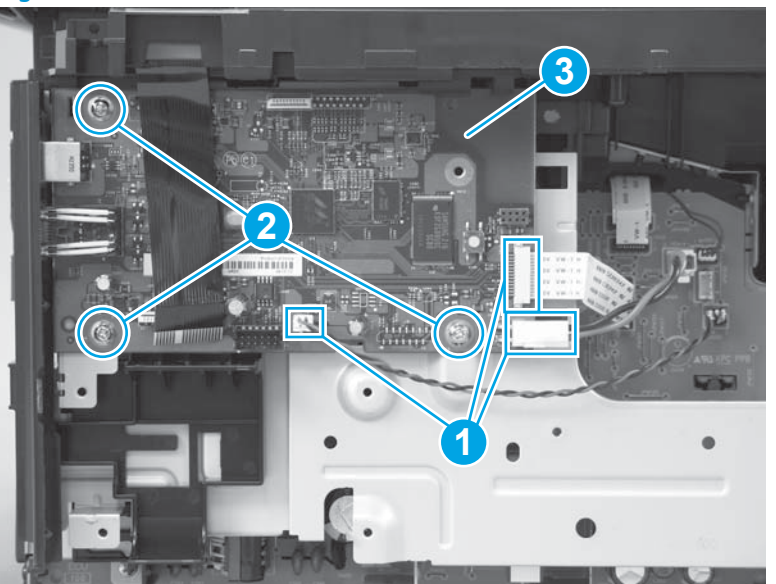

Figure 1-60 Remove the formatter PCA for base + wireless models (2 of 2)

# Remove the formatter PCA for fax models (M127fn, M128fn, M128fp)

1. Disconnect the black scanner FFC from the bottom of the formatter (callout 1). Disconnect the red and black document-feeder connector at the top of the formatter (callout 2). Disconnect the white control-

panel FFC from the top of the formatter (callout 3), and unwind it from the cable guide (callout 4). Remove one screw on the support bracket (callout 5), and remove the support bracket (callout 6).

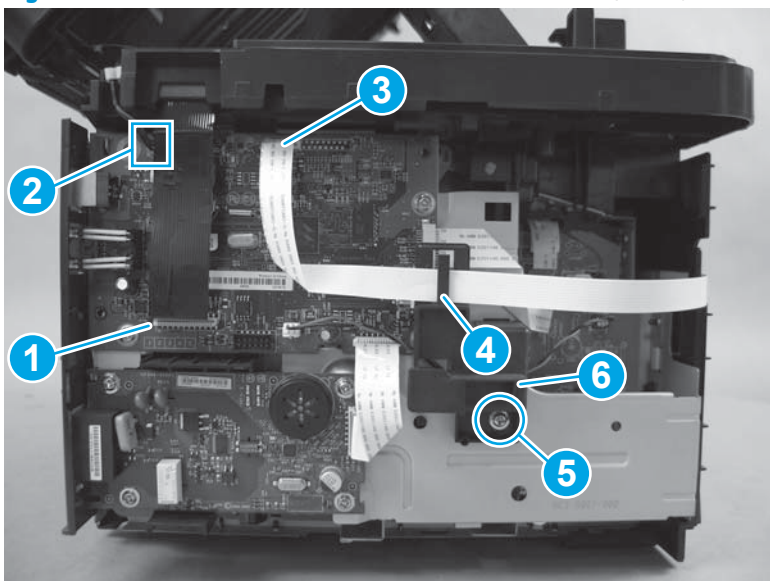

Figure 1-61 Remove the formatter PCA for fax models (1 of 2)

2. Remove four screws (callout 1), and remove the formatter PCA (callout 2).

Figure 1-62 Remove the formatter PCA for fax models (2 of 2)

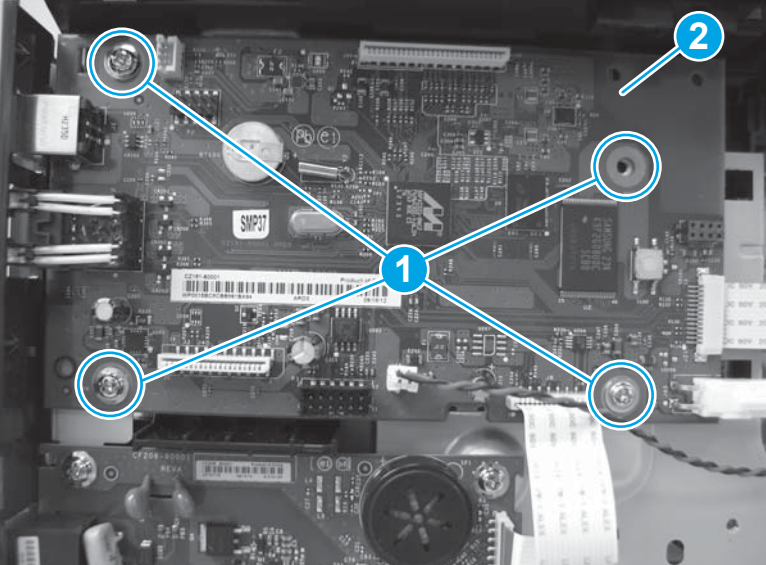

#### Remove the formatter PCA for fax + wireless models (M127fw, M128fw)

1. Disconnect the black scanner FFC from the bottom of the formatter (callout 1). Disconnect the red and black document-feeder connector at the top of the formatter (callout 2). Disconnect the white control-panel FFC from the top of the formatter (callout 3), and unwind it from the cable guide (callout 4).

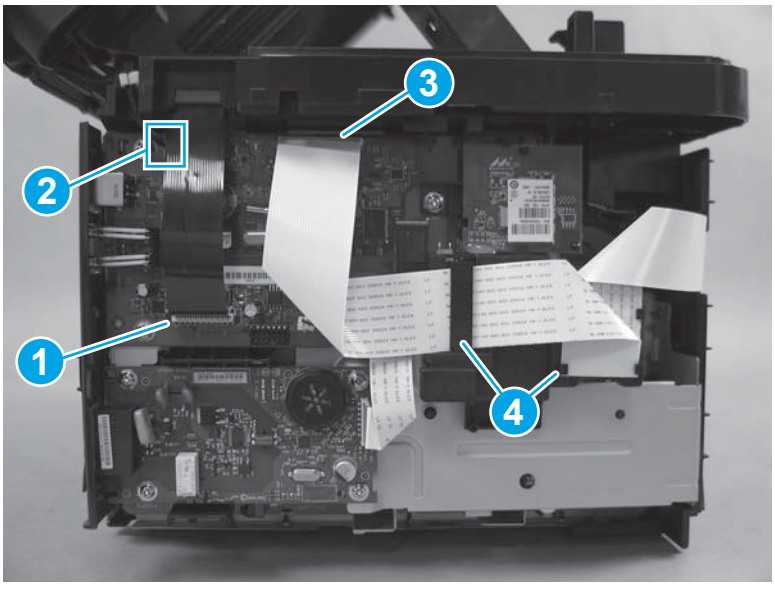

Figure 1-63 Remove the formatter PCA for fax + wireless models (1 of 4)

2. Remove two screws (callout 1), and remove the wireless PCA and holder (callout 2).

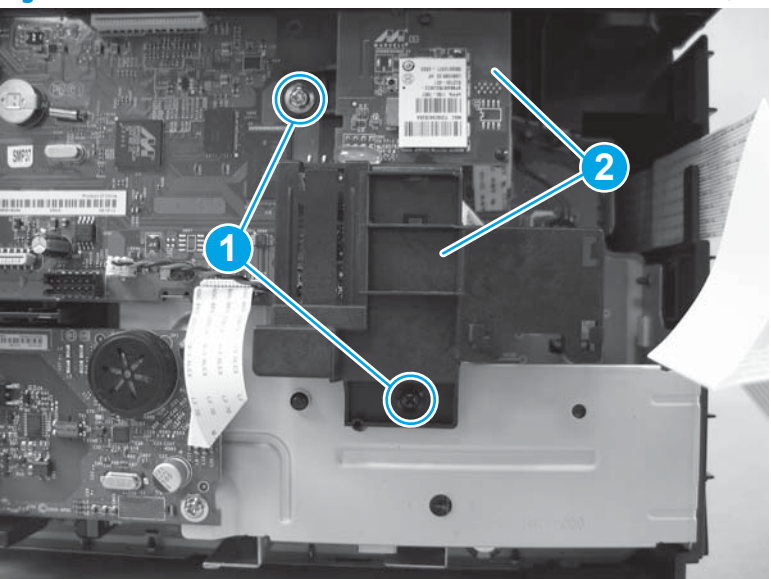

**Figure 1-64** Remove the formatter PCA for fax + wireless models (2 of 4)

3. Disconnect two connectors (callout 1). Disconnect the fax FFC (callout 2). Disconnect one FFC (callout 3).

Figure 1-65 Remove the formatter PCA for fax + wireless models (3 of 4)

4. Remove three screws (callout 1). Remove the formatter PCA (callout 2).

Figure 1-66 Remove the formatter PCA for fax + wireless models (4 of 4)

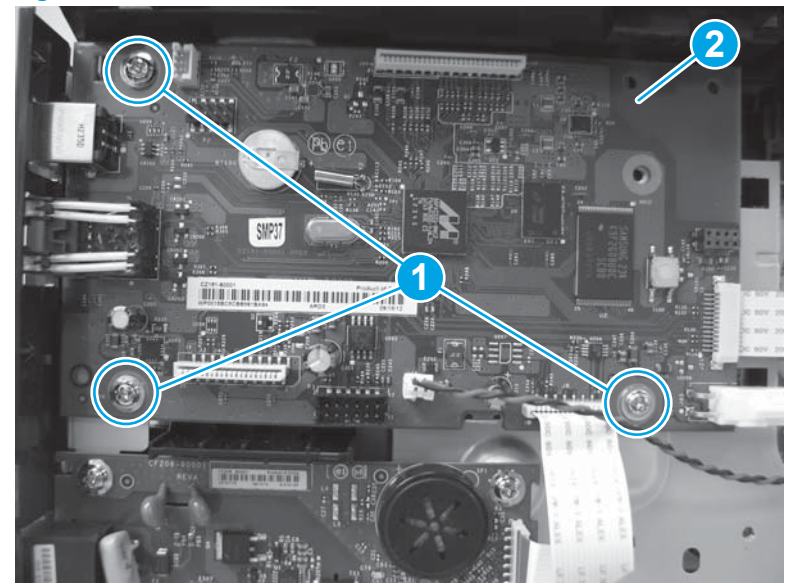

## Fax PCA (fax models only)

#### Before proceeding, remove the following components:

- Paper-delivery tray. See <u>Paper-delivery tray (output bin extension) on page 12</u>.
- Left cover. See <u>Left cover on page 13</u>.

## **Remove the fax PCA**

1. Disconnect one connector (callout 1), and remove four screws (callout 2).

Figure 1-67 Remove the fax PCA (1 of 2)

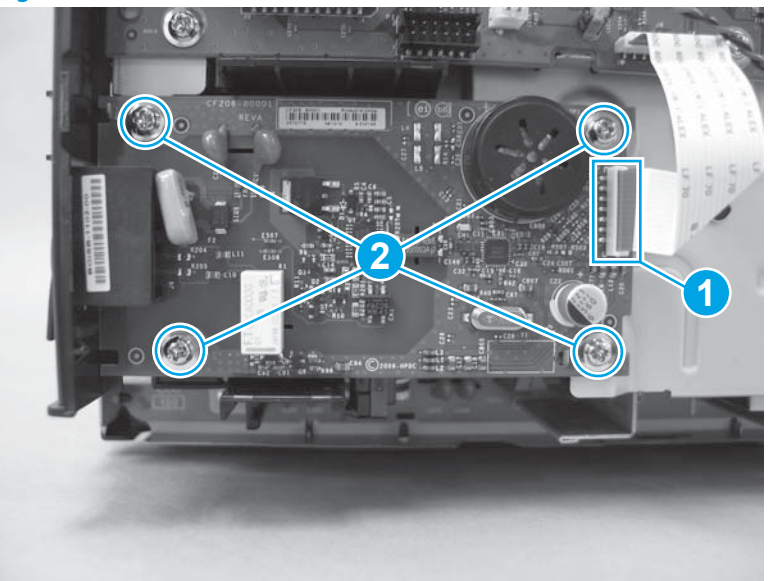

2. Pull down the rubber cap on the bottom fax port (callout 1). Remove the fax PCA (callout 2).

Figure 1-68 Remove the fax PCA (2 of 2)

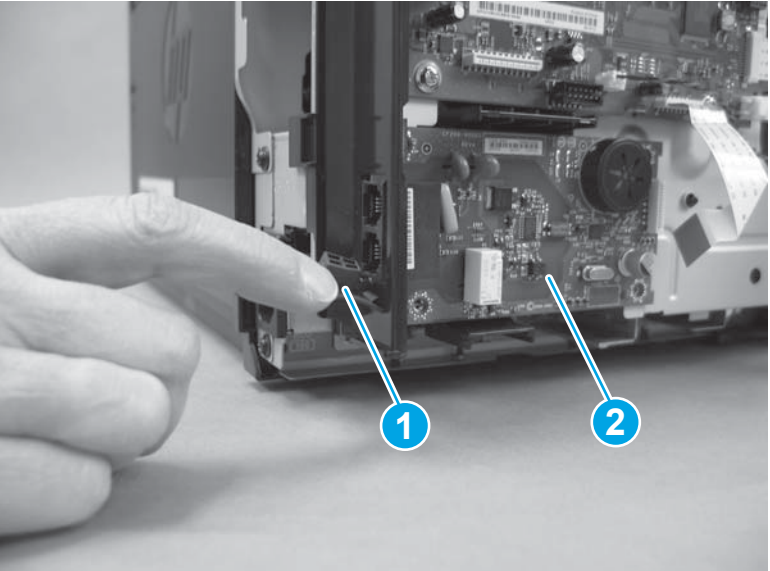

# Laser scanner assembly and cable

#### Before proceeding, remove the following components:

- Paper-delivery tray. See <u>Paper-delivery tray (output bin extension) on page 12</u>.
- Left cover. See <u>Left cover on page 13</u>.
- Scanner assembly. See <u>Scanner assembly on page 14</u>.
- Cartridge door. See <u>Cartridge door on page 17</u>.
- Front cover. See <u>Front cover and control-panel assembly on page 19</u>.
- Right cover. See <u>Right cover on page 24</u>.
- Top cover. See <u>Top cover and image scanner lock on page 27</u>.
- Formatter PCA. See <u>Formatter PCA on page 37</u>.

#### Remove the laser scanner assembly and cable

1. Remove four screws (callout 1), and lift the laser scanner cover (callout 2) up to remove it.

Figure 1-69 Remove the laser scanner assembly and cable (1 of 2)

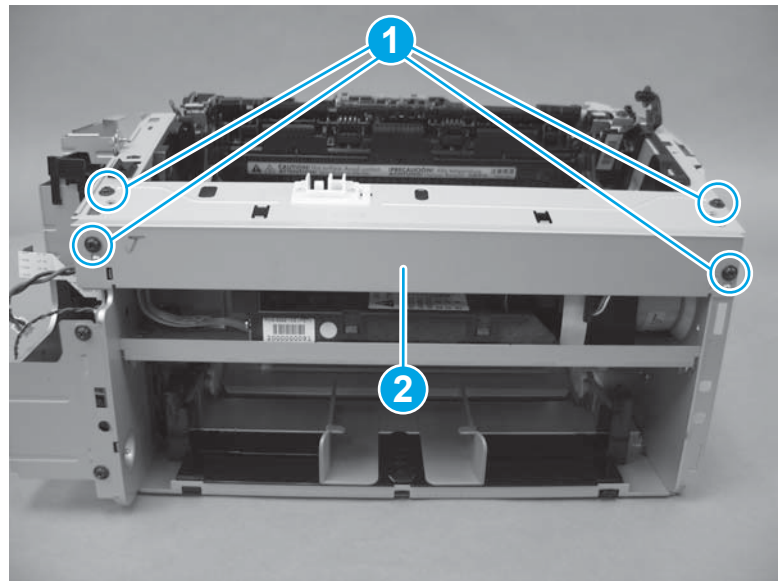

2. To remove the laser scanner cable, disconnect the laser scanner FFC (callout 1) and unthread it from the guide on the product left side to remove it.

To remove the laser scanner, remove four screws (callout 2), disconnect one connector (callout 3), and remove the laser scanner (callout 4).

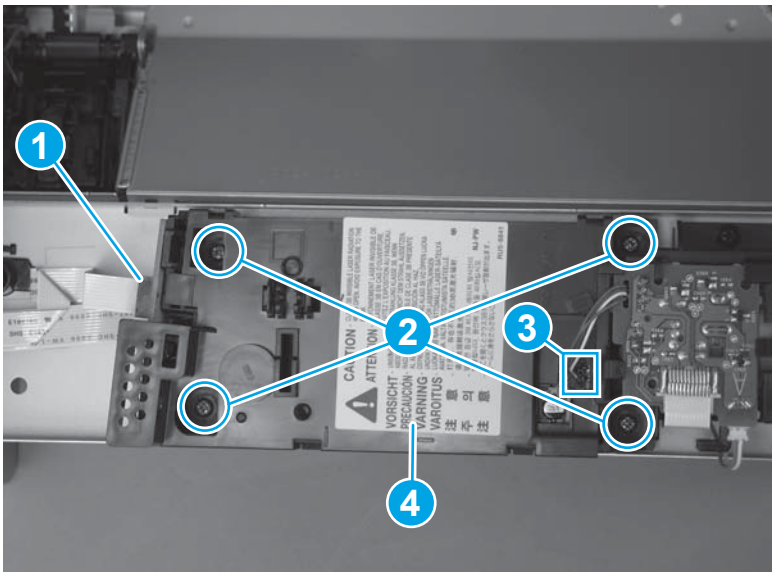

Figure 1-70 Remove the laser scanner assembly and cable (2 of 2)

# **Motor PCA and motor**

#### Before proceeding, remove the following components:

- Paper-delivery tray. See <u>Paper-delivery tray (output bin extension) on page 12</u>.
- Left cover. See <u>Left cover on page 13</u>.
- Scanner assembly. See <u>Scanner assembly on page 14</u>.
- Cartridge door. See <u>Cartridge door on page 17</u>.
- Front cover. See <u>Front cover and control-panel assembly on page 19</u>.
- Right cover. See <u>Right cover on page 24</u>.
- Top cover. See <u>Top cover and image scanner lock on page 27</u>.
- Formatter PCA. See <u>Formatter PCA on page 37</u>.
- Laser scanner. See Laser scanner assembly and cable on page 43.

#### **Remove the motor PCA and motor**

1. Disconnect the connector at the front of the motor PCA (callout 1). Release two tabs (callout 2), and slide the motor PCA (callout 3) forward to remove it from the bracket.

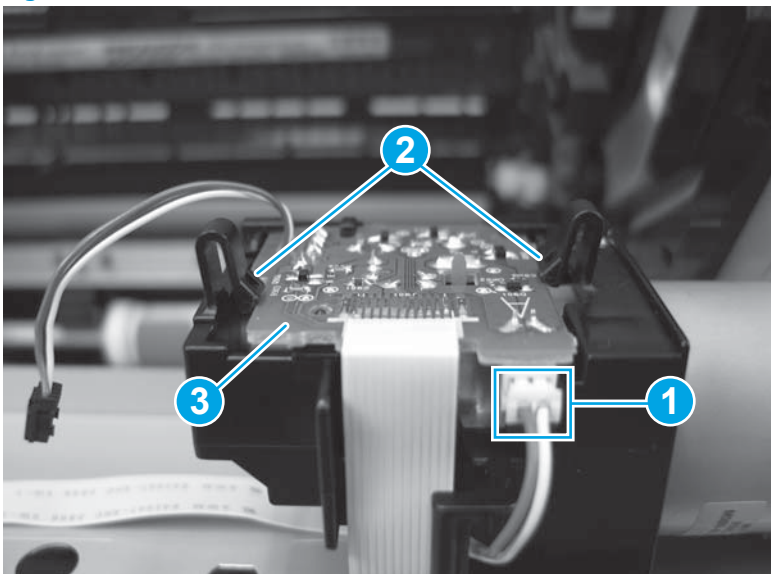

Figure 1-71 Remove the motor PCA (1 of 2)

2. Pull the FFC out from under the motor PCA bracket (callout 1), and loosen the adhesive to remove the FFC (callout 2).

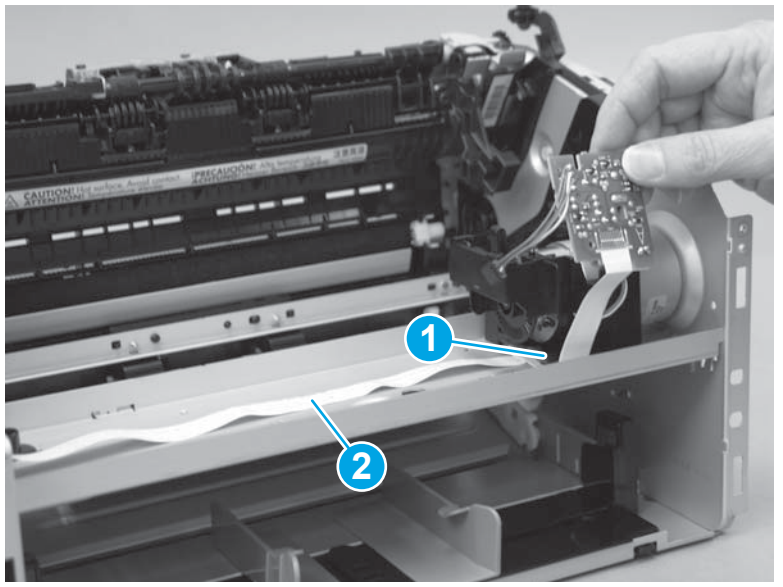

Figure 1-72 Remove the motor PCA (2 of 2)

3. Remove one screw (callout 1), and pull the motor PCA bracket up to remove it (callout 2).

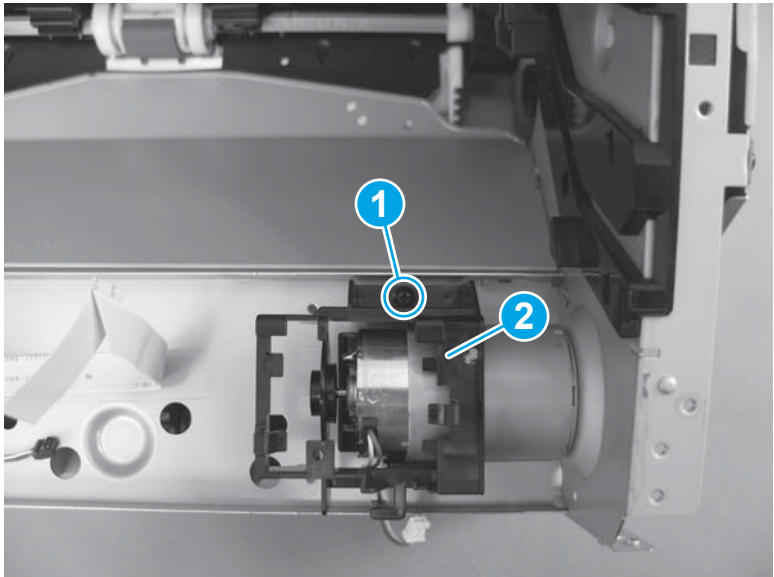

Figure 1-73 Remove the motor PCA bracket

4. There are two methods for removing the motor. Try the simple method first, which requires a Phillips head screwdriver that has a narrow shaft. If the simple method does not work or if you do not have the correct tool, use the complex method.

**NOTE:** Both methods are easier to perform if you rotate the product so that the right side is facing up.

## Remove the motor, simple method

a. Remove two screws (callout 1).

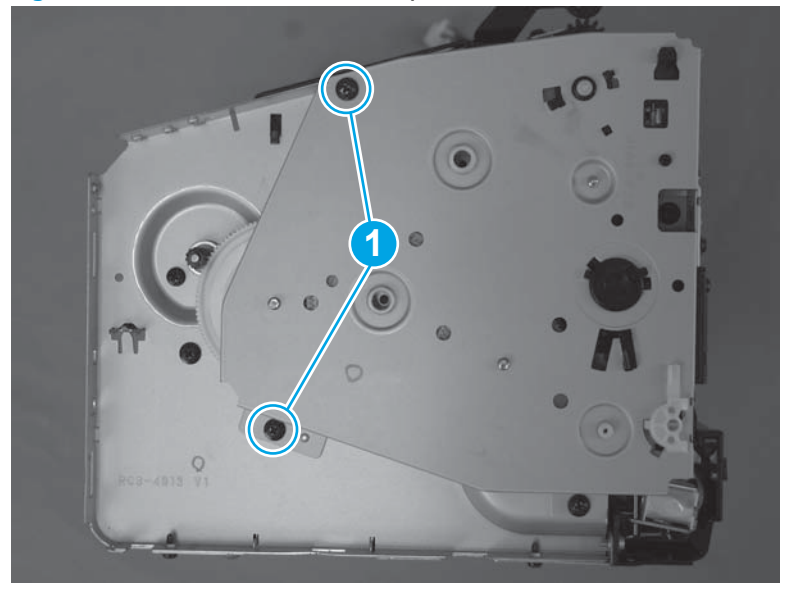

Figure 1-74 Remove the motor, simple method (1 of 4)

**b.** Carefully lift up the gear cover, and lift up the gear that is exposed (callout 1). The gear needs to clear the motor drive shaft (callout 2).

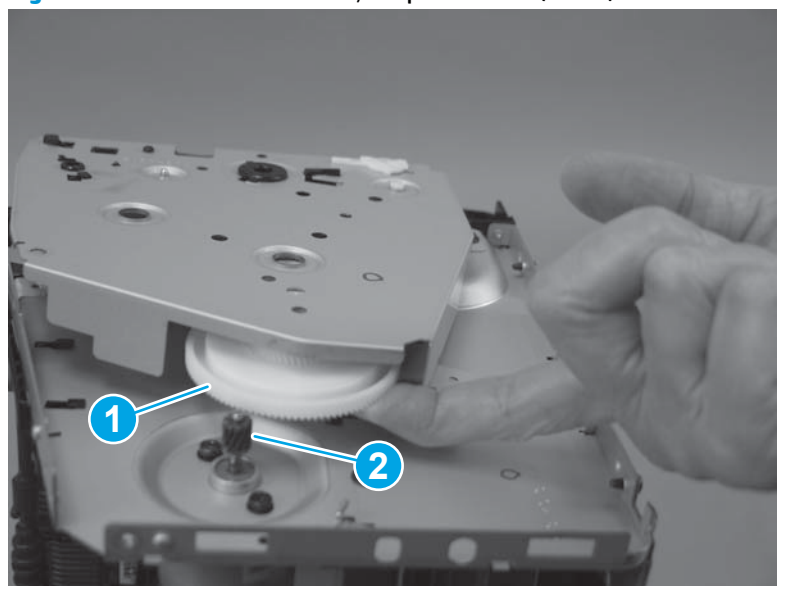

Figure 1-75 Remove the motor, simple method (2 of 4)

c. Hold the gear up while you remove the screw with washer that is closest to the gear.

Figure 1-76 Remove the motor, simple method (3 of 4)

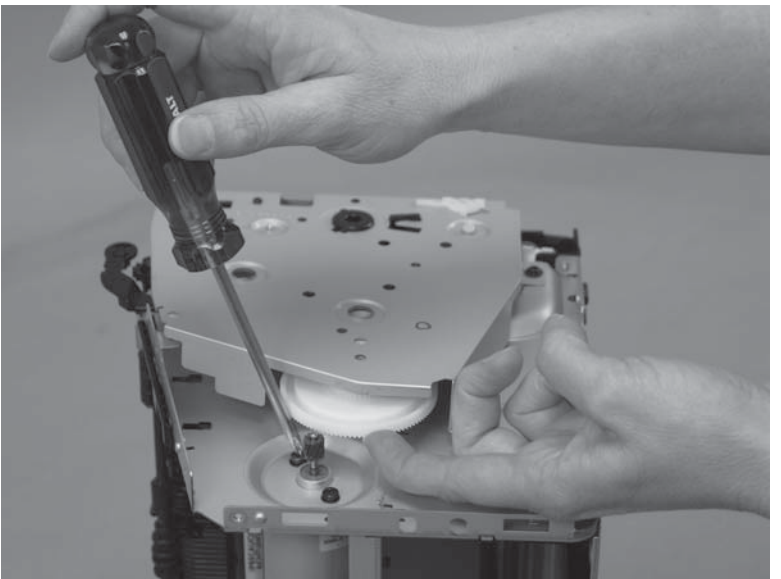

**d.** Support the motor while you remove the second screw with washer (callout 1), and then pull the motor down to remove it (callout 2).

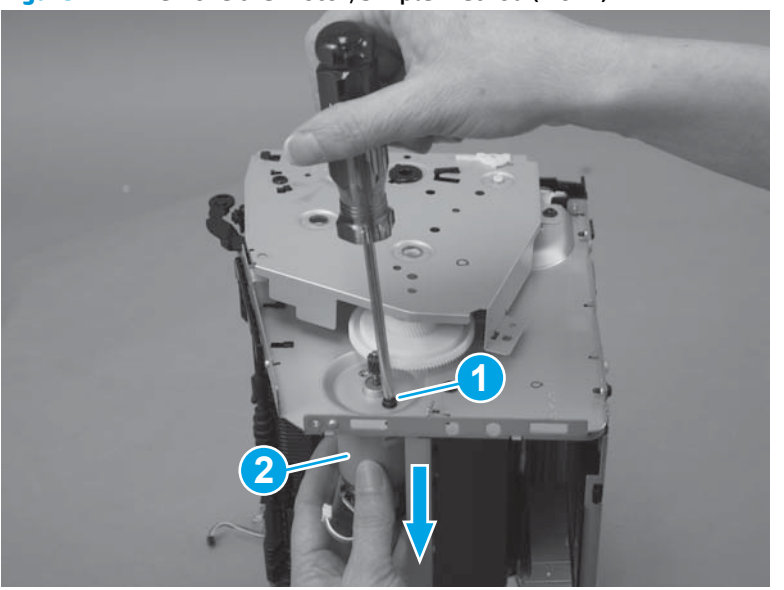

Figure 1-77 Remove the motor, simple method (4 of 4)

## Remove the motor, complex method

**a.** Remove four screws (callout 1), and remove the gear cover (callout 2).

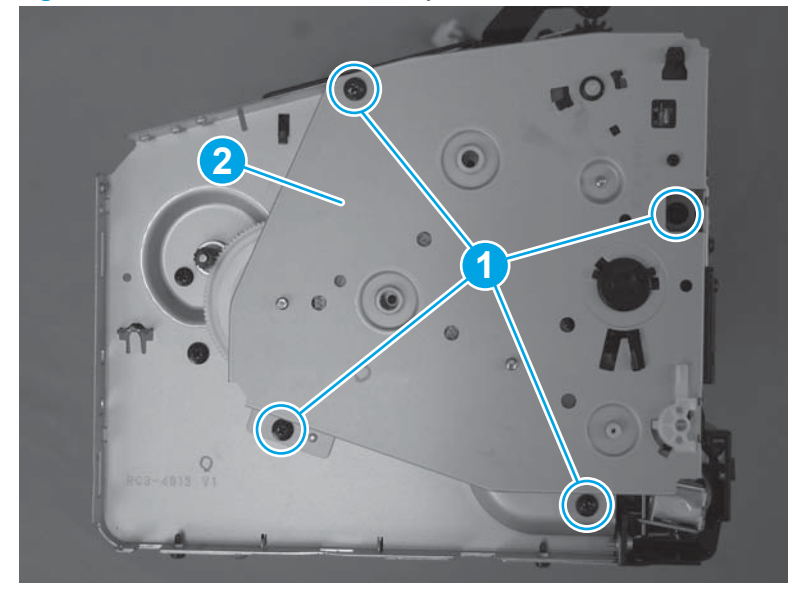

Figure 1-78 Remove the motor, complex method (1 of 3)

**b.** Remove two gears (callout 1) by pulling them straight up.

**CAUTION:** The gears are greasy.

Figure 1-79 Remove the motor, complex method (2 of 3)

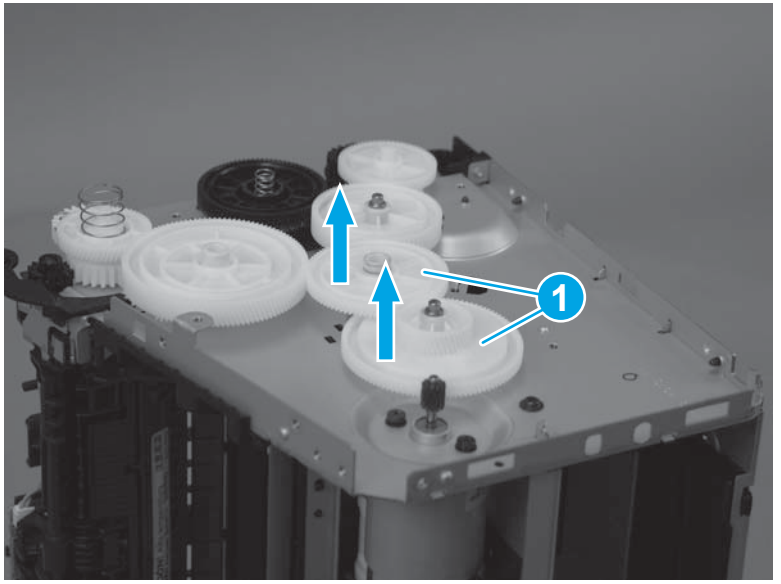

**c.** Support the motor while you remove two screws with washers (callout 1), and pull the motor down to remove it (callout 2).

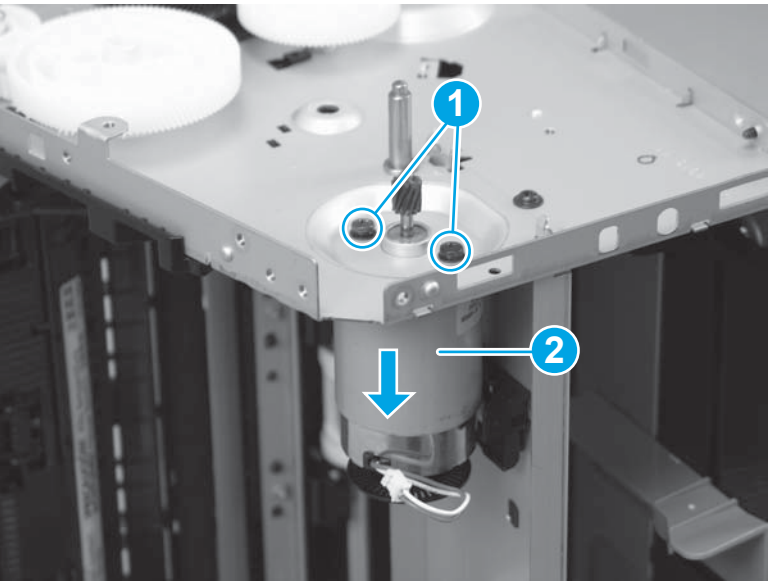

Figure 1-80 Remove the motor, complex method (3 of 3)

# **Engine controller PCA**

#### Before proceeding, remove the following components:

- Paper-delivery tray. See <u>Paper-delivery tray (output bin extension) on page 12</u>.
- Left cover. See <u>Left cover on page 13</u>.
- Scanner assembly. See <u>Scanner assembly on page 14</u>.
- Cartridge door. See <u>Cartridge door on page 17</u>.
- Front cover. See <u>Front cover and control-panel assembly on page 19</u>.
- Right cover. See <u>Right cover on page 24</u>.
- Top cover. See <u>Top cover and image scanner lock on page 27</u>.
- Rear cover. See <u>Rear cover on page 29</u>.
- Left-side PCAs. See Left-side PCAs on page 33.

### **Remove the engine controller PCA**

1. Remove the formatter cover. Release one tab (callout 1) and slide the formatter cover up to remove it (callout 2).

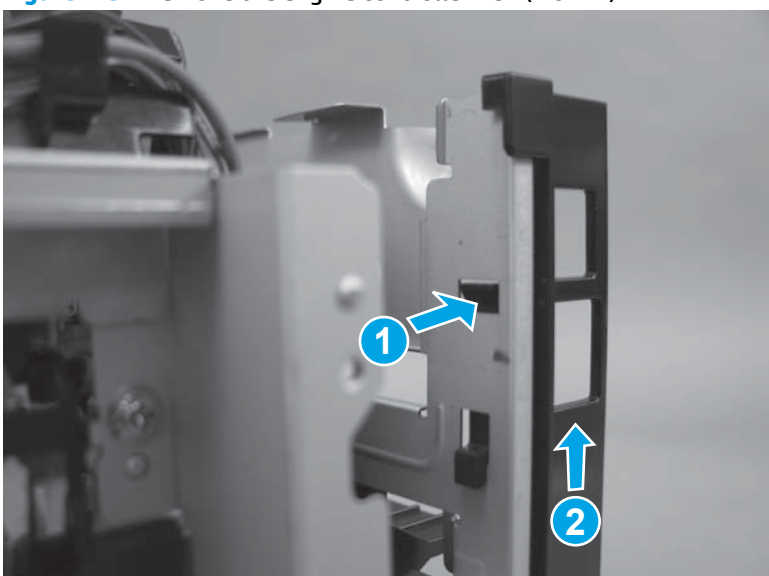

Figure 1-81 Remove the engine controller PCA (1 of 12)

2. On the front of the product, remove two screws (callout 1).

Figure 1-82 Remove the engine controller PCA (2 of 12)

3. On the left side of the product, remove one screw with washer (callout 1), two black screws (callout 2), and then remove the formatter stay (callout 3).

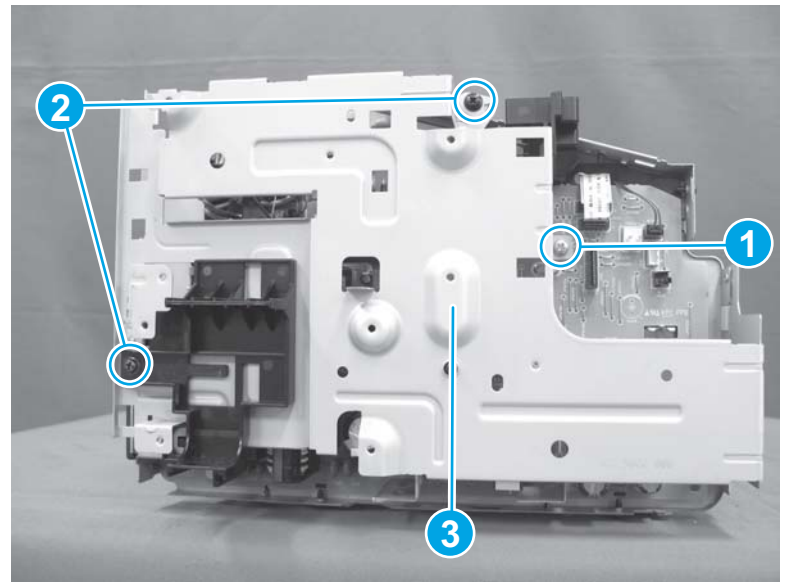

Figure 1-83 Remove the engine controller PCA (3 of 12)

4. Remove the black, plastic support bracket (callout 1).

Figure 1-84 Remove the engine controller PCA (4 of 12)

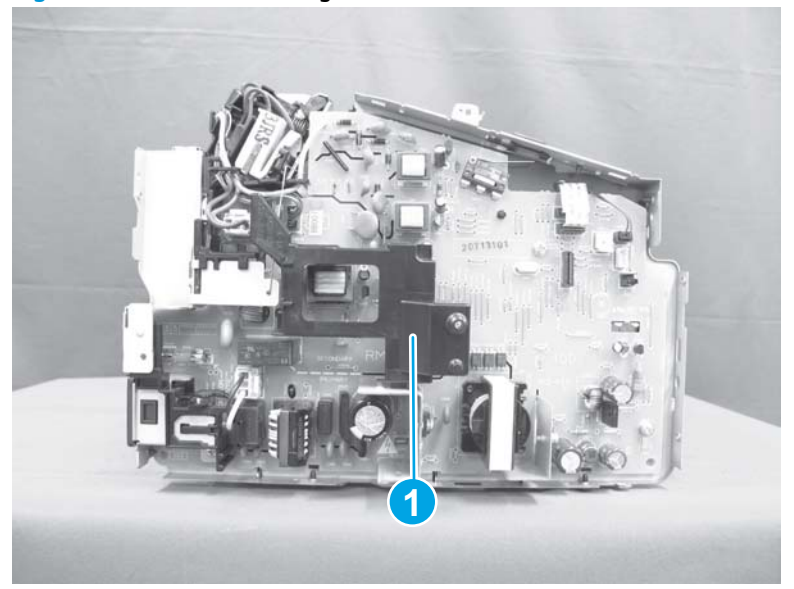

5. On the rear of the product, remove three screws (callout 1), and then remove the sheet-metal bracket (callout 2).

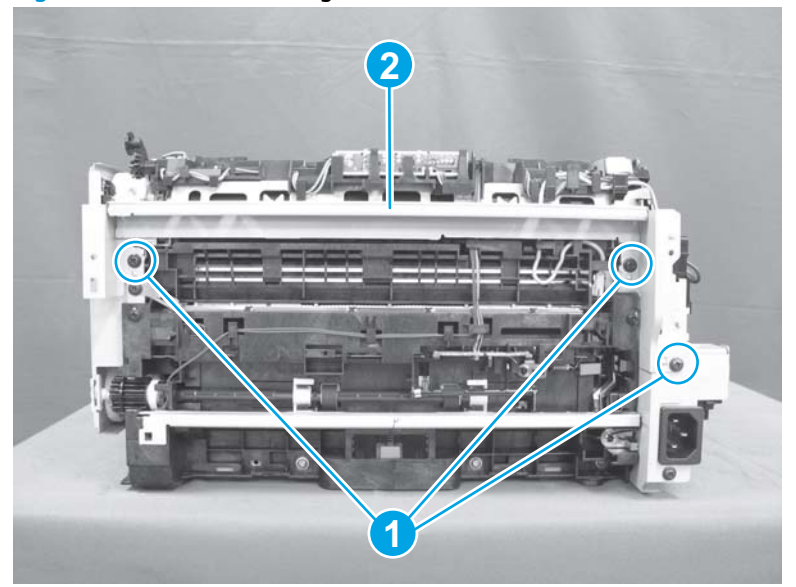

Figure 1-85 Remove the engine controller PCA (5 of 12)

6. Release the cable (callout 1) from the cable guide (callout 2). Disconnect one connector (callout 3). Release the cable (callout 1) from the cable guide (callout 4).

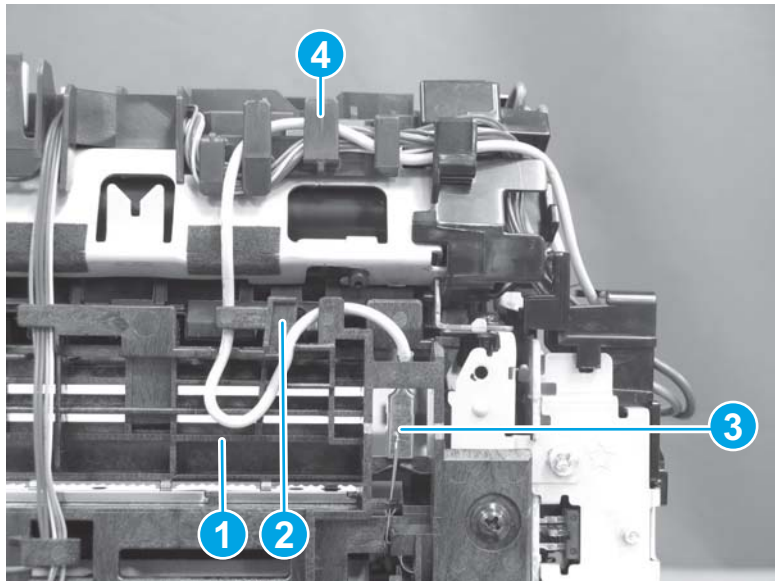

Figure 1-86 Remove the engine controller PCA (6 of 12)

7. On the left side of the product, disconnect one connector (callout 1). Release the cable from the cable guide (callout 2). Disconnect three connectors (callout 3). Release the cables from the guides.

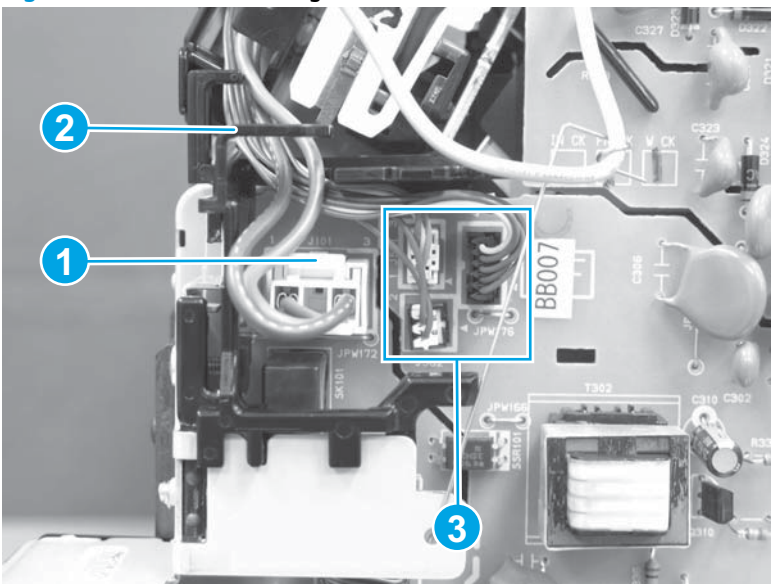

Figure 1-87 Remove the engine controller PCA (7 of 12)

8. Unhook the end of the wire spring (callout 1) from the hole (callout 2) on the metal plate. Remove the spring from the pink wire.

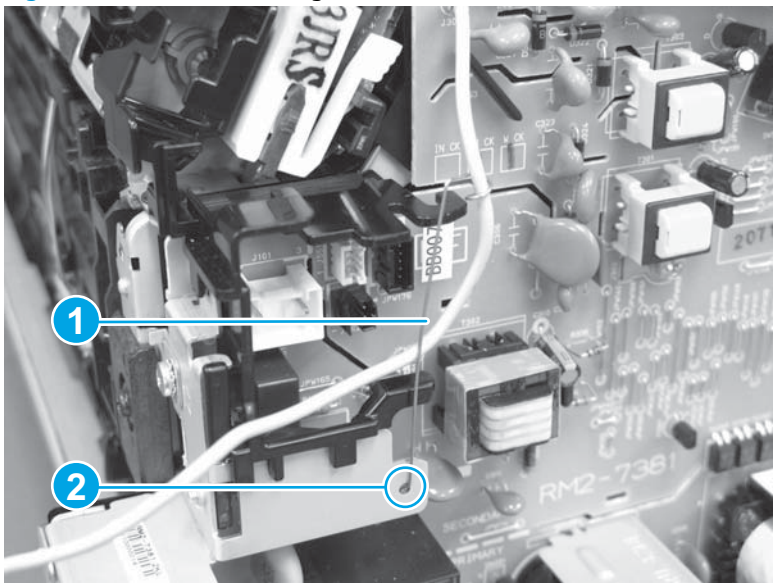

Figure 1-88 Remove the engine controller PCA (8 of 12)

9. Disconnect one connector (callout 1) and two FFCs (callout 2).

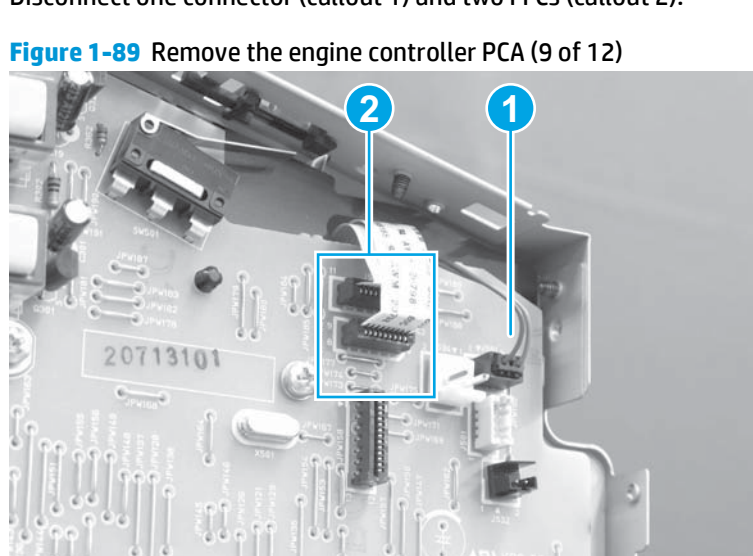

**10.** On the back of the product, remove the silver "star" screw (callout 1), and remove the black screw below the power connection (callout 2).

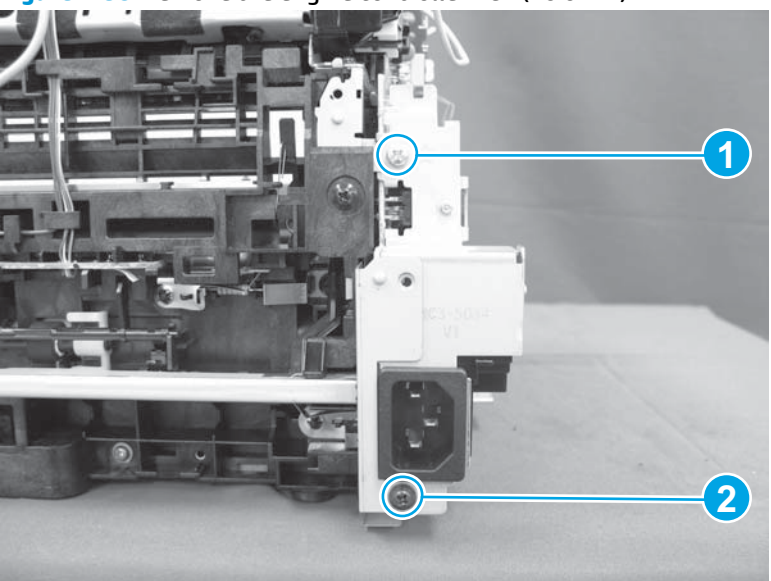

Figure 1-90 Remove the engine controller PCA (10 of 12)

**11.** Remove three grounding screws (callout 1) from the engine controller PCA, and then remove the engine controller PCA (callout 2).

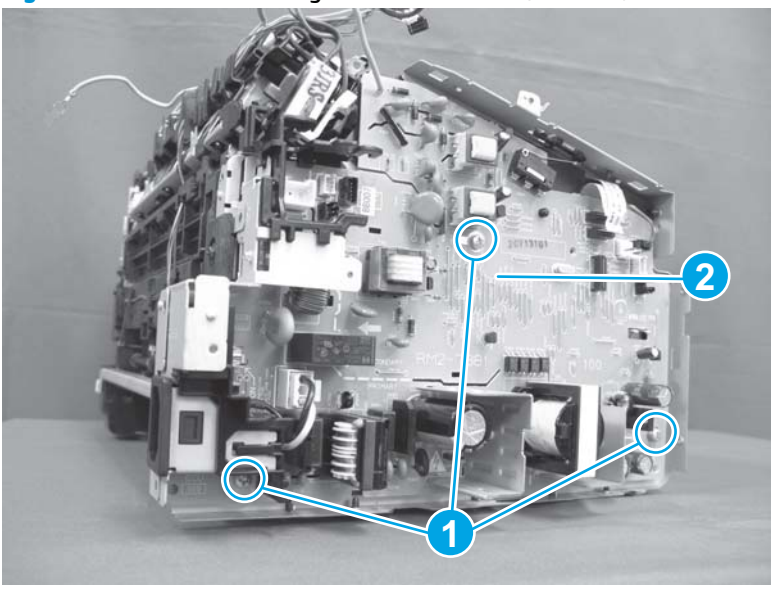

Figure 1-91 Remove the engine controller PCA (11 of 12)
**12.** Release one tab (callout 1), and slide the cable guide up to remove it (callout 2).

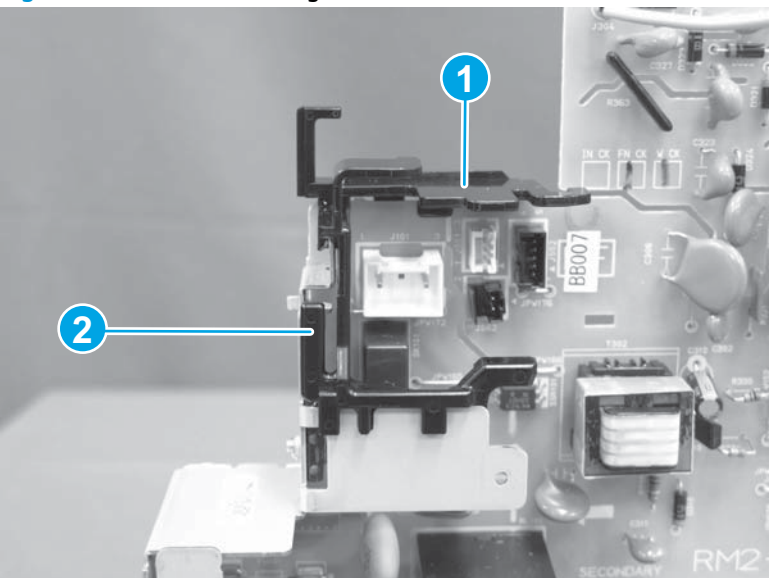

Figure 1-92 Remove the engine controller PCA (12 of 12)

#### **Reinstall the engine controller PCA**

**NOTE:** Follow these steps to correctly install the transfer-wire harness.

1. Set the ground spring (callout 1) on the transfer-wire harness (callout 2).

Figure 1-93 Reinstall the engine controller PCA (1 of 4)

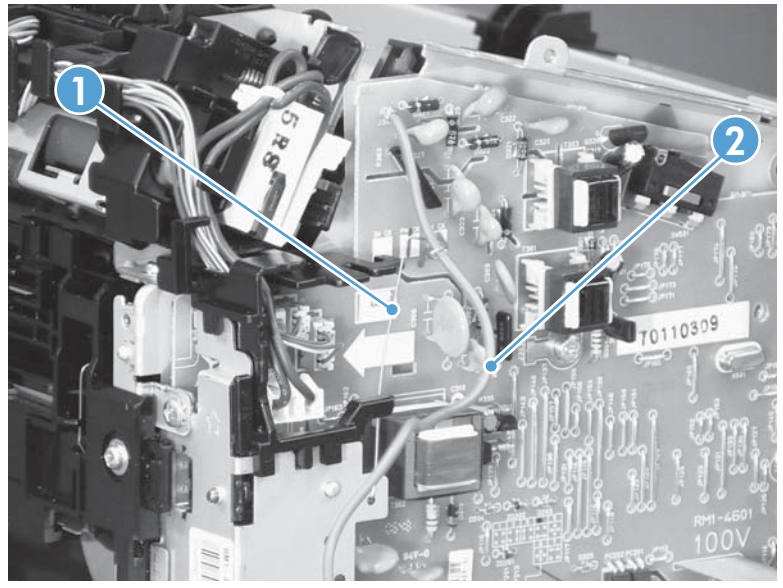

2. Position the transfer-wire harness (callout 1) in the guide (callout 2).

Figure 1-94 Reinstall the engine controller PCA (2 of 4)

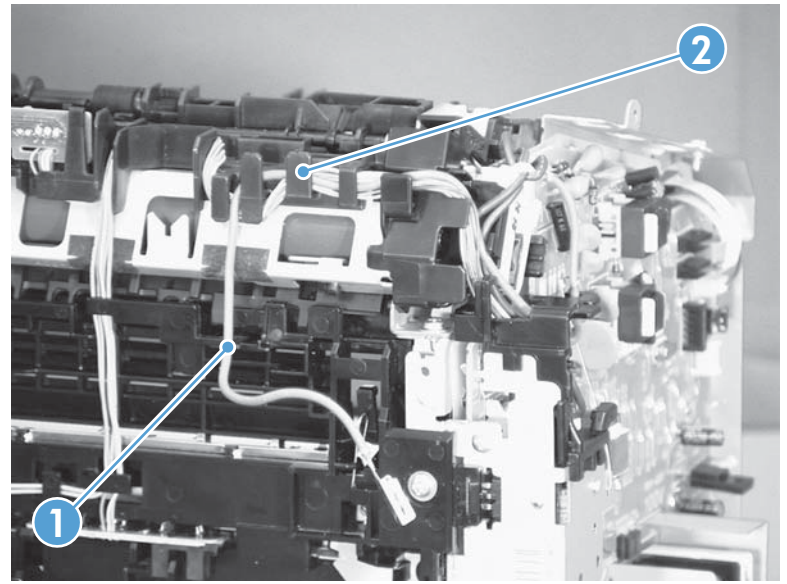

**3.** Connect one connector (callout 1).

Figure 1-95 Reinstall the engine controller PCA (3 of 4)

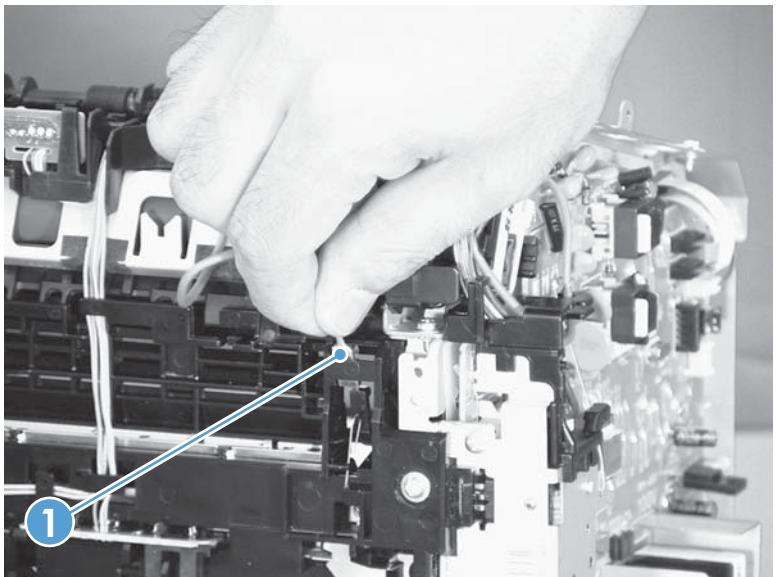

**4.** Position the transfer-wire harness (callout 1) in the guides (callout 2).

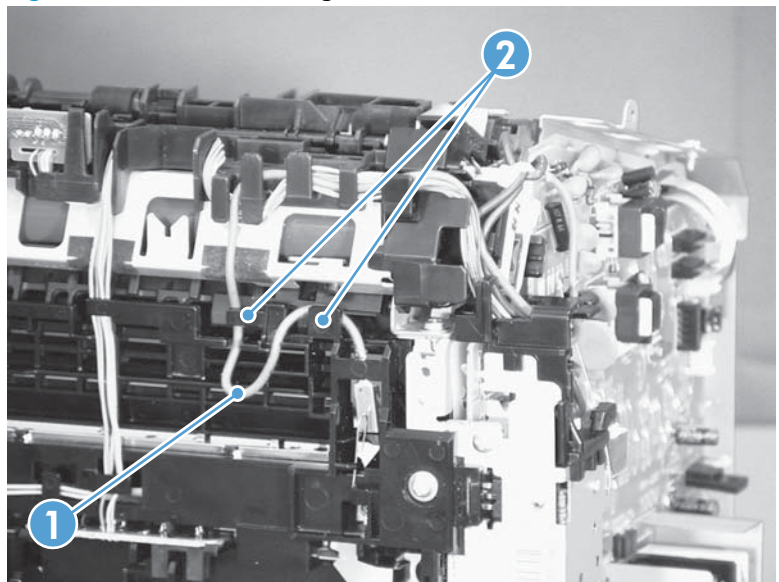

**Figure 1-96** Reinstall the engine controller PCA (4 of 4)

## **Fuser and delivery sensor PCA**

#### Before proceeding, remove the following components:

- Paper-delivery tray. See <u>Paper-delivery tray (output bin extension) on page 12</u>.
- Left cover. See <u>Left cover on page 13</u>.
- Scanner assembly. See <u>Scanner assembly on page 14</u>.
- Cartridge door. See <u>Cartridge door on page 17</u>.
- Front cover. See <u>Front cover and control-panel assembly on page 19</u>.
- Right cover. See <u>Right cover on page 24</u>.
- Top cover. See <u>Top cover and image scanner lock on page 27</u>.
- Rear cover. See <u>Rear cover on page 29</u>.
- Left-side PCAs. See Left-side PCAs on page 33.

#### **Remove the fuser and delivery sensor PCA**

- 1. Follow the procedure to remove the engine controller PCA through step 9. See Engine controller PCA on page 51.
- 2. Release the cables (callout 1) from the guides (callout 2).

Figure 1-97 Remove the fuser and delivery sensor PCA (1 of 4)

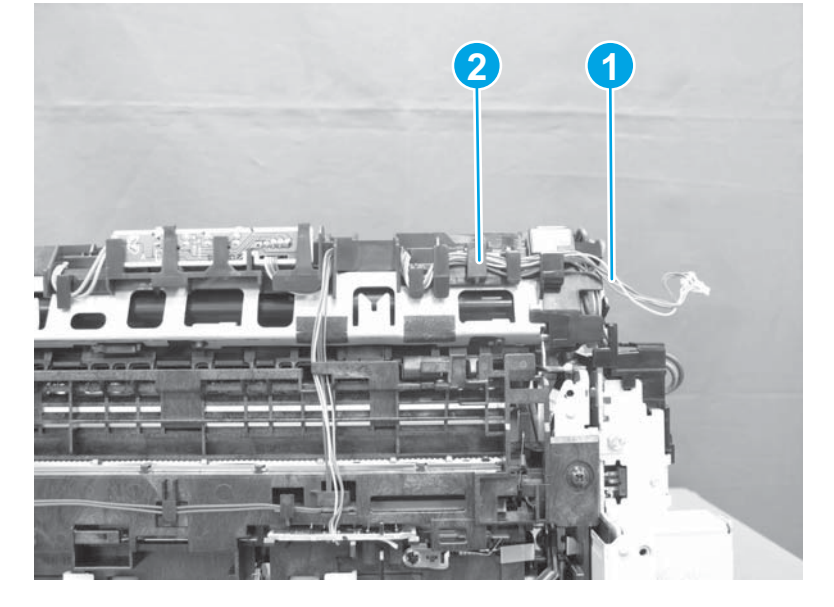

3. Release one tab (callout 1), and remove the cable guide (callout 2).

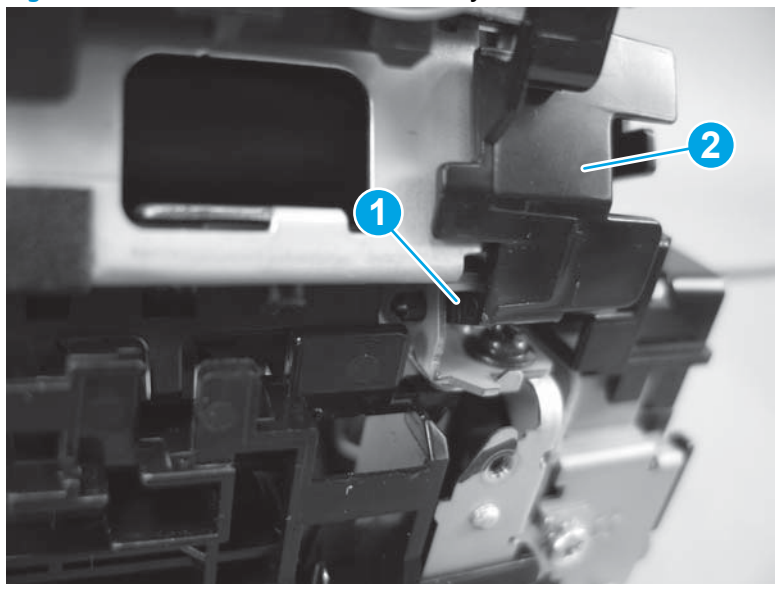

Figure 1-98 Remove the fuser and delivery sensor PCA (2 of 4)

4. Remove three screws (callout 1), and then remove the fuser (callout 2).

Figure 1-99 Remove the fuser and delivery sensor PCA (3 of 4)

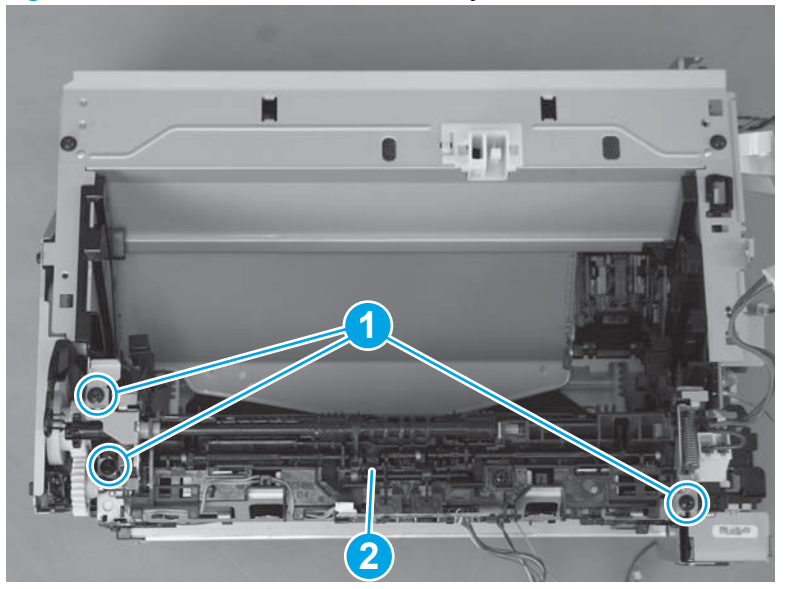

5. To separate the delivery sensor PCA from the fuser, disconnect one connector (callout 1) and remove the delivery sensor PCA (callout 2).

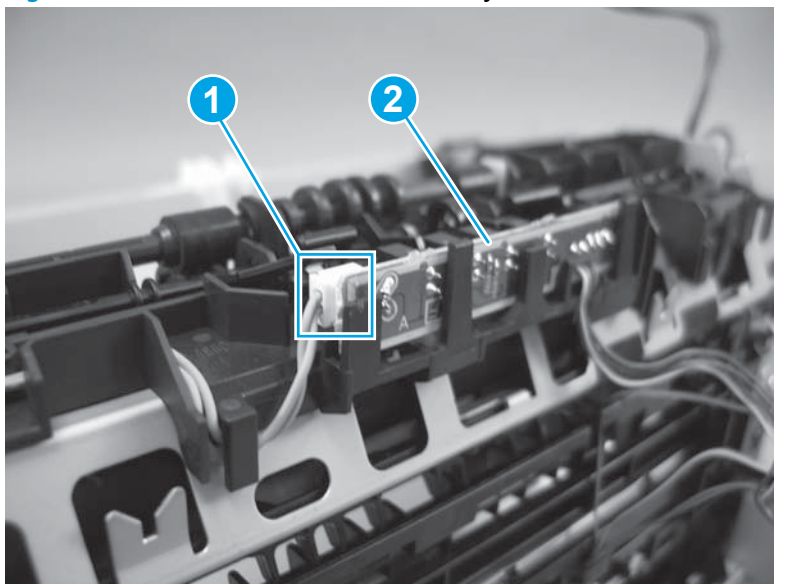

Figure 1-100 Remove the fuser and delivery sensor PCA (4 of 4)

#### **Reinstall the fuser**

To avoid damage to wire harnesses, make sure that they are correctly installed in the guides when the fuser is reinstalled.

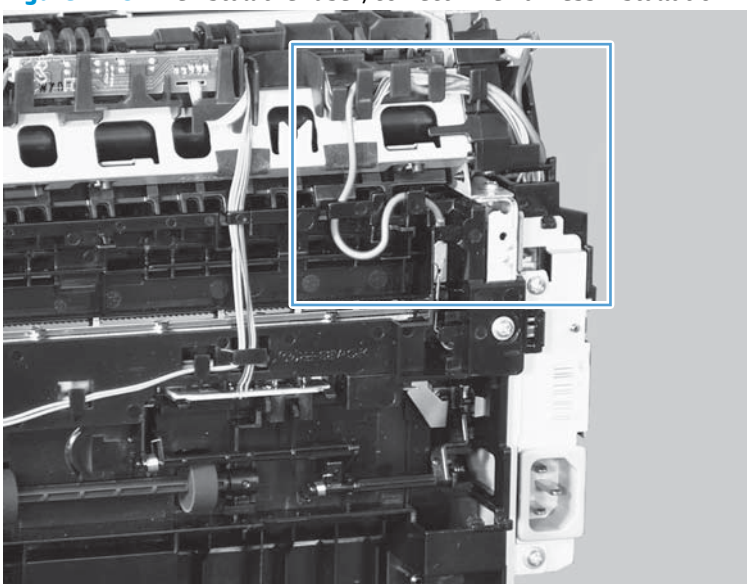

Figure 1-101 Reinstall the fuser; correct wire harness installation

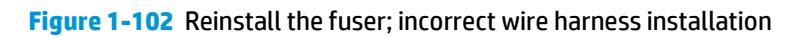

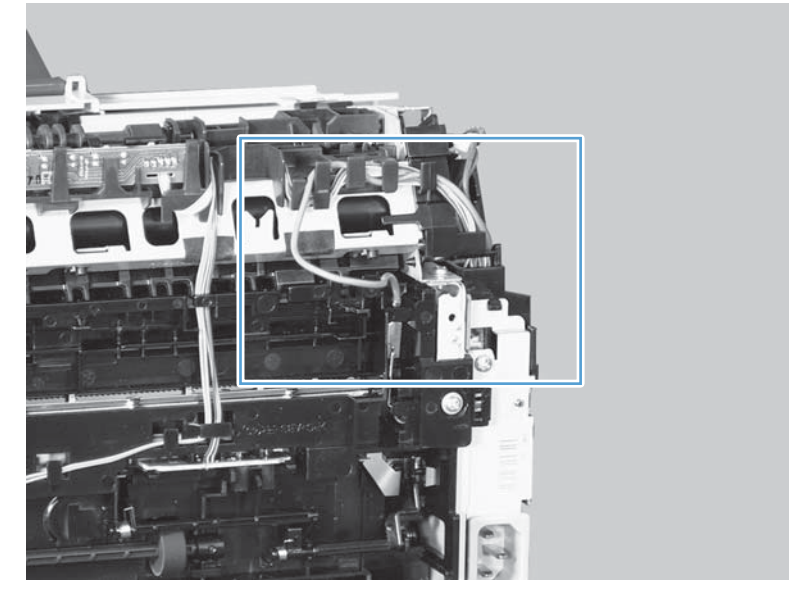

## Pickup assembly and pickup sensor PCA

#### Before proceeding, remove the following components:

- Paper-delivery tray. See <u>Paper-delivery tray (output bin extension) on page 12</u>.
- Left cover. See <u>Left cover on page 13</u>.
- Scanner assembly. See <u>Scanner assembly on page 14</u>.
- Cartridge door. See <u>Cartridge door on page 17</u>.
- Front cover. See <u>Front cover and control-panel assembly on page 19</u>.
- Right cover. See <u>Right cover on page 24</u>.
- Top cover. See <u>Top cover and image scanner lock on page 27</u>.
- Rear cover. See <u>Rear cover on page 29</u>.
- Left-side PCAs. See Left-side PCAs on page 33.

#### Remove the pickup assembly and pickup sensor PCA

- 1. Follow the procedure to remove the engine controller PCA through step 9. See Engine controller PCA on page 51.
- 2. Release the cables (callout 1) from the guides (callout 2).

Figure 1-103 Remove the pickup assembly and pickup sensor PCA (1 of 4)

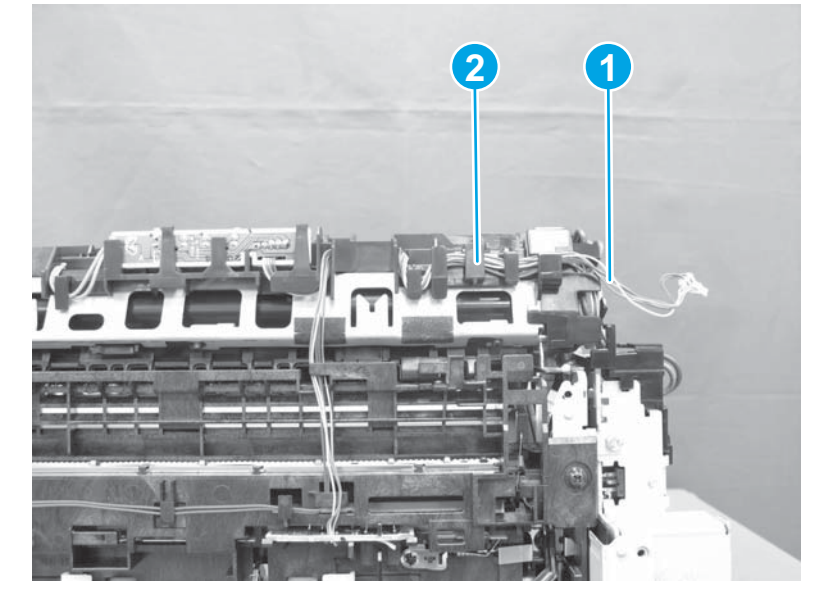

3. On the right side of the product, release the tab (callout 1) on the white bushing, rotate the bushing clockwise, and remove it

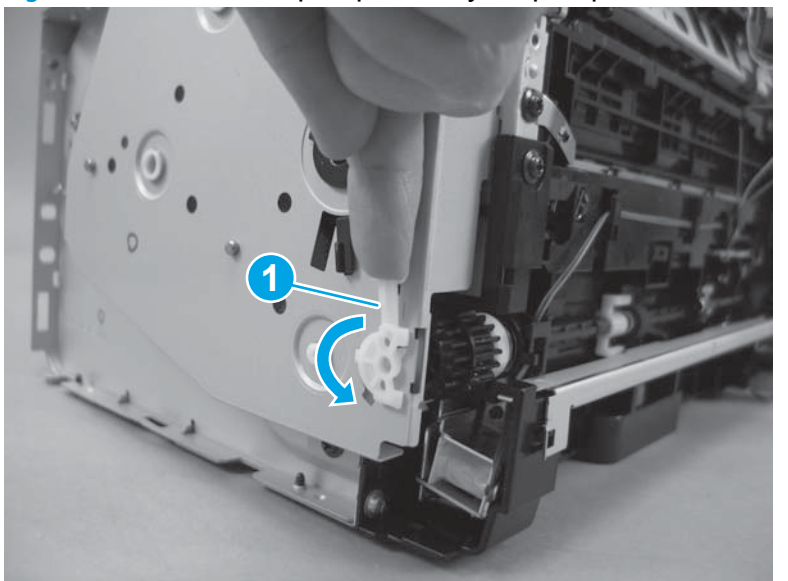

Figure 1-104 Remove the pickup assembly and pickup sensor PCA (2 of 4)

- 4. Remove three black screws (callout 1) and four silver screws (callout 2). Remove the pickup assembly.
  - **CAUTION:** Do not let the grounding spring drop.

Figure 1-105 Remove the pickup assembly and pickup sensor PCA (3 of 4)

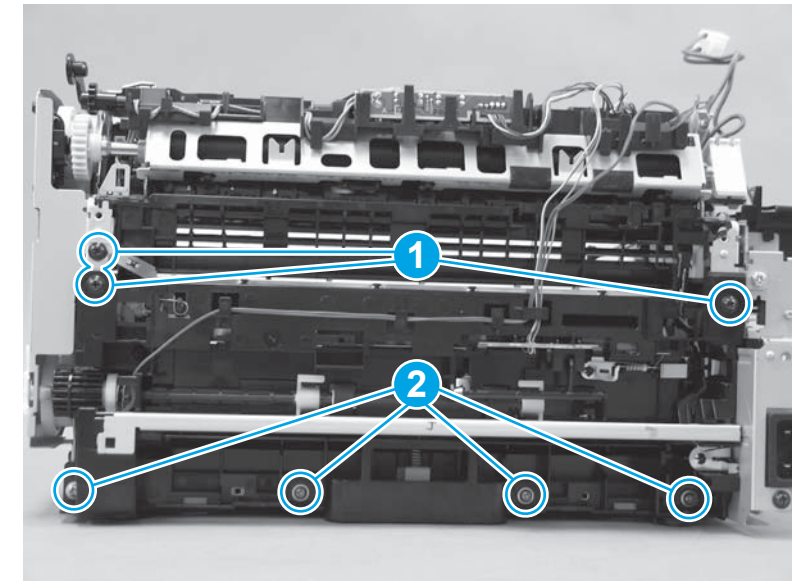

5. To remove the pickup sensor PCA, release the wire harness (callout 1) from the cable guide (callout 2), and remove the pickup sensor PCA (callout 3).

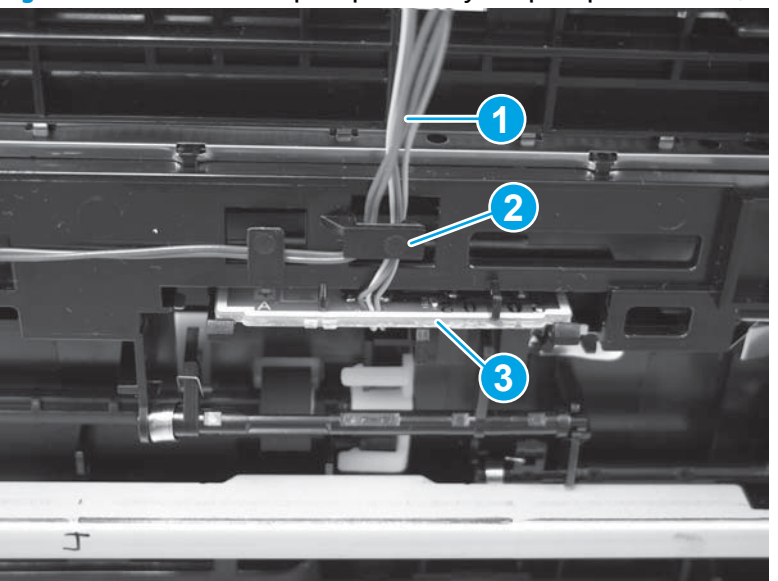

Figure 1-106 Remove the pickup assembly and pickup sensor PCA (4 of 4)

#### Reinstall tips for the grounding spring and lifting plate

• Make sure that the pickup assembly ground spring is correctly positioned when the assembly is reinstalled.

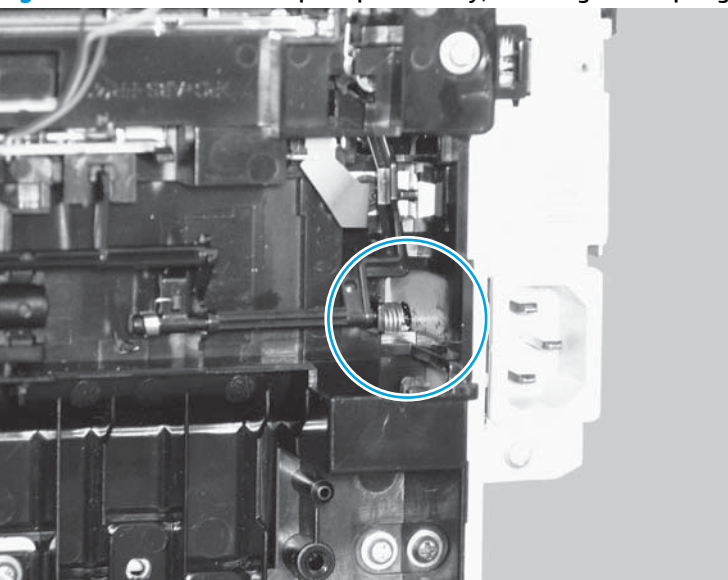

Figure 1-107 Reinstall the pickup assembly; correct ground spring position (1 of 4)

Figure 1-108 Reinstall the pickup assembly; incorrect ground spring position (2 of 4)

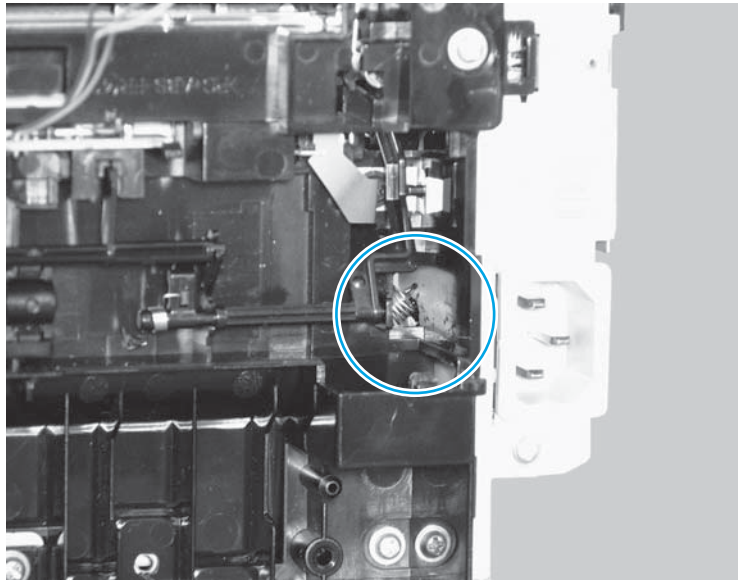

- Push down the lift plate before installing the pickup assembly.
- : TIP: Reach in from the front of the product to push and hold the plate down as the pickup unit is installed.

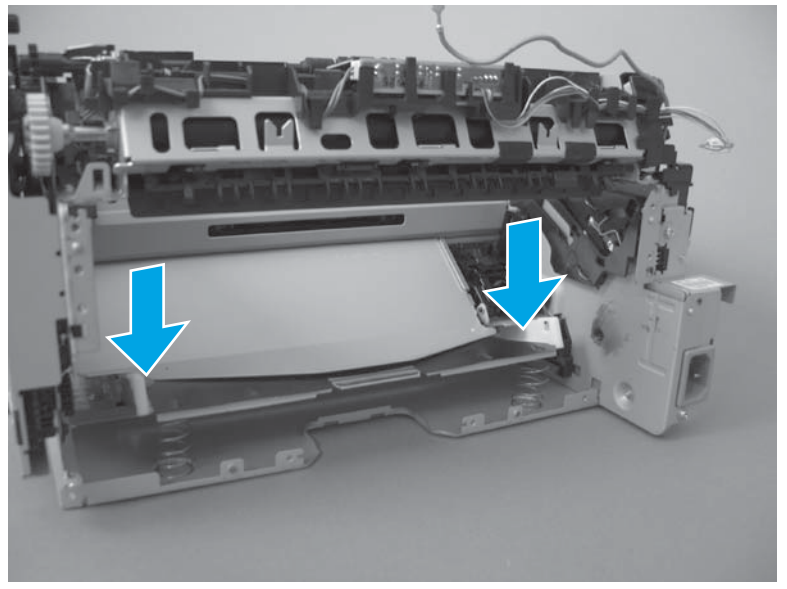

Figure 1-109 Reinstall the pickup assembly; lift plate in raised position (3 of 4)

Figure 1-110 Reinstall the pickup assembly; lift plate in lowered position (4 of 4)

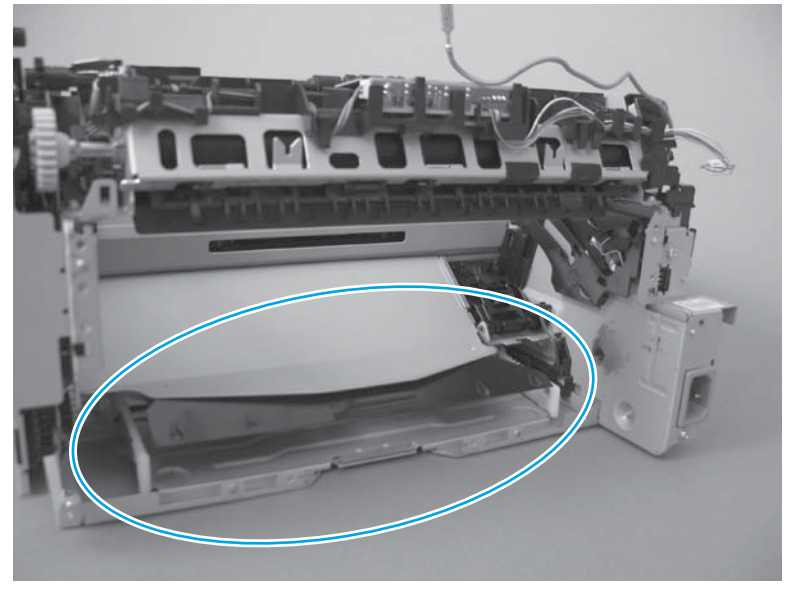

## Scanner and document feeder components

#### Before proceeding, remove the following components:

- Paper-delivery tray. See <u>Paper-delivery tray (output bin extension) on page 12</u>.
- Left cover. See <u>Left cover on page 13</u>.
- Scanner assembly. See <u>Scanner assembly on page 14</u>.

#### Separate the scanner lid or document feeder from the scan base

**NOTE:** The photos in the following procedure are of a model that has a document feeder. Other models might look slightly different, but the procedure is the same.

**1. Document feeder models only:** Pull the document-feeder cable through the opening.

Figure 1-111 Separate the scanner lid or document feeder from the scan base (1 of 2)

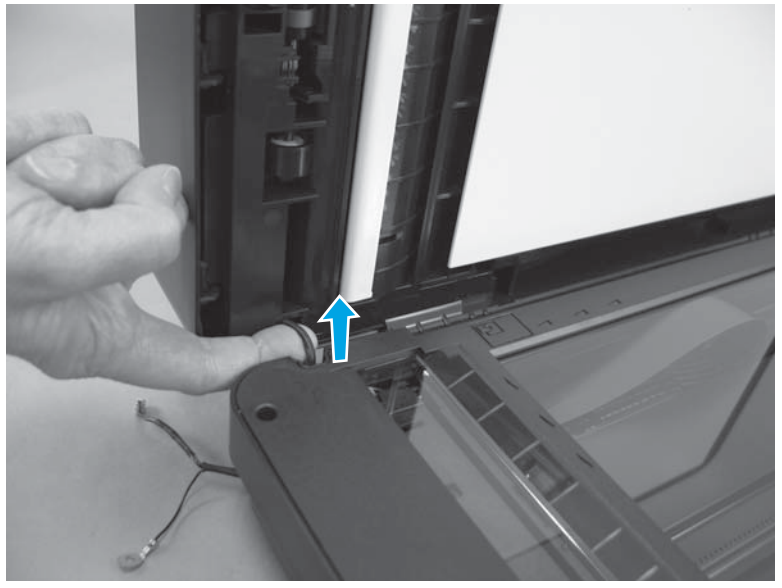

- 2. Open the scanner lid or document feeder, and tilt it slightly forward. Push down and back on each of the two hinges to release them.
  - **NOTE:** This step requires some force, but it is easier to first tilt the scanner lid or document feeder forward.

Figure 1-112 Separate the scanner lid or document feeder from the scan base (2 of 2)

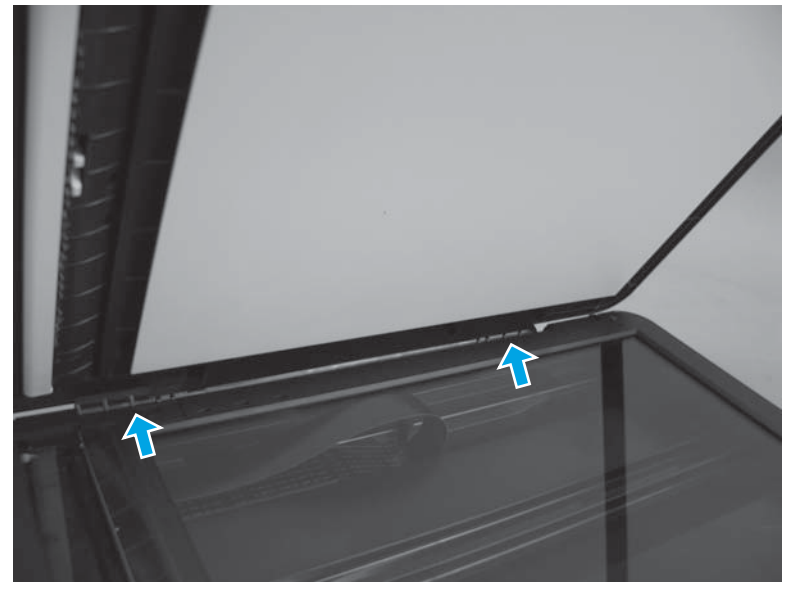

#### **Scanner components**

Before proceeding, separate the scanner lid or document feeder from the scan base. See <u>Separate the</u> <u>scanner lid or document feeder from the scan base on page 69</u>.

#### Scan bezel

**NOTE:** The photos in the following procedure are of a model that has a document feeder. Other models might look slightly different, but the procedure is the same.

**CAUTION:** Perform these procedures in a dust-free environment.

**CAUTION:** The components inside of the scan assembly are not captive when the bezel is removed.

1. Place the scan assembly glass-side-down, and remove three Torx T9 screws (callout 1).

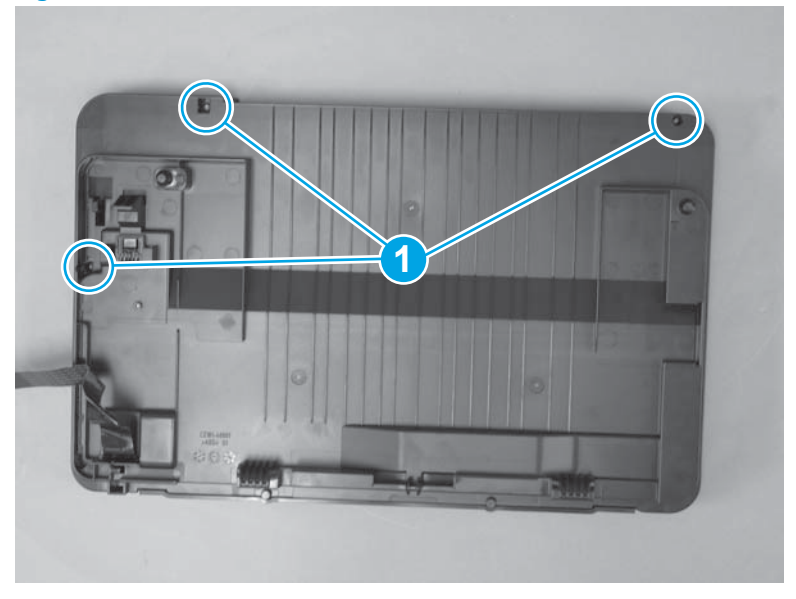

Figure 1-113 Remove the scan bezel (1 of 2)

2. Turn the scan assembly over, and remove five Torx T10 screws (callout 1), and lift the scan bezel (callout 2) off the scan assembly.

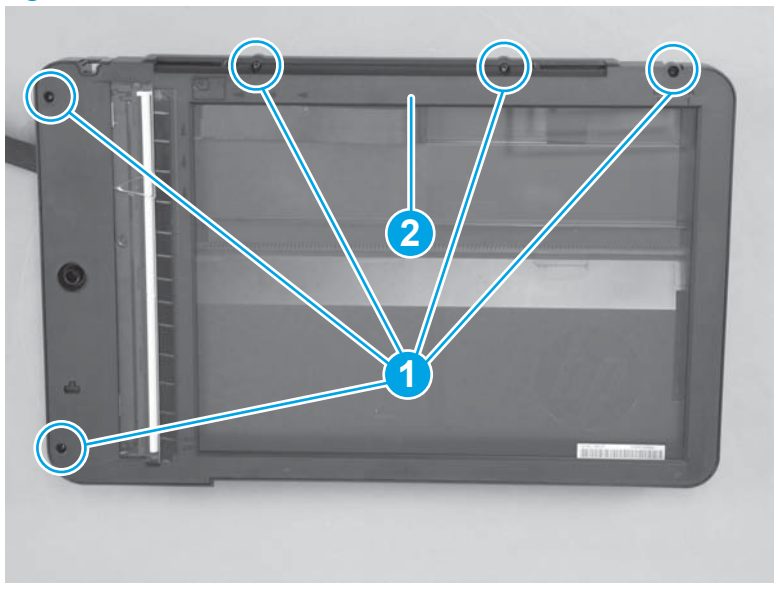

Figure 1-114 Remove the scan bezel (2 of 2)

#### Scan drive system

#### Before proceeding, remove the following components:

• Scan bezel. See <u>Scan bezel on page 71</u>.

**NOTE:** The photos in the following procedure are of a model that has a document feeder. Other models might look slightly different, but the procedure is the same.

**CAUTION:** Perform these procedures in a dust-free environment.

**CAUTION:** The components inside of the scan assembly are not captive when the bezel is removed.

#### Remove the scan drive system

1. Lift the scan drive system out of the scanner, and turn it over.

**CAUTION:** The scan drive system is still connected to the scanner assembly by the FFC.

2. Disconnect the two FFC connectors (callout 1) and unthread the FFC from the guide (callout 2), and then remove the scan drive system.

Figure 1-115 Remove the scan drive system

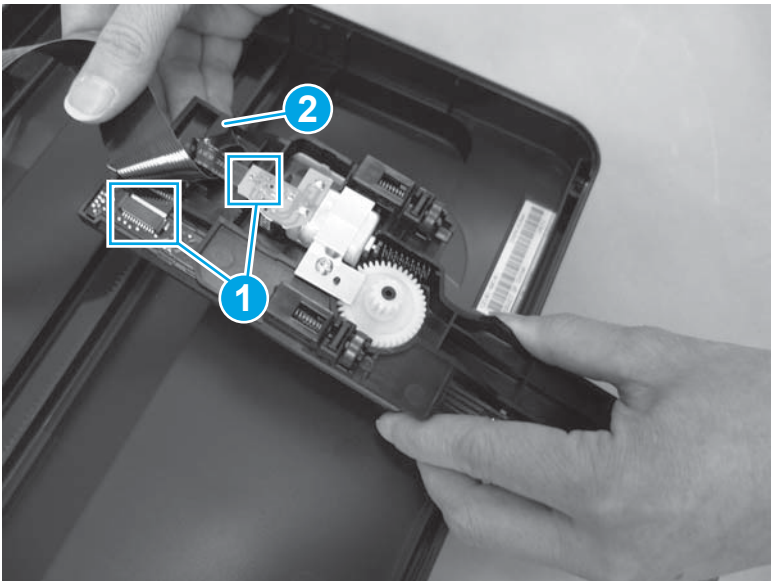

#### **Scan FFC cable**

#### Before proceeding, remove the following components:

- Scan bezel. See <u>Scan bezel on page 71</u>.
- Scan drive system. See <u>Scan drive system on page 73</u>.

**NOTE:** The photos in the following procedure are of a model that has a document feeder. Other models might look slightly different, but the procedure is the same.

**CAUTION:** Perform these procedures in a dust-free environment.

**CAUTION:** The components inside of the scan assembly are not captive when the bezel is removed.

#### **Remove the scan FFC cable**

1. From the bottom of the scan assembly, push the tab on the FFC cover through the opening.

Figure 1-116 Remove the scan FFC cable (1 of 3)

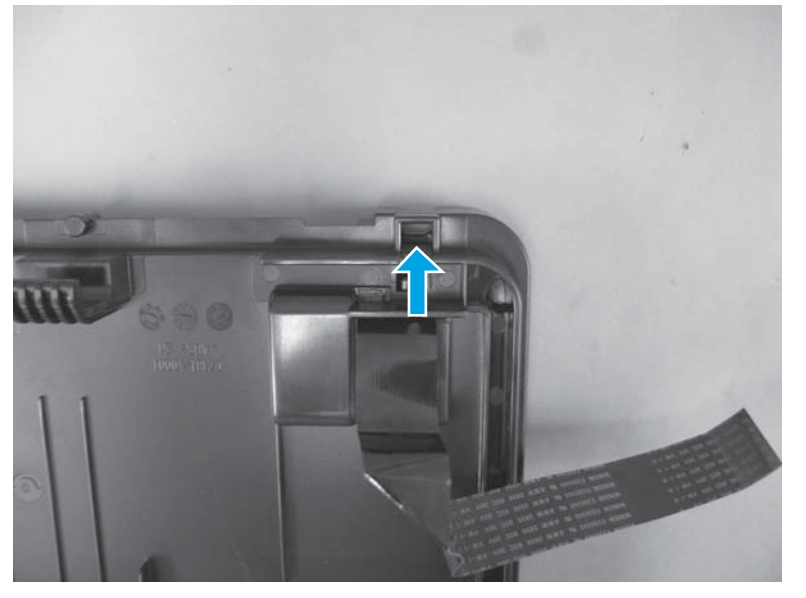

#### 2. Pull the FFC cover off of the FFC.

Figure 1-117 Remove the scan FFC cable (2 of 3)

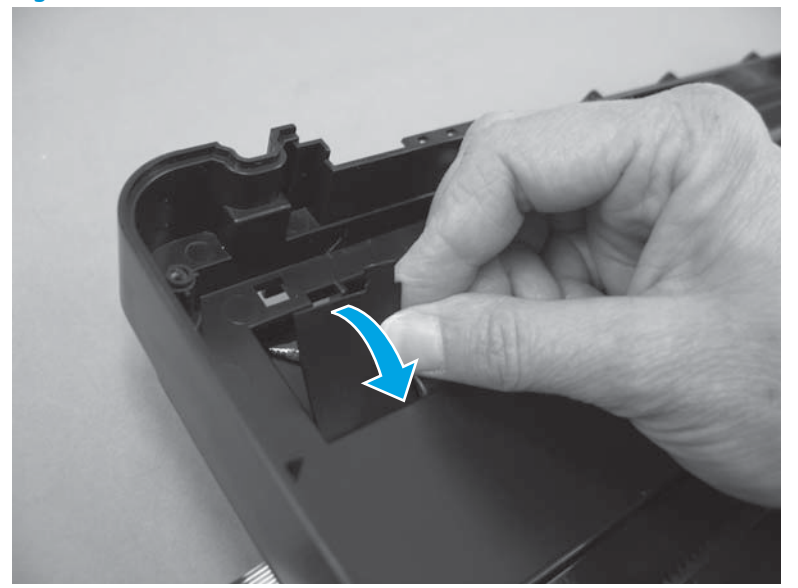

3. Unthread the FFC through the ferrite and the guides (callout 1), and then loosen the adhesive to remove the FFC (callout 2).

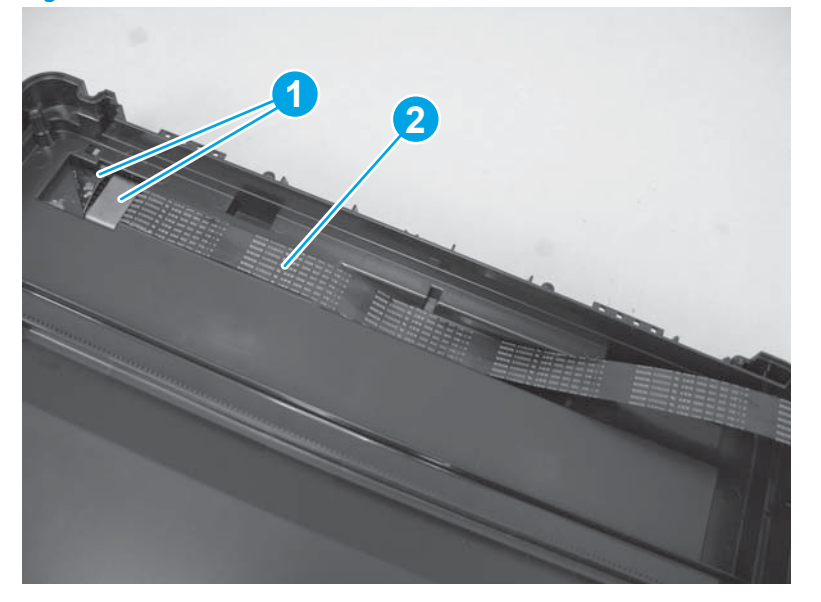

Figure 1-118 Remove the scan FFC cable (3 of 3)

#### Scan motor

#### Before proceeding, remove the following components:

- Scan bezel. See <u>Scan bezel on page 71</u>.
- Scan drive system. See <u>Scan drive system on page 73</u>.

**CAUTION:** Perform these procedures in a dust-free environment.

#### Remove the scan motor

1. On the bottom of the scan drive system, remove one Torx T10 screw (callout 1), and lift off the metal bracket (callout 2).

Figure 1-119 Remove the scan motor (1 of 2)

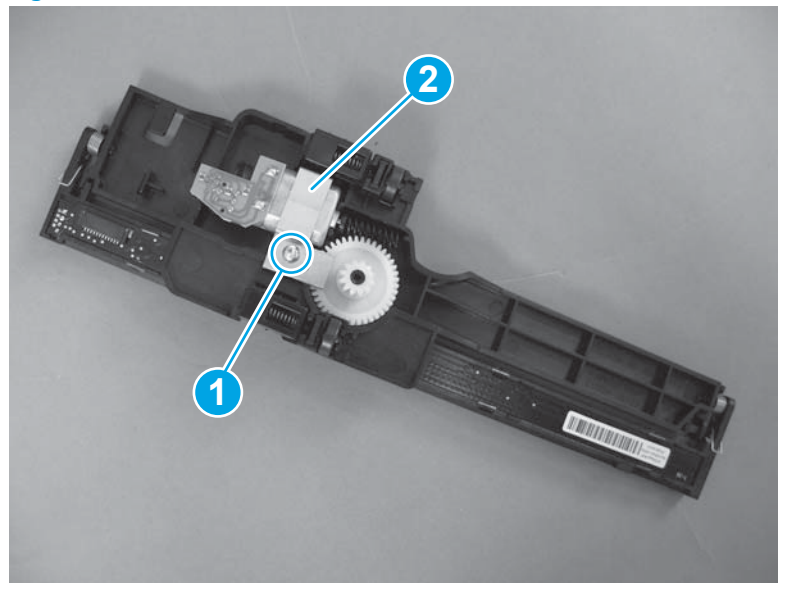

2. Pull the motor straight up to remove it (callout 1).

Figure 1-120 Remove the scan motor (2 of 2)

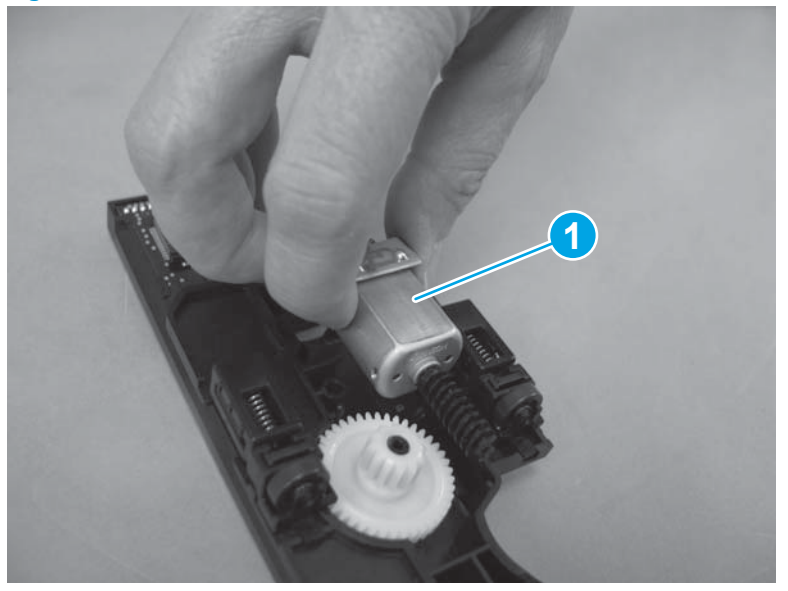

Reinstallation tip When reinstalling the scan motor, position the metal bracket so the tab is visible in the notch on the opposite side of the scan drive system.

Figure 1-121 Reinstall the scan motor

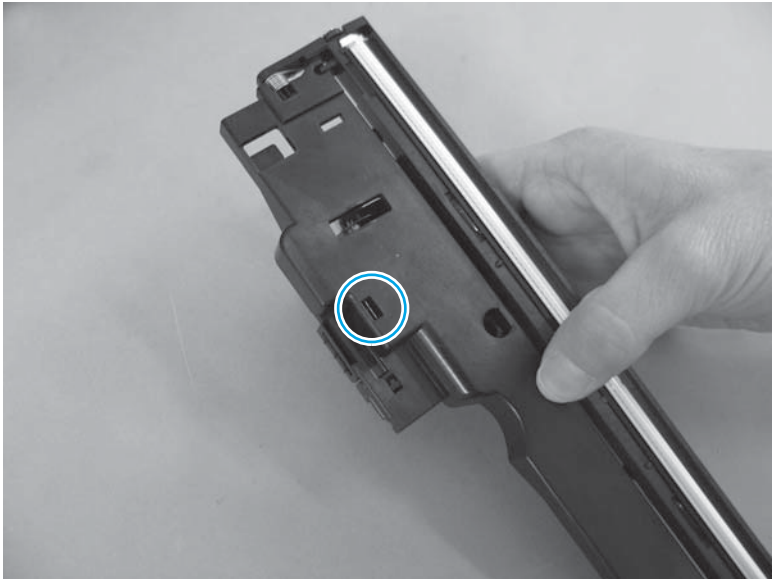

#### Scanner spring assembly

#### Before proceeding, remove the following components:

- Scan bezel. See <u>Scan bezel on page 71</u>.
- Scan drive system. See <u>Scan drive system on page 73</u>.

#### **CAUTION:** Perform these procedures in a dust-free environment.

#### Remove the scanner spring assembly

**1.** Release one tab (callout 1).

Figure 1-122 Remove the scanner spring assembly (1 of 2)

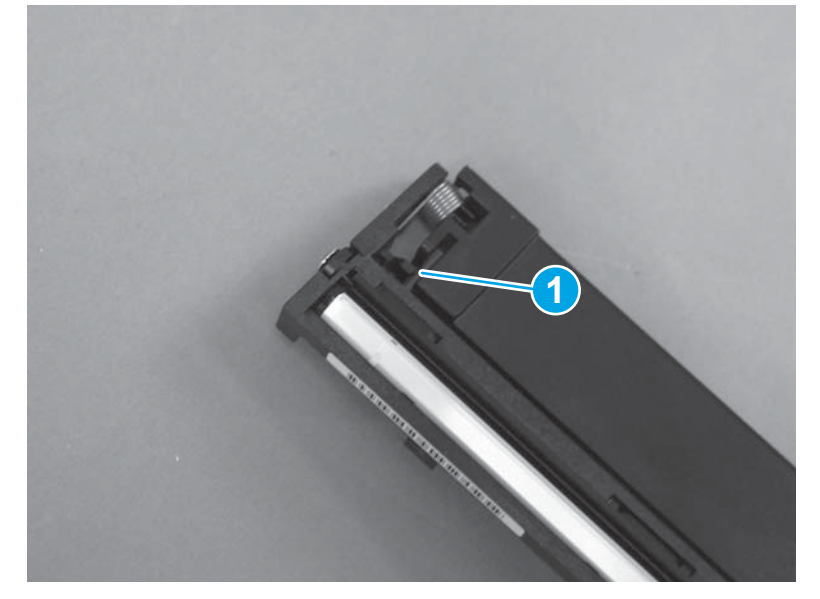

2. Pivot the spring assembly away from the scan drive chassis.

Figure 1-123 Remove the scanner spring assembly (2 of 2)

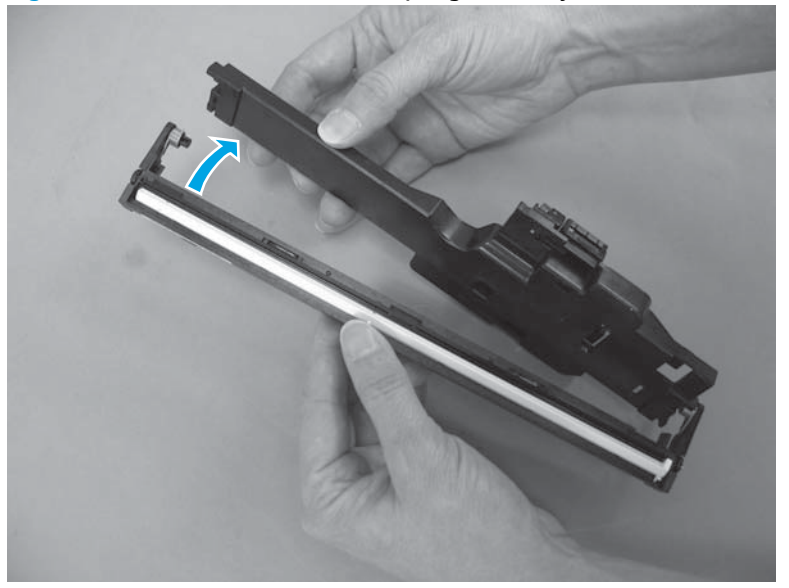

جَلْ: Reinstallation tip When reinstalling the scanner spring assembly, position the spring at each end so that the short wire rests in the notch on the bottom of the scan drive chassis.

Figure 1-124 Reinstall the scanner spring assembly

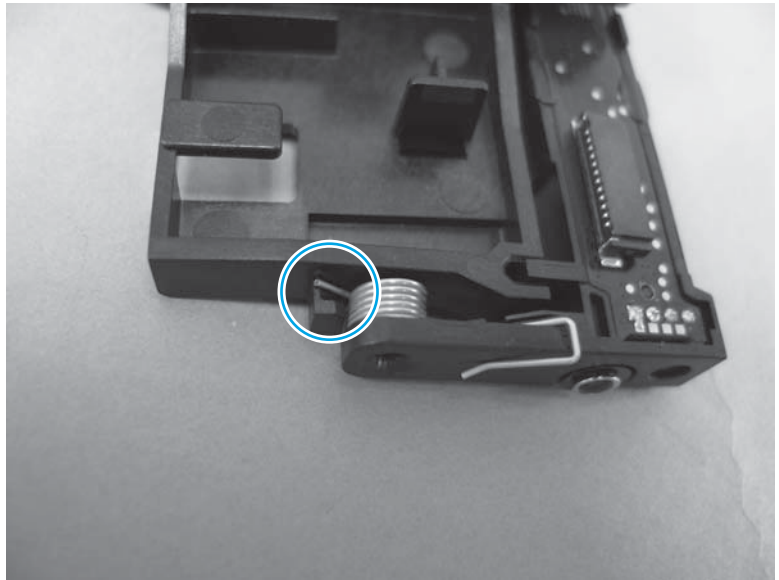

## **Document feeder components**

Before proceeding, separate the scanner lid or document feeder from the scan base. See <u>Separate the</u> <u>scanner lid or document feeder from the scan base on page 69</u>.

#### Document feeder (ADF) top cover

1. Open the ADF top cover. Use a small flat blade screwdriver to release one hinge pin (callout 1), and then fully open the ADF cover.

Figure 1-125 Remove the ADF top cover (1 of 2)

2. Slide the cover toward the rear of the ADF to release the rear hinge pins, and then lift up to remove the cover.

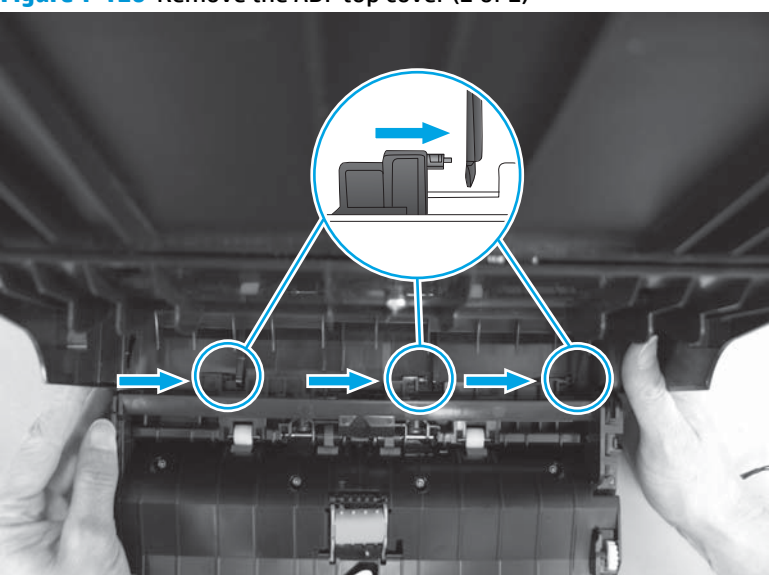

Figure 1-126 Remove the ADF top cover (2 of 2)

#### **ADF core**

#### Before proceeding, remove the following components:

• ADF top cover. See <u>Document feeder (ADF) top cover on page 80</u>.

#### **Remove the ADF core**

1. At the rear of the ADF core, carefully feed the wire harness (callout 1) through the slot in the guides (callout 2).

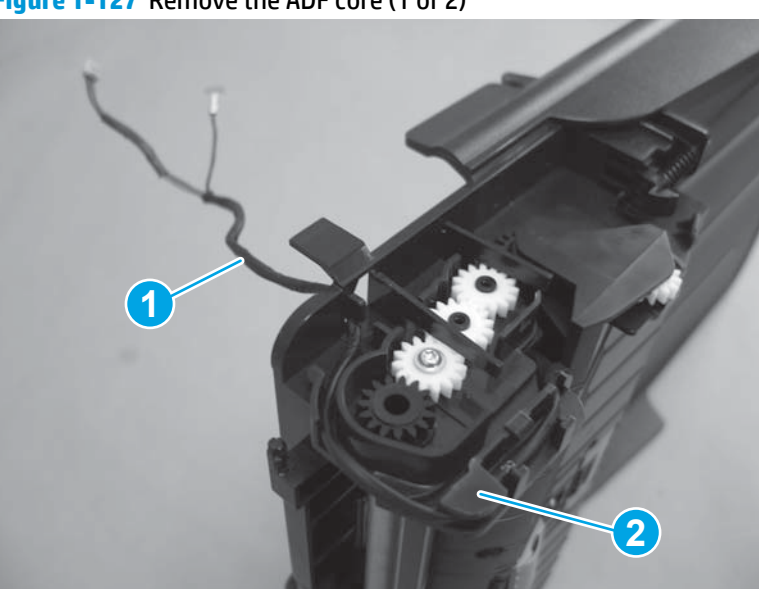

Figure 1-127 Remove the ADF core (1 of 2)

2. Open the ADF core, and then flex the chassis to release one hinge pin (callout 1). Lift the ADF core (callout 2) straight up to remove it.

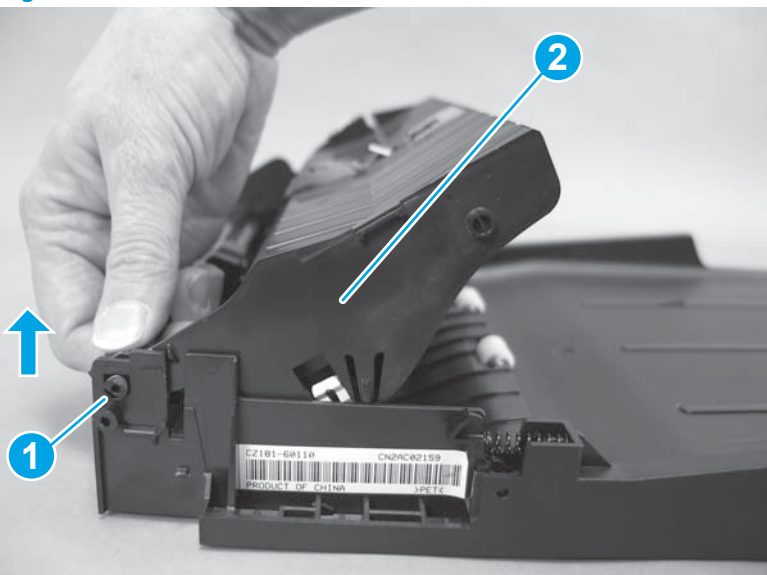

Figure 1-128 Remove the ADF core (2 of 2)

#### **ADF** separation pad

#### **Remove the ADF separation pad**

1. Open the ADF top cover. Use a small flat blade screwdriver to release one hinge pin (callout 1), and then fully open the ADF cover.

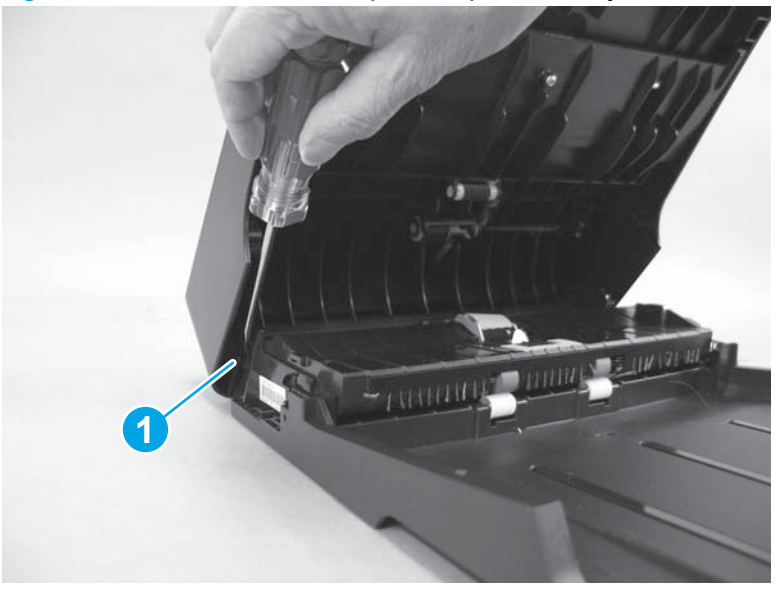

Figure 1-129 Remove the ADF separation pad assembly (1 of 3)

2. Push down on the edges of the assembly (callout 1), and then move it toward the right side of the product (callout 2).

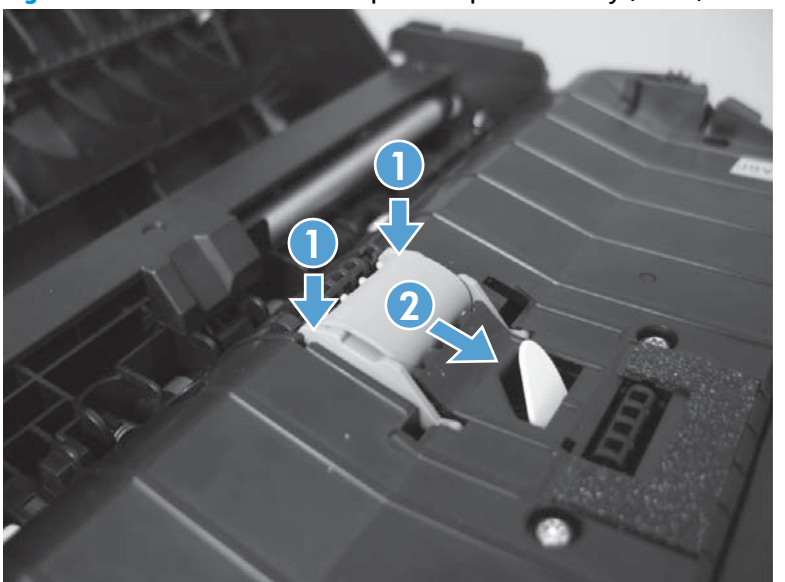

Figure 1-130 Remove the ADF separation pad assembly (2 of 3)

**3.** Remove the assembly.

Figure 1-131 Remove the ADF separation pad assembly (3 of 3)

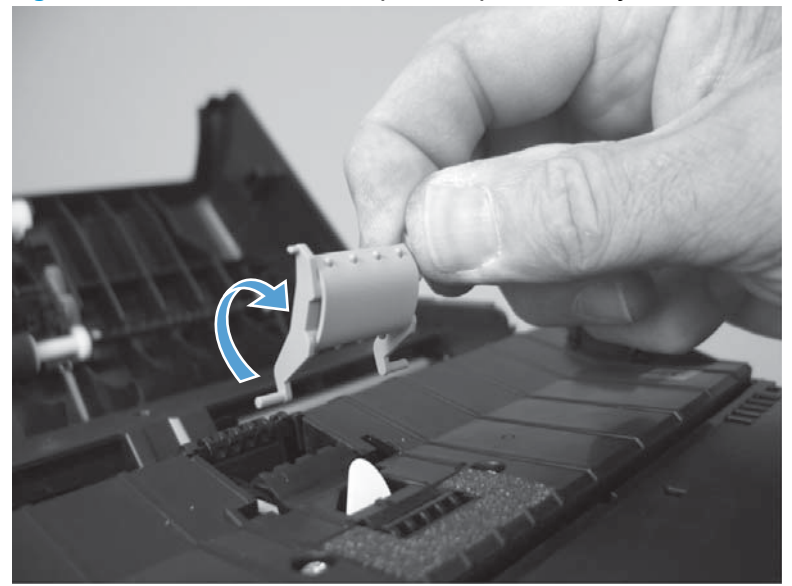

## Reinstall the ADF separation pad assembly

1. Place the base of the spring (callout 1) on the pedestal (callout 2).

Figure 1-132 Reinstall the ADF separation pad assembly (1 of 5)

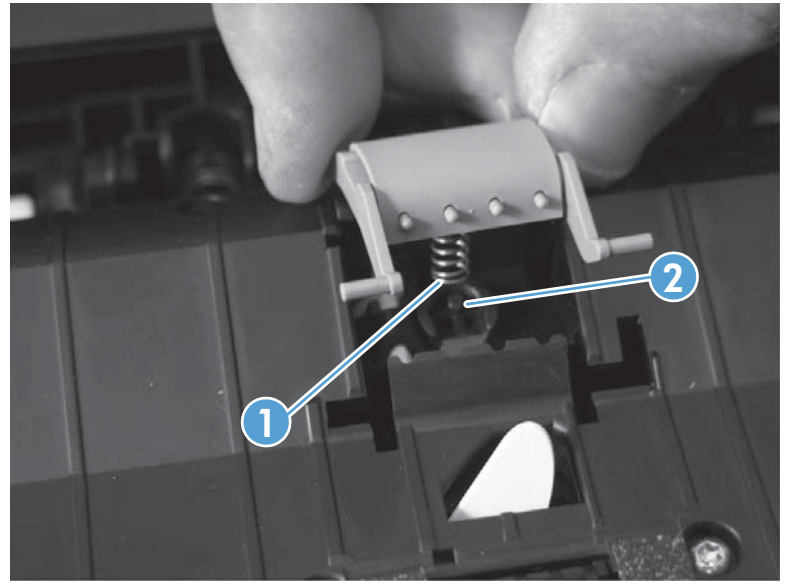

2. Place the assembly hinge pins in the slots in the ADF core.

Figure 1-133 Reinstall the ADF separation pad assembly (2 of 5)

3. Slightly slide the assembly down and into the slots in the product to engage the hinge pins.

Figure 1-134 Reinstall the ADF separation pad assembly (3 of 5)

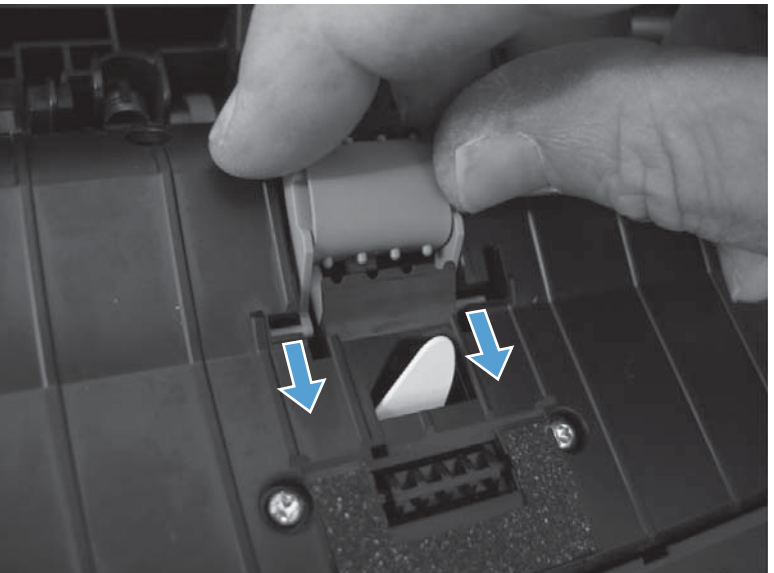

- 4. Locate the upper locking pins.
  - **NOTE:** When the assembly is correctly installed, these pins are engaged in a slot in the ADF core, and the spring underneath the assembly keeps the assembly in the raised position.

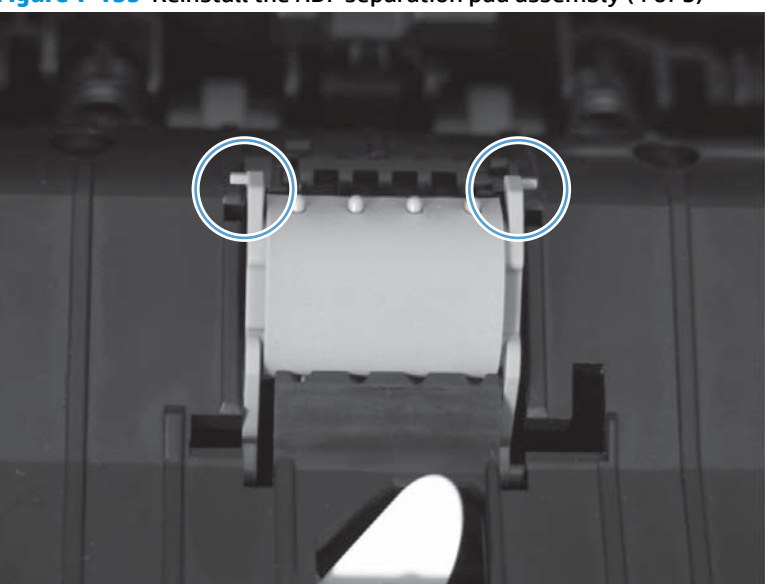

Figure 1-135 Reinstall the ADF separation pad assembly (4 of 5)

- Push down on the assembly until the pins reach the bottom of the slot in the ADF core, and then slightly slide the assembly toward the left side of the product to engage the locking pins in the closed slot. Release the assembly.
  - **CAUTION:** The pins on the assembly are fragile and can easily be broken off. Do not force the assembly into place, or the pins might break.
  - أي TIP: Slightly tip the assembly and engage one pin, and then tip the assembly in the opposite direction to engage the second pin.

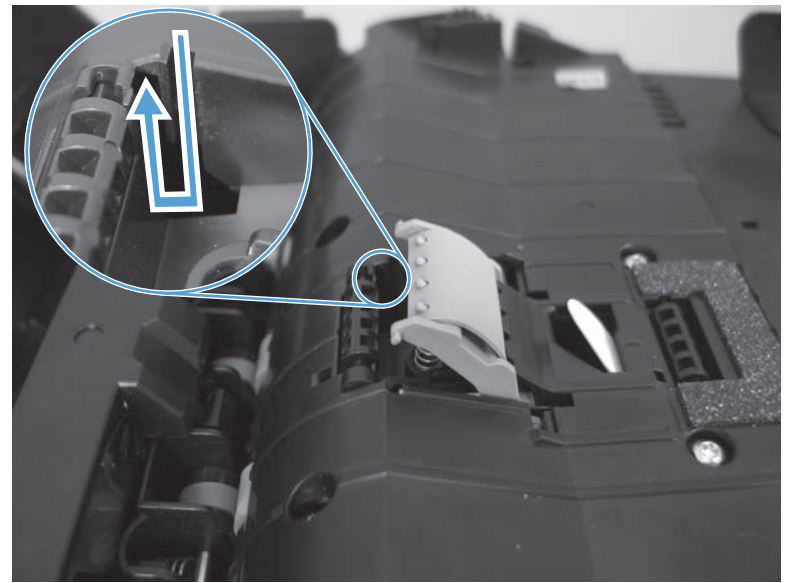

Figure 1-136 Reinstall the ADF separation pad assembly (5 of 5)

#### **ADF inner tray**

#### Before proceeding, remove the following components:

- ADF top cover. See <u>Document feeder (ADF) top cover on page 80</u>.
- ADF core. See <u>ADF core on page 81</u>.

#### Remove the ADF inner tray

A Remove three Torx T10 screws (callout 1), and then lift the ADF inner tray off.

Figure 1-137 Remove the ADF inner tray

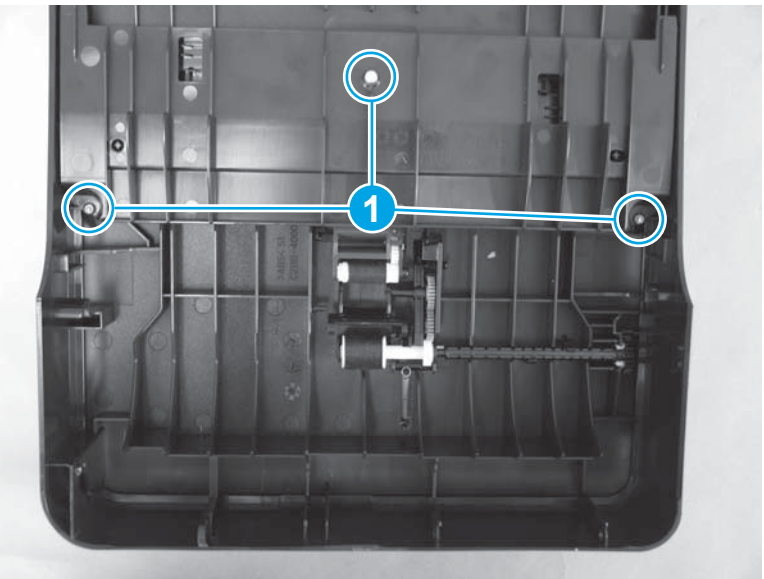

#### ADF input guides and gear

#### Before proceeding, remove the following components:

- ADF top cover. See <u>Document feeder (ADF) top cover on page 80</u>.
- ADF core. See <u>ADF core on page 81</u>.
- ADF inner tray. <u>ADF inner tray on page 86</u>.

## Remove the ADF input guides and gear

1. Pull the input-guide gear (callout 1) straight up to remove it

Figure 1-138 Remove the ADF input guides and gear (1 of 3)

2. Slide each ADF input guide all the way outward.

Figure 1-139 Remove the ADF input guides and gear (2 of 3)

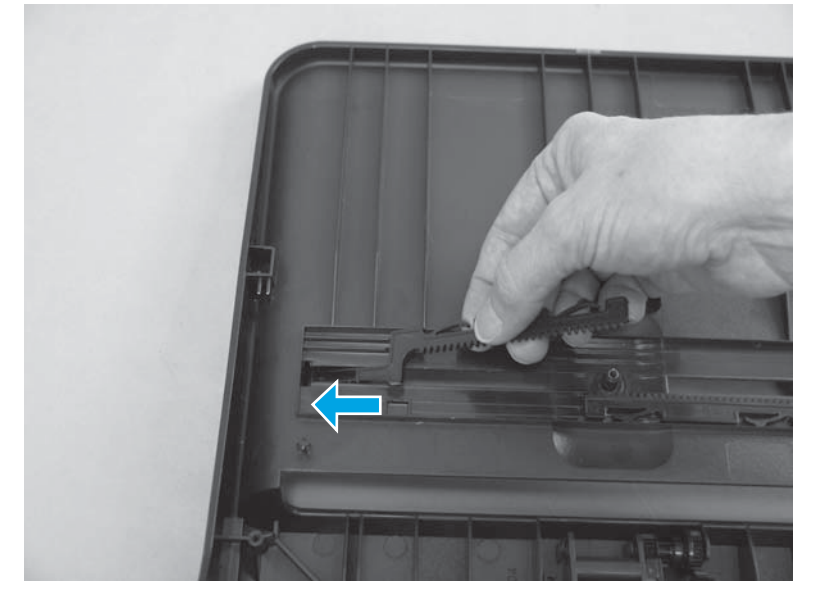

3. Push each guide down, rotate it, and push it through the slot to remove it.

Figure 1-140 Remove the ADF input guides and gear (3 of 3)

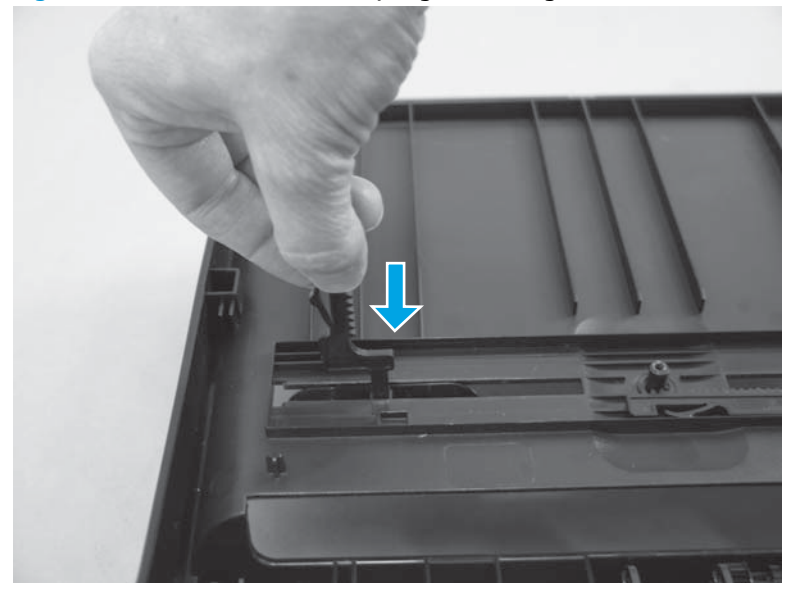

#### ADF pre-pickup arm assembly

#### Before proceeding, remove the following components:

- ADF top cover. See <u>Document feeder (ADF) top cover on page 80</u>.
- ADF core. See <u>ADF core on page 81</u>.
- ADF inner tray. <u>ADF inner tray on page 86</u>.

#### Remove the ADF pre-pickup arm assembly

1. Release two tabs (callout 1).

#### Figure 1-141 Remove the ADF pre-pickup arm assembly (1 of 2)

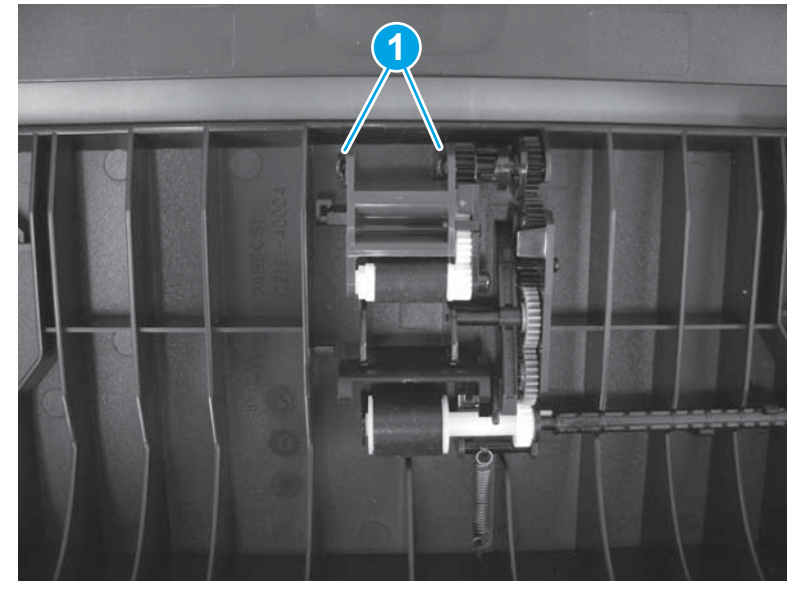

2. Lift the pre-pickup arm assembly up to remove it.

Figure 1-142 Remove the ADF pre-pickup arm assembly (2 of 2)

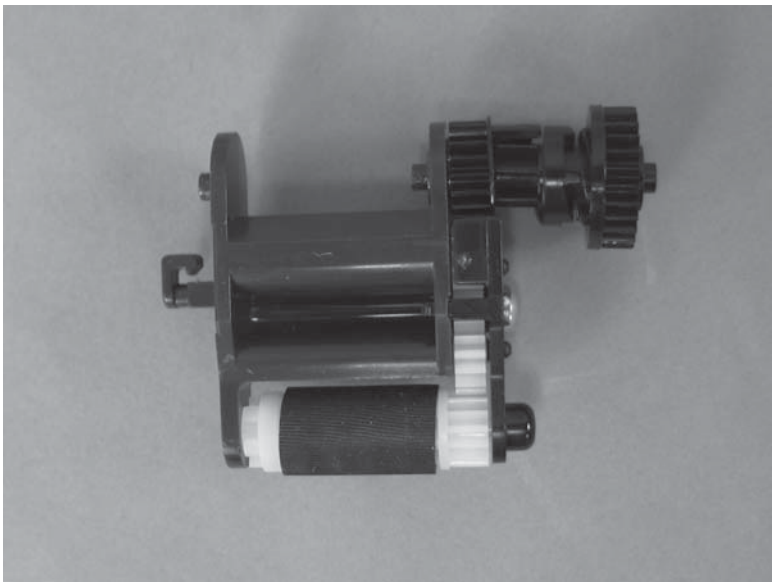

# **2** Parts and diagrams

- Order parts by authorized service providers
- How to use the parts lists and diagrams
- <u>Covers and external components</u>
- Internal assemblies
- Scanner and document feeder components
- <u>Alphabetical parts list</u>
- <u>Numerical parts list</u>

## Order parts by authorized service providers

## **Order replacement parts**

#### Table 2-1 Order parts, accessories, and supplies

| Order supplies and paper                   | www.hp.com/go/suresupply                              |  |
|--------------------------------------------|-------------------------------------------------------|--|
| Order genuine HP parts or accessories      | www.hp.com/buy/parts                                  |  |
| Order through service or support providers | Contact an HP-authorized service or support provider. |  |

## **Related documentation**

#### Table 2-2 Related documentation

| Item                                                                             | Description                                           | Part number |
|----------------------------------------------------------------------------------|-------------------------------------------------------|-------------|
| HP LaserJet Pro MFP M125, M126, M127, M128 User Guide                            | Product user guide (English)                          | CZ172-90910 |
| HP LaserJet Pro MFP M125, M126, M127, M128 Repair Manual                         | English repair manual (this<br>manual)                | CZ183-90905 |
| HP LaserJet Pro MFP M125, M126, M127, M128 Troubleshooting<br>Manual             | English troubleshooting<br>manual                     | CZ183-90907 |
| HP LaserJet Pro MFP M125, M126, M127, M128 Removal and<br>Troubleshooting Manual | Simplified Chinese removal and troubleshooting manual | CZ183-90906 |

## **Supplies part numbers**

#### Table 2-3 Supplies part numbers

| ltem                   | Description                                             | Part number |
|------------------------|---------------------------------------------------------|-------------|
| HP 83A Toner Cartridge | Replacement toner cartridge                             | CF283A      |
| HP 88A Toner Cartridge | Replacement toner cartridge for China and<br>India only | CC388A      |
## Customer replaceable units (CRU) kit part numbers

| ltem                           | Description               | Part number |
|--------------------------------|---------------------------|-------------|
| Kit, pickup roller             | Pickup roller             | CZ172-65001 |
|                                | Instruction sheet         |             |
| Kit, separation pad            | Separation pad            | CZ172-65010 |
|                                | Instruction sheet         |             |
| Kit, paper pickup tray         | Paper pickup tray         | CZ172-65011 |
|                                | Instruction sheet         |             |
| Kit, short-media extender tool | Short-media extender tool | CZ172-65012 |
|                                | Instruction sheet         |             |
| Kit, China handset             | Handset                   | CZ185-65001 |
|                                | Instruction sheet         |             |

#### Table 2-4 Customer replaceable units (CRU) kit part numbers

## Whole-unit replacement part numbers

| ltem   | Description                                                   | Replacement part number | Exchange part number |
|--------|---------------------------------------------------------------|-------------------------|----------------------|
| M125a  | 110V Taiwan, Latin America (#BGJ)                             | CZ172-67901             | CZ172-69001          |
|        | 220V Asia Pacific Countries/<br>Regions, Europe (#BBU)        | CZ172-67902             | CZ172-69002          |
| M125nw | 220V Europe (#B19)                                            | CZ173-67901             | CZ173-69001          |
| M125r  | 220V Russia (#ACB)                                            | CZ176-67901             | CZ176-69001          |
| M126nw | 220V China, Indonesia (#AB2)                                  | CZ175-67901             | CZ175-69001          |
| M127fn | 110V Taiwan, Latin America, North<br>America (#BGJ)           | CZ181-67901             | CZ181-69001          |
|        | 220V Asia Pacific Countries/<br>Regions, Latin America (#BBU) | CZ181-67903             | CZ181-69003          |
|        | 220V Europe (#B19)                                            | CZ181-67904             | CZ181-69004          |
| M127fw | 110V North America (#BGJ)                                     | CZ183-67901             | CZ183-69001          |
|        | 220V Europe (#B19)                                            | CZ183-67902             | CZ183-69002          |
| M128fn | 220V China, Indonesia (#AB2)                                  | CZ184-67901             | CZ184-69001          |
| M128fp | 220V China, Indonesia (#AB2)                                  | CZ185-67901             | CZ185-69001          |
| M128fw | 220V China, Indonesia (#AB2)                                  | CZ186-67901             | CZ186-69001          |

#### Table 2-5 Whole-unit replacement part numbers

## How to use the parts lists and diagrams

**CAUTION:** Be sure to order the correct part. When looking for part numbers for electrical components, pay careful attention to the voltage that is listed. Doing so will make sure that the part number selected is for the correct model.

**NOTE:** In this manual, the abbreviation "PCA" stands for "printed circuit-board assembly." Components described as a PCA might consist of a single circuit board or a circuit board plus other parts, such as cables and sensors.

The figures in this chapter show the major subassemblies in the product and their component parts. A parts list table follows each exploded view assembly diagram. Each table lists the item number, the associated part number, and the description of each part. If a part is not listed in the table, then it is not a replacement part.

# **Covers and external components**

Figure 2-1 Covers and external components

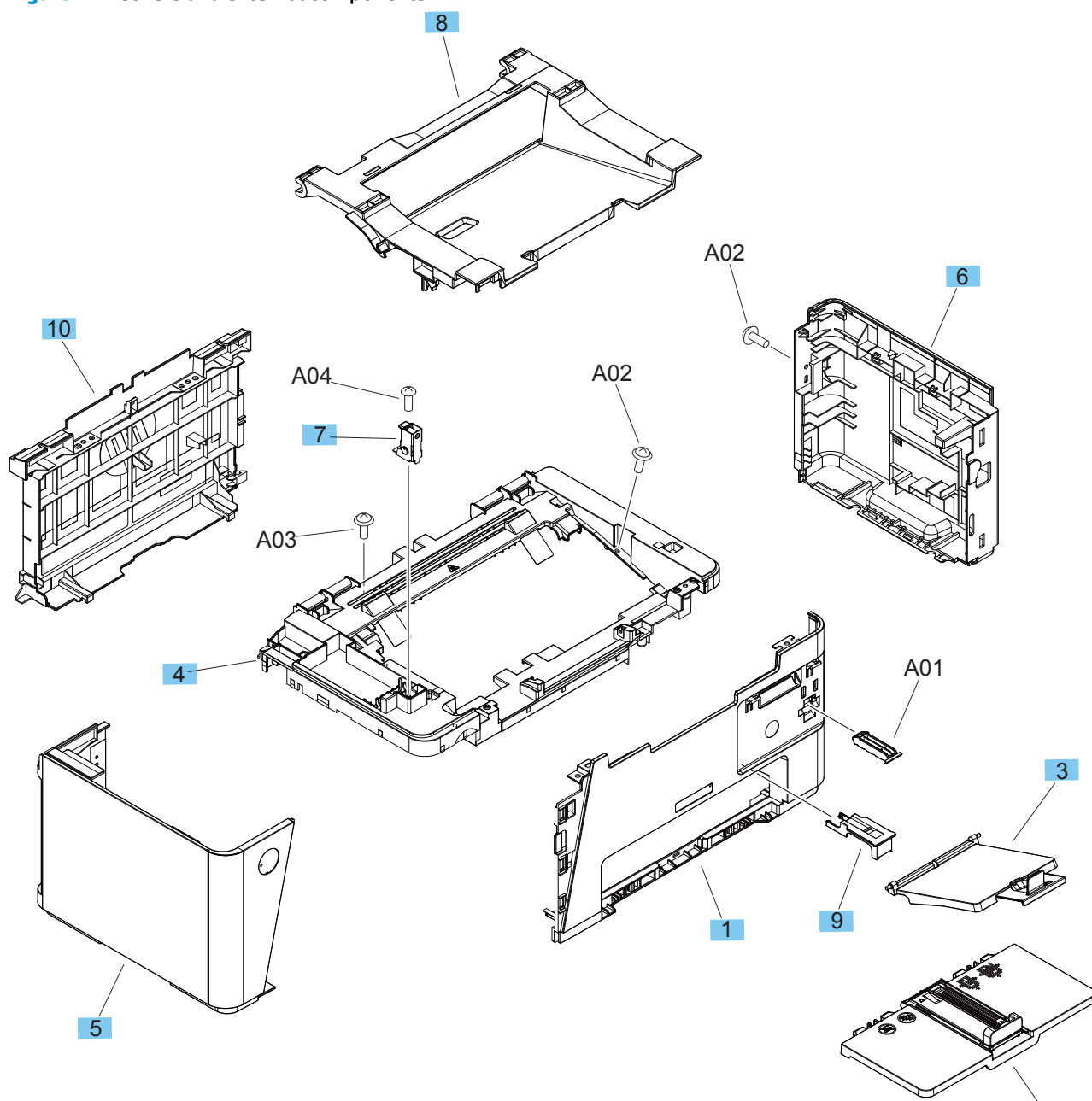

2

### Table 2-6 Covers and external components

| Ref | Description                                                              | Part number    | Qty |
|-----|--------------------------------------------------------------------------|----------------|-----|
| 1   | Front cover assembly                                                     | RM2-5127-000CN | 1   |
| 2   | Paper pickup tray assembly                                               | RM1-9958-000CN | 1   |
| 3   | Paper delivery tray assembly (output bin)                                | RM1-9905-000CN | 1   |
| 4   | Cover, top                                                               | RL1-3872-000CN | 1   |
| 5   | Cover, left                                                              | RL2-0395-000CN | 1   |
| 6   | Cover, right                                                             | RC3-5011-000CN | 1   |
| 7   | Image scanner lock assembly                                              | RM1-9953-000CN | 1   |
| 8   | Door, cartridge                                                          | RC3-5015-000CN | 1   |
| 9   | Stopper, paper (short media extension)                                   | RC3-4904-000CN | 1   |
| 10  | Cover, rear                                                              | RL1-3874-000CN | 1   |
|     | Handset (not shown)                                                      | CZ185-60101    | 1   |
|     | Control panel, base models, no wireless (not shown)                      | CZ172-60110    | 1   |
|     | Control panel, base plus wireless models (not shown)                     | CZ183-60101    | 1   |
|     | Control panel, base model, no wireless, Russia (not shown)               | CZ176-60101    | 1   |
|     | Control panel, fax models, no wireless (not shown)                       | CZ181-60117    | 1   |
|     | Control panel, fax plus wireless models (not shown)                      | CF484-60109    | 1   |
|     | Assembly link for base models (hinge to support the scanner) (not shown) | CE847-60110    | 1   |
|     | Assembly link for fax models (hinge to support the scanner) (not shown)  | CE841-60119    | 1   |

## **Internal assemblies**

### Internal assemblies (1 of 3)

Figure 2-2 Internal assemblies (1 of 3)

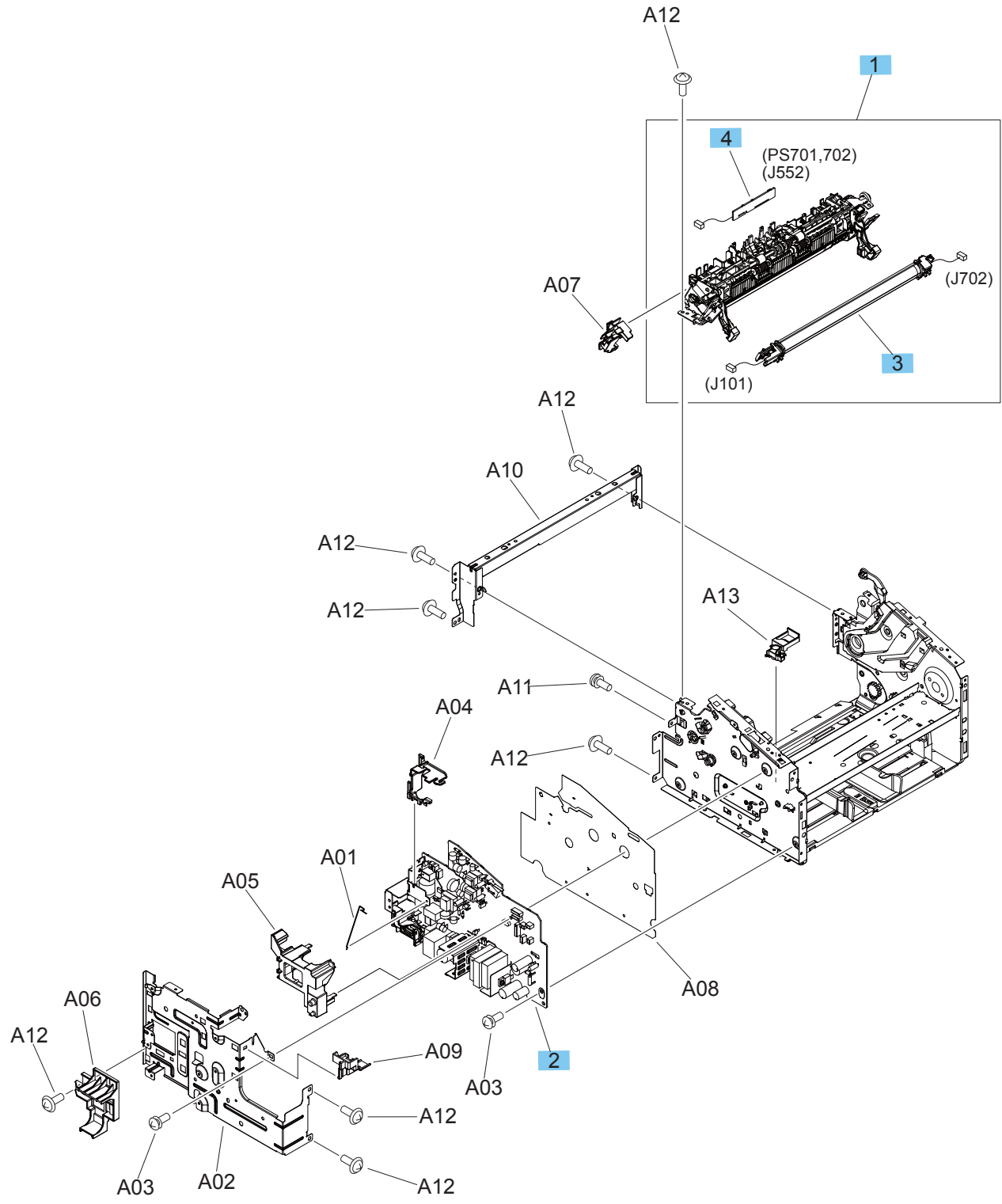

#### Table 2-7 Internal assemblies (1 of 3)

| Ref | Description                                             | Part number    | Qty |
|-----|---------------------------------------------------------|----------------|-----|
| 1   | Fuser paper delivery assembly (110 V)                   | RM2-5133-000CN | 1   |
| 1   | Fuser paper delivery assembly (220 V)                   | RM2-5134-000CN | 1   |
| 2   | Engine control PCA (110 V)                              | RM2-7381-000CN | 1   |
| 2   | Engine control PCA (220 V)                              | RM2-7382-000CN | 1   |
| 2   | Engine control PCA (220 V) for China/India              | RM2-7378-000CN | 1   |
| 3   | Fuser film assembly (110 V)                             | RM1-9914-000CN | 1   |
| 3   | Fuser film assembly (220 V)                             | RM1-9915-000CN | 1   |
| 4   | Delivery sensor PCA assembly                            | RM2-7629-000CN | 1   |
|     | WiFi board (wireless PCA) (not shown)                   | 1150-7953      | 1   |
|     | Formatter PCA, base models, no wireless (not shown)     | CZ172-60001    | 1   |
|     | Formatter PCA, base plus wireless models (not shown)    | CZ173-60001    | 1   |
|     | Formatter PCA, fax models, no wireless (not shown)      | CZ183-60001    | 1   |
|     | Formatter PCA, fax plus wireless models (not shown)     | CZ181-60001    | 1   |
|     | Fax rubber cap (not shown)                              | CZ185-40001    | 1   |
|     | Fax module, Asia countries/regions and U.S. (not shown) | CF206-60001    | 1   |
|     | Fax module, Europe (not shown)                          | CF207-60001    | 1   |
|     | Fax module, Brazil (not shown)                          | CF208-60001    | 1   |

### Internal assemblies (2 of 3)

Figure 2-3 Internal assemblies (2 of 3)

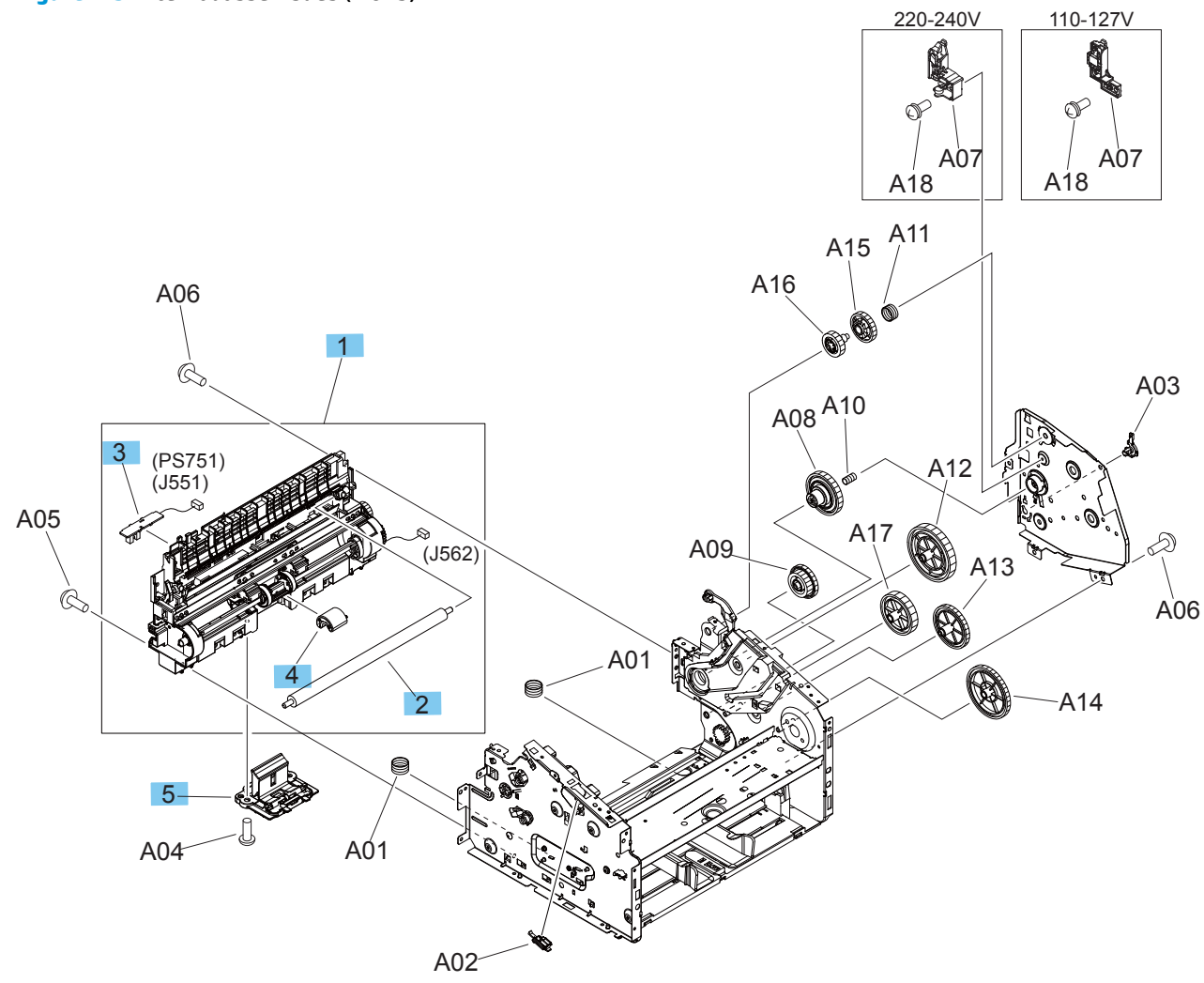

#### Table 2-8 Internal assemblies (2 of 3)

| Ref | Description                      | Part number    | Qty |
|-----|----------------------------------|----------------|-----|
| 1   | Pickup transfer frame assembly   | RM2-5135-000CN | 1   |
| 2   | Roller, transfer                 | RM1-4023-000CN | 1   |
| 3   | Paper pickup sensor PCA assembly | RM2-7384-000CN | 1   |
| 4   | Roller, paper pickup             | RL1-2593-000CN | 1   |
| 5   | Separation pad assembly          | RM2-5131-000CN | 1   |

### Internal assemblies (3 of 3)

Figure 2-4 Internal assemblies (3 of 3)

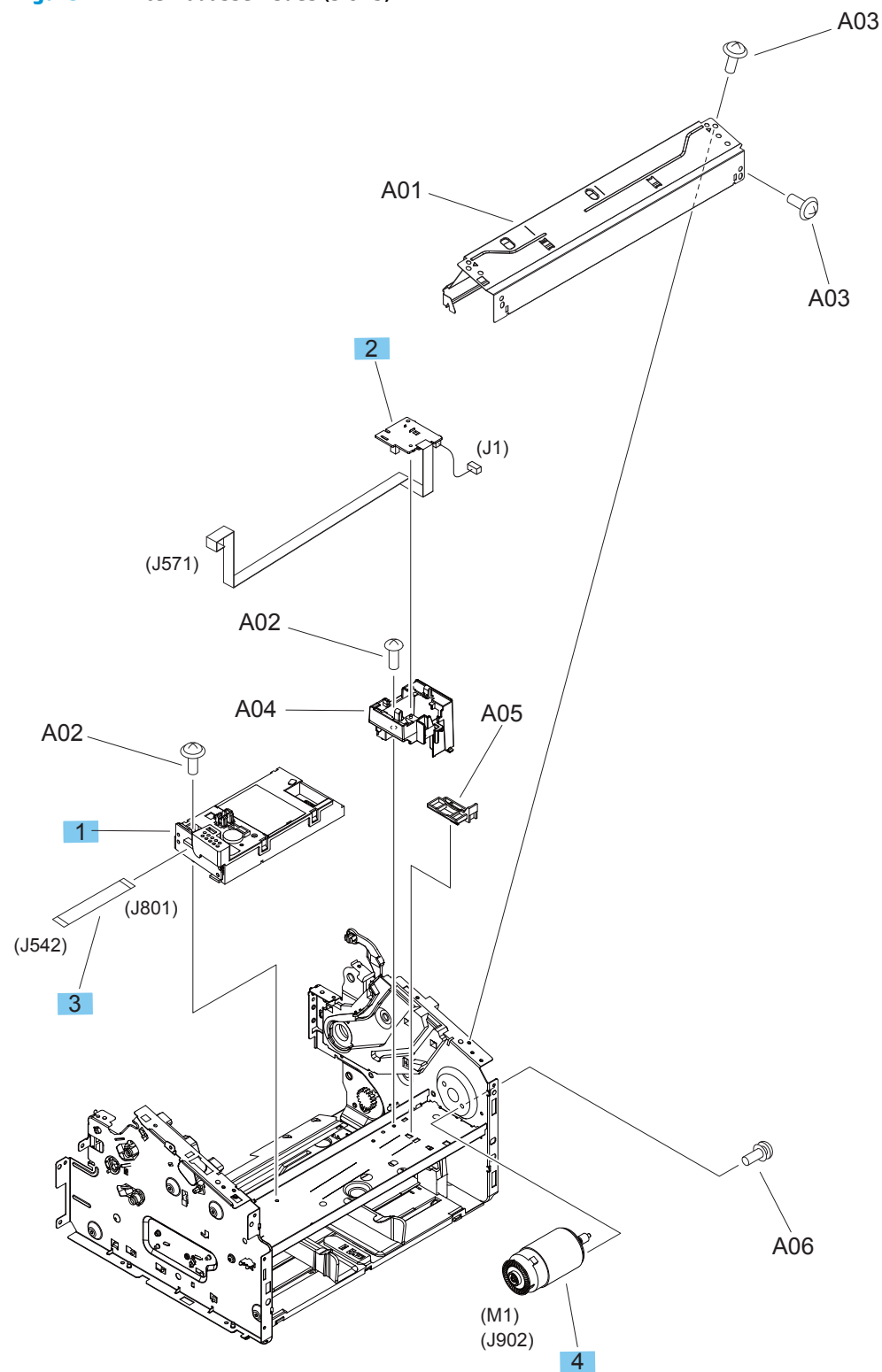

#### Table 2-9 Internal assemblies (3 of 3)

| Ref | Description                 | Part number    | Qty |
|-----|-----------------------------|----------------|-----|
| 1   | Laser scanner assembly      | RM2-5126-000CN | 1   |
| 2   | Motor PCA assembly          | RM2-7385-000CN | 1   |
| 3   | Cable, flat (laser scanner) | RM2-7377-000CN | 1   |
| 4   | Motor, DC 24 V              | RL2-0396-000CN | 1   |

# Scanner and document feeder components

### Scanner lid, base models

### Figure 2-5 Scanner lid, base models

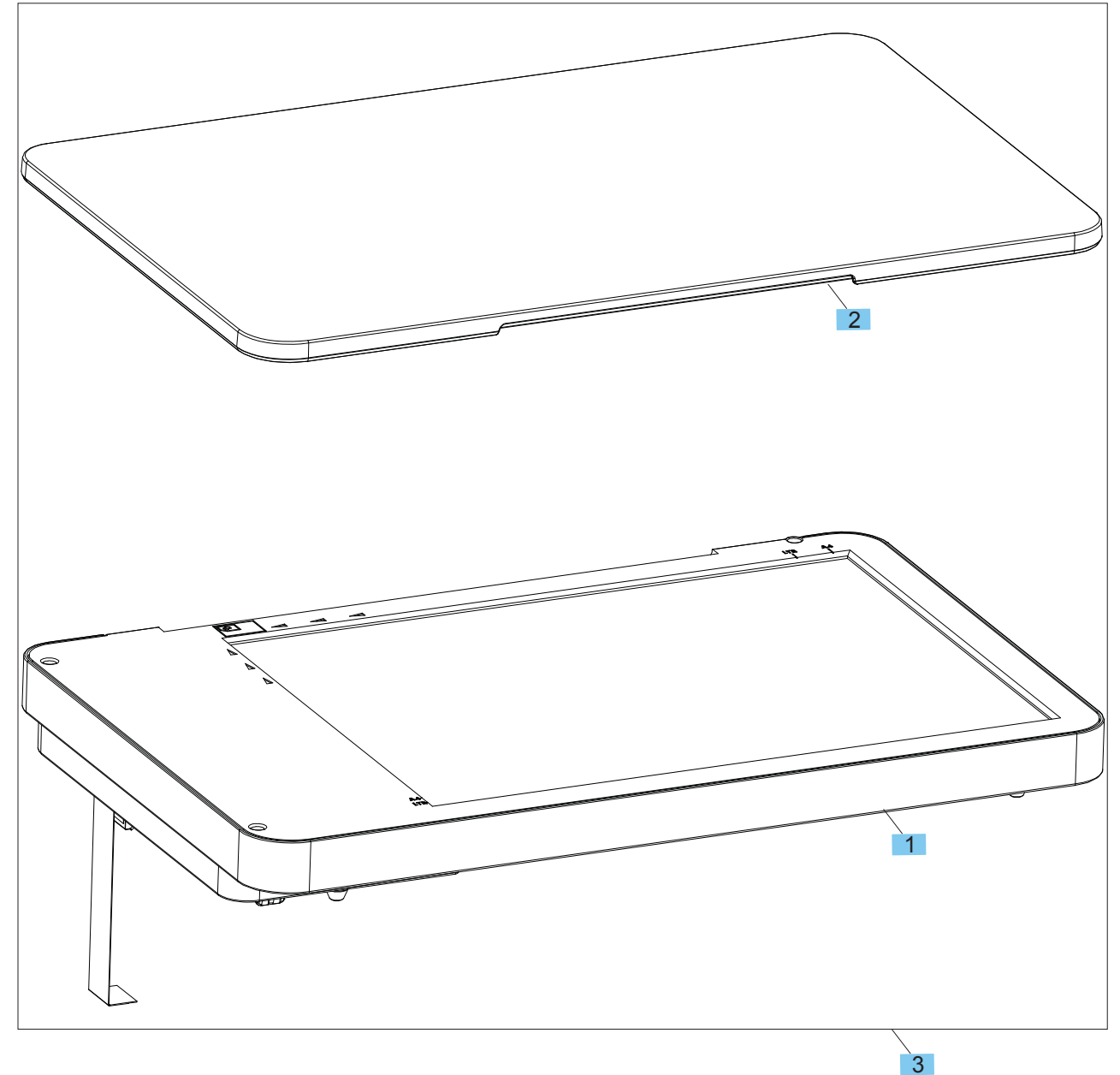

### Table 2-10 Scanner lid, base models

| Ref | Description                                               | Part number | Qty |
|-----|-----------------------------------------------------------|-------------|-----|
| 1   | Scanner assembly (base models)                            | CZ172-60107 | 1   |
| 2   | Scanner lid (base models)                                 | CZ172-60102 | 1   |
| 3   | Scanner lid assembly (base models)                        | CZ172-60101 | 1   |
|     | Scanner lid assembly, bulk pack (base models) (not shown) | CZ172-60106 | 1   |

## Scanner assembly, base models

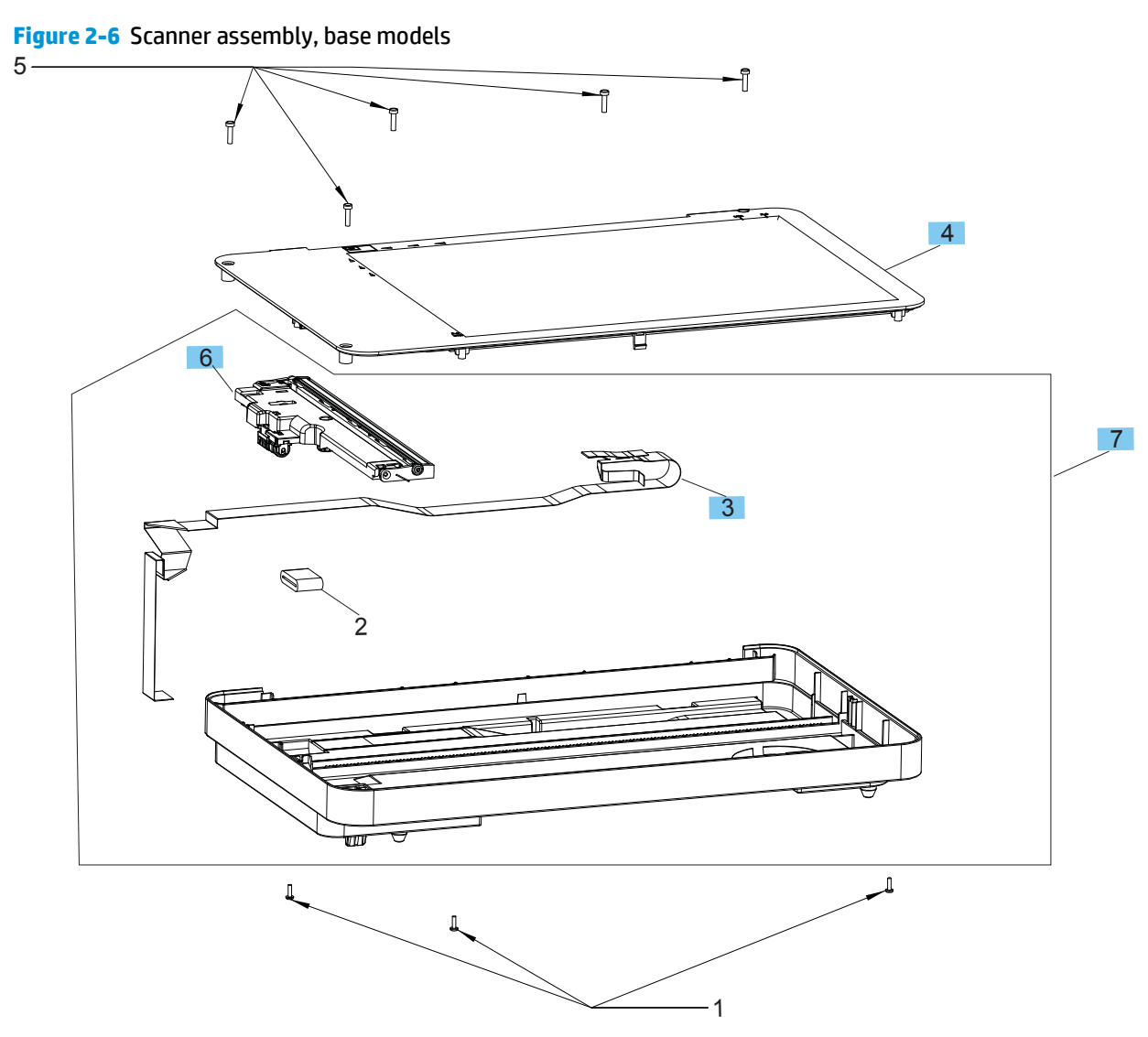

### Table 2-11 Scanner assembly, base models

| Ref | Description                         | Part number | Qty |
|-----|-------------------------------------|-------------|-----|
| 3   | SSA FFC Cable, 20 pin               | CZ186-60104 | 1   |
| 4   | Scan bezel assembly (base models)   | CZ172-60103 | 1   |
| 6   | Scan drive system assembly          | CZ181-60104 | 1   |
| 7   | Scanner base assembly (base models) | CZ172-60104 | 1   |

**CAUTION:** Replace the internal scanner assemblies only in a dust-free environment.

## Scan drive system, all models

Figure 2-7 Scan drive system, all models

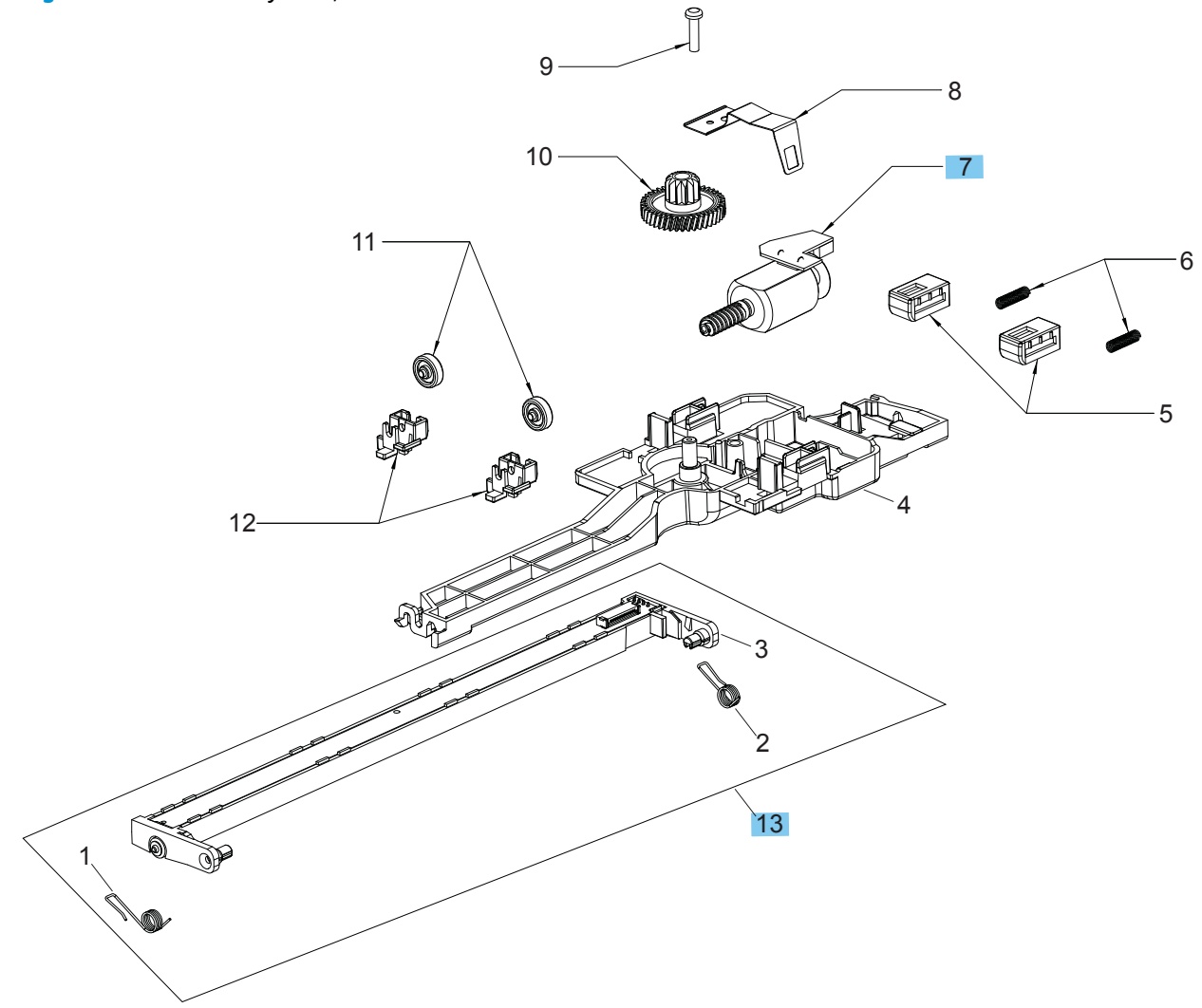

### Table 2-12 Scan drive system, all models

| Ref | Description                  | Part number | Qty |
|-----|------------------------------|-------------|-----|
| 7   | Scan motor encoder assembly  | CN503-60006 | 1   |
| 13  | Scanner with spring assembly | CZ181-60113 | 1   |

**CAUTION:** Replace the internal scanner assemblies only in a dust-free environment.

## Scanner and document feeder assembly, fax models

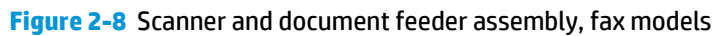

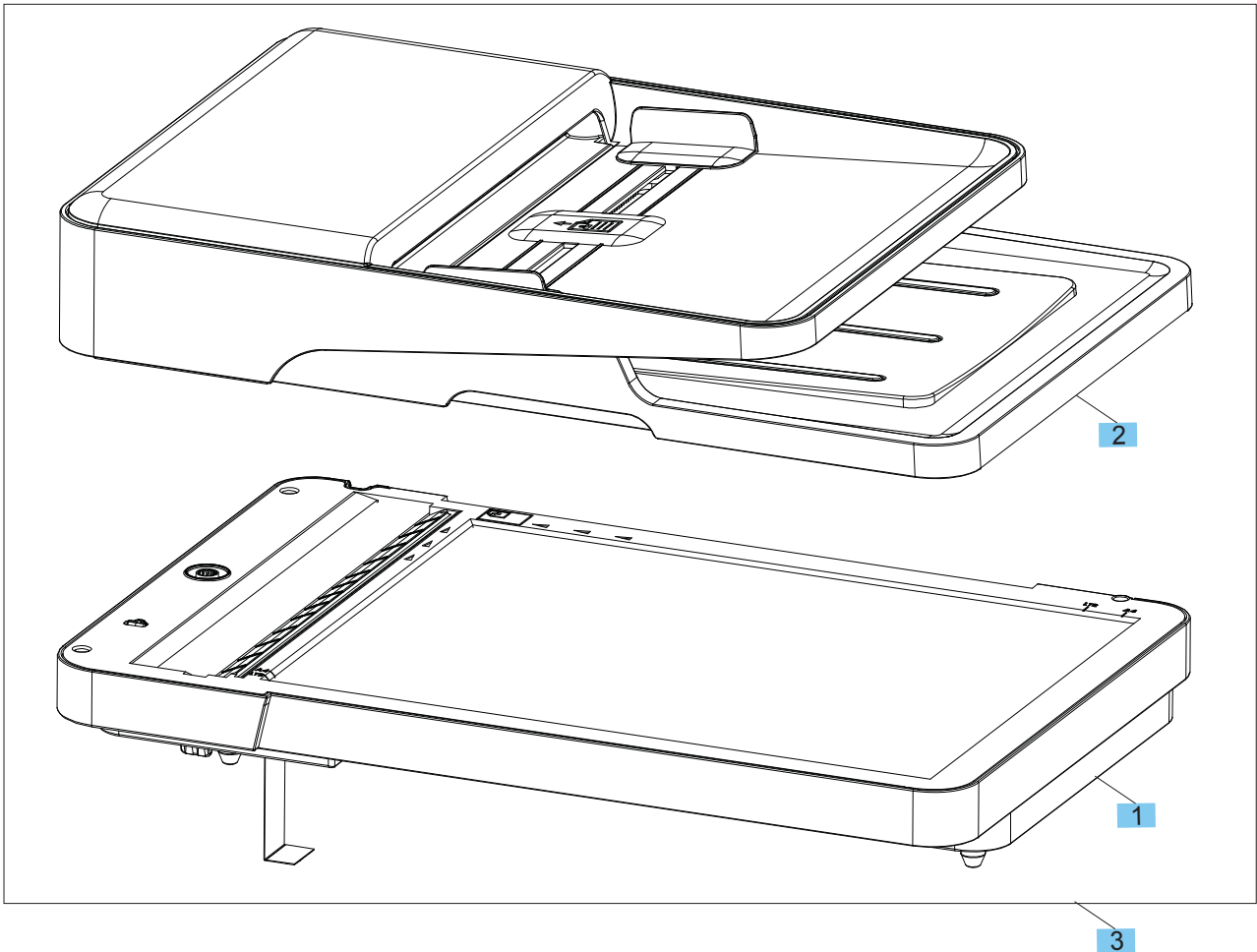

| Ref | Description                                                 | Part number | Qty |
|-----|-------------------------------------------------------------|-------------|-----|
| 1   | Scanner assembly (fax models)                               | CZ181-60112 | 1   |
| 2   | Document feeder assembly                                    | CZ181-60110 | 1   |
| 3   | Scanner and document feeder assembly                        | CZ181-60101 | 1   |
|     | Scanner and document feeder assembly, bulk pack (not shown) | CZ181-60111 | 1   |

## Scanner assembly, fax models

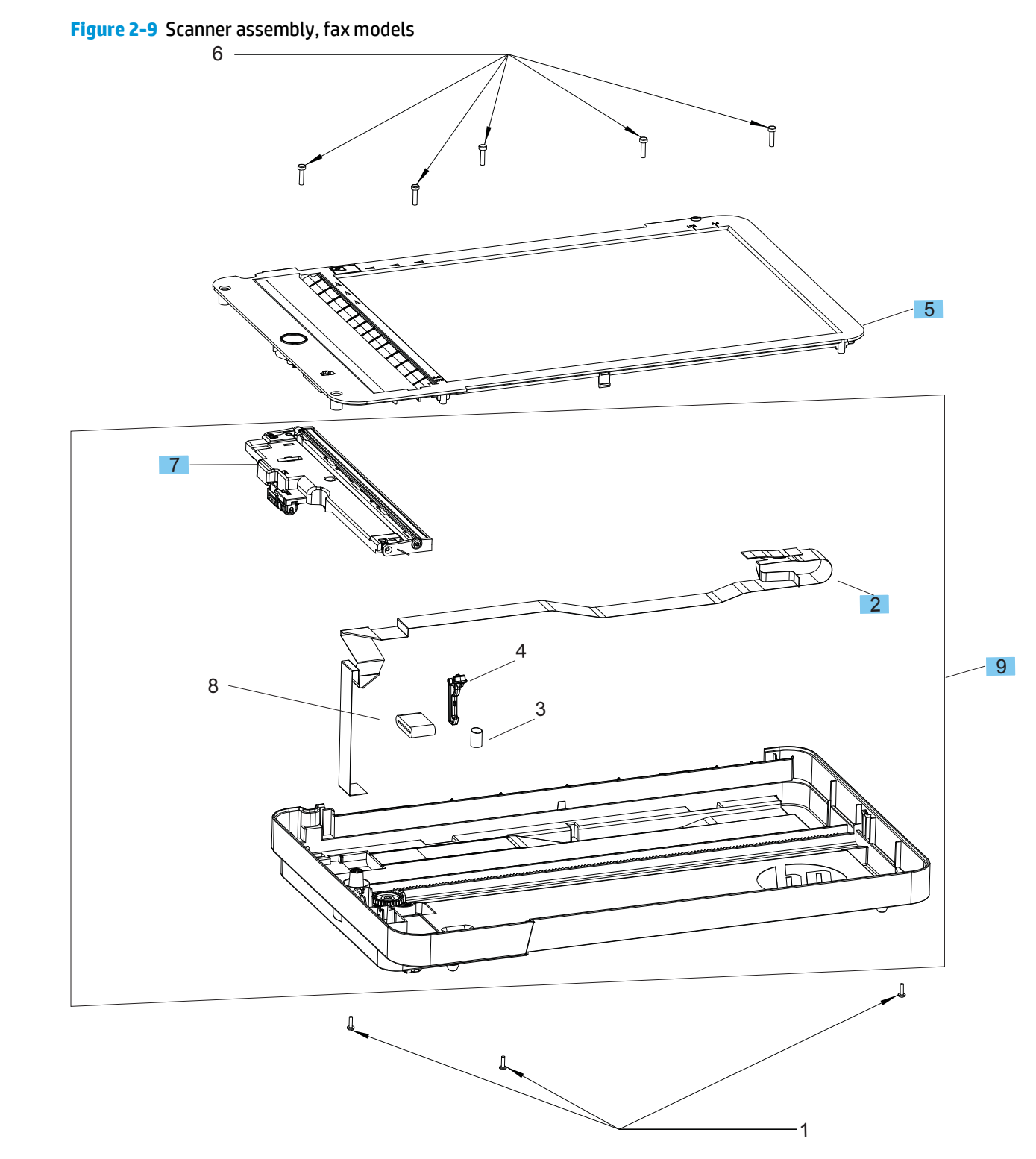

### Table 2-14 Scanner assembly, fax models

| Ref | Description                        | Part number | Qty |
|-----|------------------------------------|-------------|-----|
| 2   | SSA FFC Cable, 20-pin              | CZ186-60104 | 1   |
| 5   | Scan bezel (fax models)            | CZ181-60102 | 1   |
| 7   | Scan drive system assembly         | CZ181-60104 | 1   |
| 9   | Scanner base assembly (fax models) | CZ181-60103 | 1   |

**CAUTION:** Replace the internal scanner assemblies only in a dust-free environment.

## Document feeder assembly, fax models

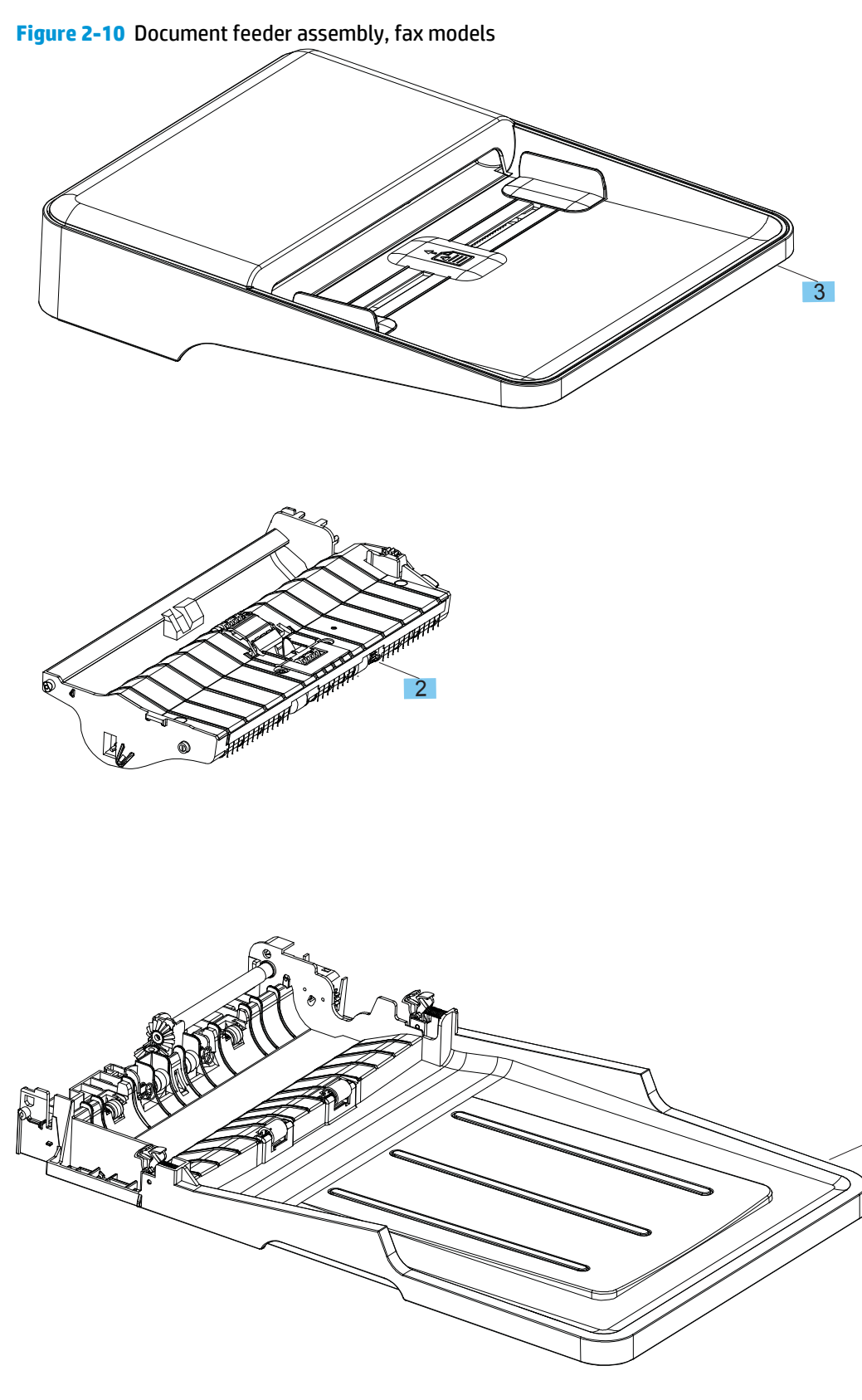

### Table 2-15 Document feeder assembly, fax models

| Ref | Description            | Part number | Qty |
|-----|------------------------|-------------|-----|
| 2   | ADF core assembly      | CZ181-60107 | 1   |
| 3   | ADF top cover assembly | CZ181-60105 | 1   |

## Document feeder top cover, fax models

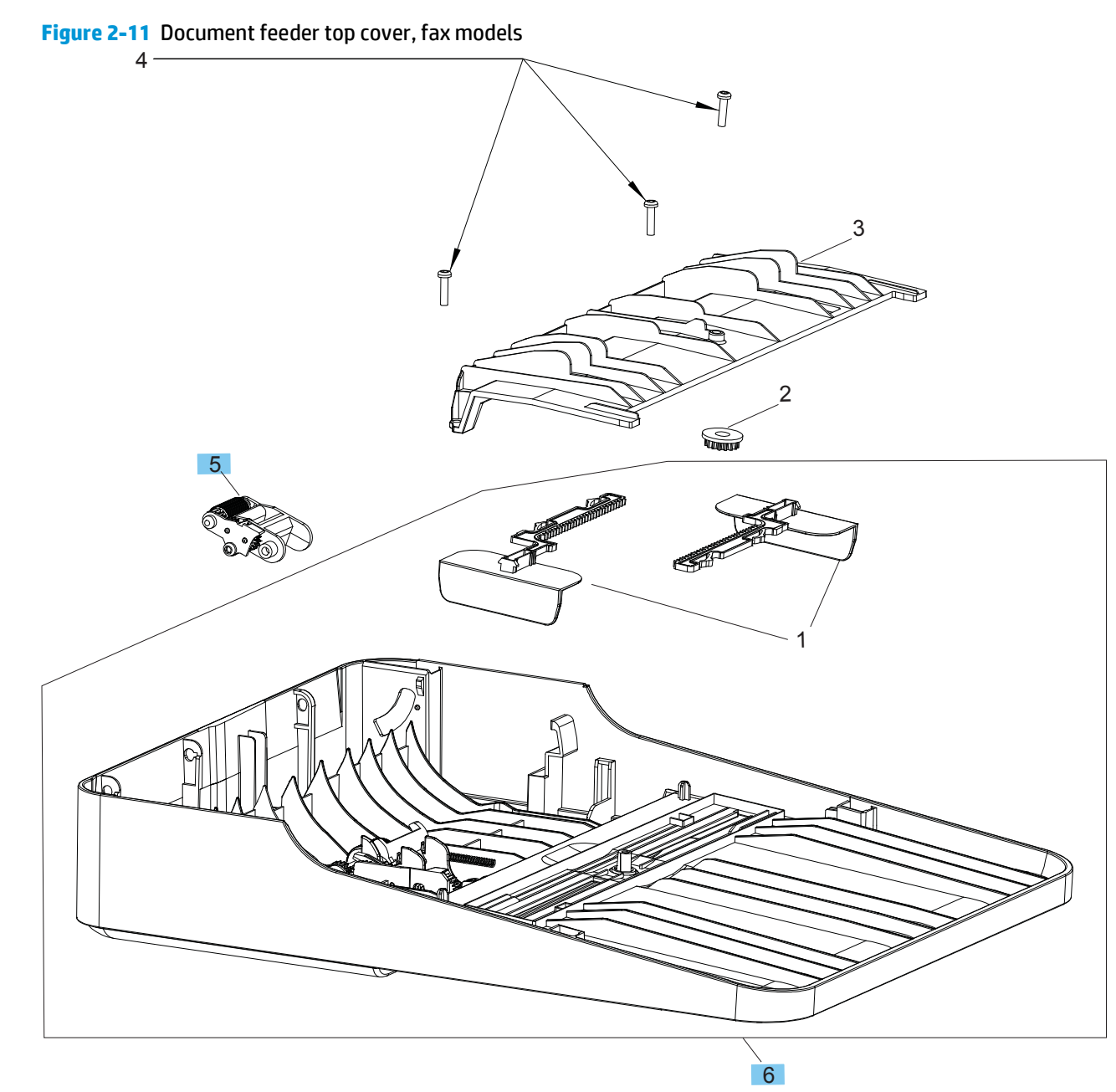

### Table 2-16 Document feeder top cover, fax models

| Ref | Description                   | Part number | Qty |
|-----|-------------------------------|-------------|-----|
| 5   | Pre-pick arm assembly         | CB780-60032 | 1   |
| 6   | Top cover with guide assembly | CZ181-60122 | 1   |

## Document feeder core, fax models

**Figure 2-12** Document feeder core, fax models

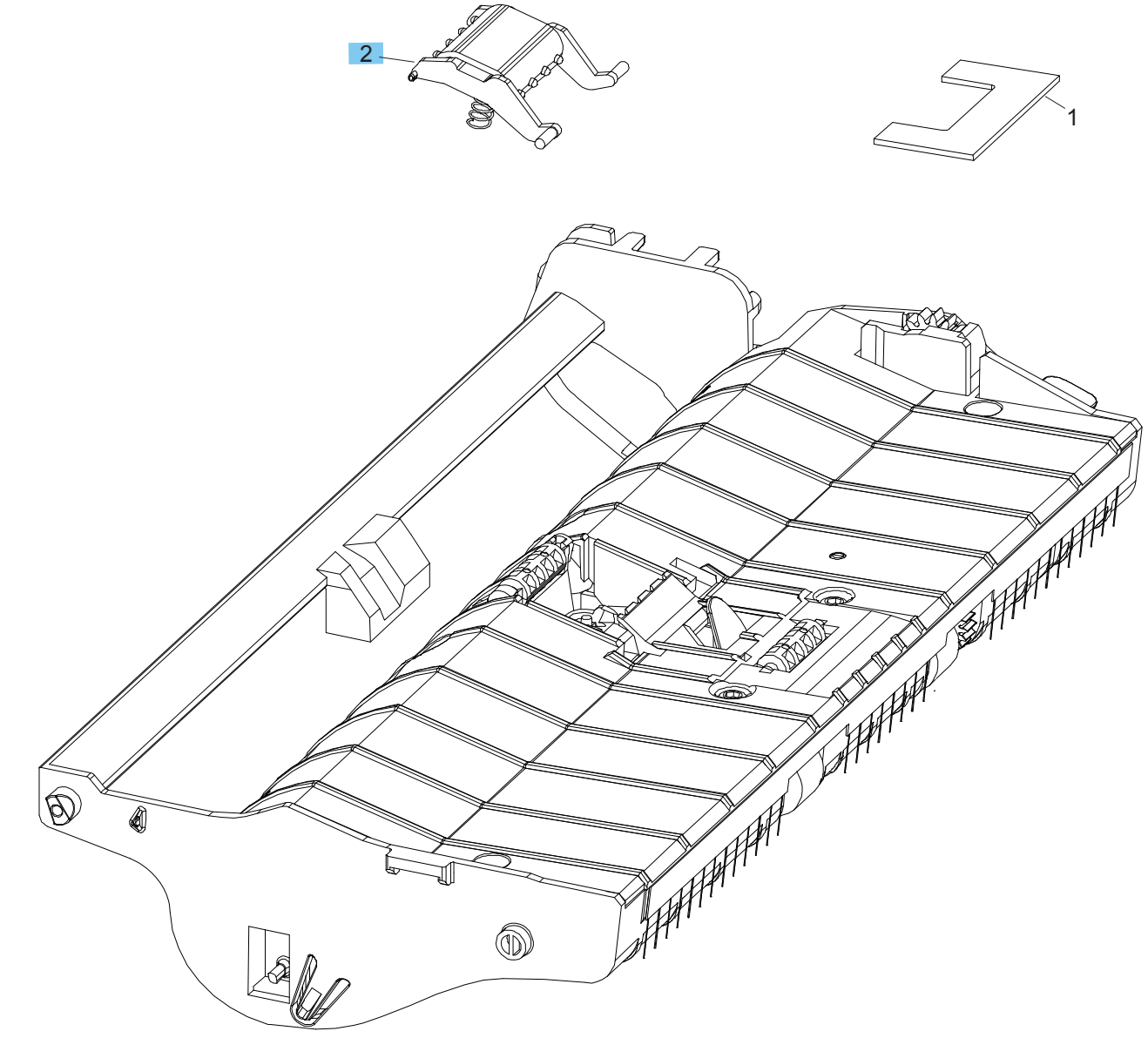

### Table 2-17 Document feeder core, fax models

| Ref | Description                              | Part number | Qty |
|-----|------------------------------------------|-------------|-----|
| 2   | Separator pad assembly (document feeder) | CB780-60009 | 1   |

# **Alphabetical parts list**

### Table 2-18 Alphabetical parts list

| Description                                                              | Part number    | Table and page                                                     |
|--------------------------------------------------------------------------|----------------|--------------------------------------------------------------------|
| ADF core assembly                                                        | CZ181-60107    | Document feeder assembly, fax<br>models on page 115                |
| ADF top cover assembly                                                   | CZ181-60105    | Document feeder assembly, fax models on page 115                   |
| Assembly link for base models (hinge to support the scanner) (not shown) | CE847-60110    | Covers and external components<br>on page 97                       |
| Assembly link for fax models (hinge to support the scanner) (not shown)  | CE841-60119    | Covers and external components on page 97                          |
| Cable, flat (laser scanner)                                              | RM2-7377-000CN | Internal assemblies (3 of 3)<br>on page 103                        |
| Control panel, base model, no wireless, Russia (not shown)               | CZ176-60101    | Covers and external components on page 97                          |
| Control panel, base models, no wireless (not shown)                      | CZ172-60110    | Covers and external components<br>on page 97                       |
| Control panel, base plus wireless models (not shown)                     | CZ183-60101    | Covers and external components<br>on page 97                       |
| Control panel, fax models, no wireless (not shown)                       | CZ181-60117    | Covers and external components<br>on page 97                       |
| Control panel, fax plus wireless models (not shown)                      | CF484-60109    | Covers and external components<br>on page 97                       |
| Cover, left                                                              | RL2-0395-000CN | Covers and external components<br>on page 97                       |
| Cover, rear                                                              | RL1-3874-000CN | Covers and external components<br>on page 97                       |
| Cover, right                                                             | RC3-5011-000CN | Covers and external components<br>on page 97                       |
| Cover, top                                                               | RL1-3872-000CN | Covers and external components<br>on page 97                       |
| Delivery sensor PCA assembly                                             | RM2-7629-000CN | Internal assemblies (1 of 3)<br>on page 99                         |
| Document feeder assembly                                                 | CZ181-60110    | Scanner and document feeder<br>assembly, fax models<br>on page 111 |
| Door, cartridge                                                          | RC3-5015-000CN | Covers and external components<br>on page 97                       |
| Engine control PCA (110 V)                                               | RM2-7381-000CN | Internal assemblies (1 of 3)<br>on page 99                         |
| Engine control PCA (220 V)                                               | RM2-7382-000CN | Internal assemblies (1 of 3)<br>on page 99                         |
| Engine control PCA (220 V) for China/India                               | RM2-7378-000CN | Internal assemblies (1 of 3)<br>on page 99                         |

### Table 2-18 Alphabetical parts list (continued)

| Description                                             | Part number    | Table and page                               |
|---------------------------------------------------------|----------------|----------------------------------------------|
| Fax module, Asia countries/regions and U.S. (not shown) | CF206-60001    | Internal assemblies (1 of 3)<br>on page 99   |
| Fax module, Brazil (not shown)                          | CF208-60001    | Internal assemblies (1 of 3)<br>on page 99   |
| Fax module, Europe (not shown)                          | CF207-60001    | Internal assemblies (1 of 3)<br>on page 99   |
| Fax rubber cap (not shown)                              | CZ185-40001    | Internal assemblies (1 of 3)<br>on page 99   |
| Formatter PCA, base models, no wireless (not shown)     | CZ172-60001    | Internal assemblies (1 of 3)<br>on page 99   |
| Formatter PCA, base plus wireless models (not shown)    | CZ173-60001    | Internal assemblies (1 of 3)<br>on page 99   |
| Formatter PCA, fax models, no wireless (not shown)      | CZ183-60001    | Internal assemblies (1 of 3)<br>on page 99   |
| Formatter PCA, fax plus wireless models (not shown)     | CZ181-60001    | Internal assemblies (1 of 3)<br>on page 99   |
| Front cover assembly                                    | RM2-5127-000CN | Covers and external components<br>on page 97 |
| Fuser film assembly (110 V)                             | RM1-9914-000CN | Internal assemblies (1 of 3)<br>on page 99   |
| Fuser film assembly (220 V)                             | RM1-9915-000CN | Internal assemblies (1 of 3)<br>on page 99   |
| Fuser paper delivery assembly (110 V)                   | RM2-5133-000CN | Internal assemblies (1 of 3)<br>on page 99   |
| Fuser paper delivery assembly (220 V)                   | RM2-5134-000CN | Internal assemblies (1 of 3)<br>on page 99   |
| Handset (not shown)                                     | CZ185-60101    | Covers and external components<br>on page 97 |
| Image scanner lock assembly                             | RM1-9953-000CN | Covers and external components<br>on page 97 |
| Laser scanner assembly                                  | RM2-5126-000CN | Internal assemblies (3 of 3)<br>on page 103  |
| Motor PCA assembly                                      | RM2-7385-000CN | Internal assemblies (3 of 3)<br>on page 103  |
| Motor, DC 24 V                                          | RL2-0396-000CN | Internal assemblies (3 of 3)<br>on page 103  |
| Paper delivery tray assembly (output bin)               | RM1-9905-000CN | Covers and external components<br>on page 97 |
| Paper pickup sensor PCA assembly                        | RM2-7384-000CN | Internal assemblies (2 of 3)<br>on page 101  |
| Paper pickup tray assembly                              | RM1-9958-000CN | Covers and external components<br>on page 97 |

### Table 2-18 Alphabetical parts list (continued)

| Description                                                 | Part number    | Table and page                                                     |
|-------------------------------------------------------------|----------------|--------------------------------------------------------------------|
| Pickup transfer frame assembly                              | RM2-5135-000CN | Internal assemblies (2 of 3)<br>on page 101                        |
| Pre-pick arm assembly                                       | CB780-60032    | Document feeder top cover, fax<br>models on page 117               |
| Roller, paper pickup                                        | RL1-2593-000CN | Internal assemblies (2 of 3)<br>on page 101                        |
| Roller, transfer                                            | RM1-4023-000CN | Internal assemblies (2 of 3)<br>on page 101                        |
| Scan bezel (fax models)                                     | CZ181-60102    | Scanner assembly, fax models<br>on page 113                        |
| Scan bezel assembly (base models)                           | CZ172-60103    | Scanner assembly, base models<br>on page 107                       |
| Scan drive system assembly                                  | CZ181-60104    | Scanner assembly, base models<br>on page 107                       |
| Scan drive system assembly                                  | CZ181-60104    | <u>Scanner assembly, fax models</u><br>on page 113                 |
| Scan motor encoder assembly                                 | CN503-60006    | <u>Scan drive system, all models</u><br>on page 109                |
| Scanner and document feeder assembly                        | CZ181-60101    | Scanner and document feeder<br>assembly, fax models<br>on page 111 |
| Scanner and document feeder assembly, bulk pack (not shown) | CZ181-60111    | Scanner and document feeder<br>assembly, fax models<br>on page 111 |
| Scanner assembly (base models)                              | CZ172-60107    | <u>Scanner lid, base models</u><br>on page 105                     |
| Scanner assembly (fax models)                               | CZ181-60112    | Scanner and document feeder<br>assembly, fax models<br>on page 111 |
| Scanner base assembly (base models)                         | CZ172-60104    | Scanner assembly, base models<br>on page 107                       |
| Scanner base assembly (fax models)                          | CZ181-60103    | <u>Scanner assembly, fax models</u><br>on page 113                 |
| Scanner lid (base models)                                   | CZ172-60102    | <u>Scanner lid, base models</u><br>on page 105                     |
| Scanner lid assembly (base models)                          | CZ172-60101    | Scanner lid, base models<br>on page 105                            |
| Scanner lid assembly, bulk pack (base models) (not shown)   | CZ172-60106    | Scanner lid, base models<br>on page 105                            |
| Scanner with spring assembly                                | CZ181-60113    | <u>Scan drive system, all models</u><br>on page 109                |
| Separation pad assembly                                     | RM2-5131-000CN | Internal assemblies (2 of 3)<br>on page 101                        |

### Table 2-18 Alphabetical parts list (continued)

| Description                              | Part number    | Table and page                                         |
|------------------------------------------|----------------|--------------------------------------------------------|
| Separator pad assembly (document feeder) | CB780-60009    | <u>Document feeder core, fax</u><br>models on page 119 |
| SSA FFC Cable, 20 pin                    | CZ186-60104    | Scanner assembly, base models<br>on page 107           |
| SSA FFC Cable, 20-pin                    | CZ186-60104    | Scanner assembly, fax models<br>on page 113            |
| Stopper, paper (short media extension)   | RC3-4904-000CN | Covers and external components<br>on page 97           |
| Top cover with guide assembly            | CZ181-60122    | Document feeder top cover, fax<br>models on page 117   |
| WiFi board (wireless PCA) (not shown)    | 1150-7953      | Internal assemblies (1 of 3)<br>on page 99             |

# Numerical parts list

| Table 2-19 Numerical parts list |                                                                          |                                                       |  |
|---------------------------------|--------------------------------------------------------------------------|-------------------------------------------------------|--|
| Part number                     | Description                                                              | Table and page                                        |  |
| 1150-7953                       | WiFi board (wireless PCA) (not shown)                                    | <u>Internal assemblies (1 of 3)</u><br>on page 99     |  |
| CB780-60009                     | Separator pad assembly (document feeder)                                 | Document feeder core, fax<br>models on page 119       |  |
| CB780-60032                     | Pre-pick arm assembly                                                    | Document feeder top cover, fax<br>models on page 117  |  |
| CE841-60119                     | Assembly link for fax models (hinge to support the scanner) (not shown)  | Covers and external components<br>on page 97          |  |
| CE847-60110                     | Assembly link for base models (hinge to support the scanner) (not shown) | Covers and external components<br>on page 97          |  |
| CF206-60001                     | Fax module, Asia countries/regions and U.S. (not shown)                  | Internal assemblies (1 of 3)<br>on page 99            |  |
| CF207-60001                     | Fax module, Europe (not shown)                                           | Internal assemblies (1 of 3)<br>on page 99            |  |
| CF208-60001                     | Fax module, Brazil (not shown)                                           | Internal assemblies (1 of 3)<br>on page 99            |  |
| CF484-60109                     | Control panel, fax plus wireless models (not shown)                      | Covers and external components<br>on page 97          |  |
| CN503-60006                     | Scan motor encoder assembly                                              | <u>Scan drive system, all models</u><br>on page 109   |  |
| CZ172-60001                     | Formatter PCA, base models, no wireless (not shown)                      | Internal assemblies (1 of 3)<br>on page 99            |  |
| CZ172-60101                     | Scanner lid assembly (base models)                                       | <u>Scanner lid, base models</u><br>on page 105        |  |
| CZ172-60102                     | Scanner lid (base models)                                                | <u>Scanner lid, base models</u><br><u>on page 105</u> |  |
| CZ172-60103                     | Scan bezel assembly (base models)                                        | Scanner assembly, base models<br>on page 107          |  |
| CZ172-60104                     | Scanner base assembly (base models)                                      | Scanner assembly, base models<br>on page 107          |  |
| CZ172-60106                     | Scanner lid assembly, bulk pack (base models) (not shown)                | <u>Scanner lid, base models</u><br>on page 105        |  |
| CZ172-60107                     | Scanner assembly (base models)                                           | <u>Scanner lid, base models</u><br>on page 105        |  |
| CZ172-60110                     | Control panel, base models, no wireless (not shown)                      | Covers and external components<br>on page 97          |  |
| CZ173-60001                     | Formatter PCA, base plus wireless models (not shown)                     | Internal assemblies (1 of 3)<br>on page 99            |  |
| CZ176-60101                     | Control panel, base model, no wireless, Russia (not shown)               | Covers and external components on page 97             |  |

| Table 2-19 | Numerical | parts list | (continued) |
|------------|-----------|------------|-------------|
|------------|-----------|------------|-------------|

| Part number | Description                                                 | Table and page                                                     |
|-------------|-------------------------------------------------------------|--------------------------------------------------------------------|
| CZ181-60001 | Formatter PCA, fax plus wireless models (not shown)         | Internal assemblies (1 of 3)<br>on page 99                         |
| CZ181-60101 | Scanner and document feeder assembly                        | Scanner and document feeder<br>assembly, fax models<br>on page 111 |
| CZ181-60102 | Scan bezel (fax models)                                     | <u>Scanner assembly, fax models</u><br>on page 113                 |
| CZ181-60103 | Scanner base assembly (fax models)                          | Scanner assembly, fax models<br>on page 113                        |
| CZ181-60104 | Scan drive system assembly                                  | Scanner assembly, base models<br>on page 107                       |
| CZ181-60104 | Scan drive system assembly                                  | Scanner assembly, fax models<br>on page 113                        |
| CZ181-60105 | ADF top cover assembly                                      | Document feeder assembly, fax<br>models on page 115                |
| CZ181-60107 | ADF core assembly                                           | Document feeder assembly, fax<br>models on page 115                |
| CZ181-60110 | Document feeder assembly                                    | Scanner and document feeder<br>assembly, fax models<br>on page 111 |
| CZ181-60111 | Scanner and document feeder assembly, bulk pack (not shown) | Scanner and document feeder<br>assembly, fax models<br>on page 111 |
| CZ181-60112 | Scanner assembly (fax models)                               | Scanner and document feeder<br>assembly, fax models<br>on page 111 |
| CZ181-60113 | Scanner with spring assembly                                | <u>Scan drive system, all models</u><br>on page 109                |
| CZ181-60117 | Control panel, fax models, no wireless (not shown)          | Covers and external components<br>on page 97                       |
| CZ181-60122 | Top cover with guide assembly                               | Document feeder top cover, fax<br>models on page 117               |
| CZ183-60001 | Formatter PCA, fax models, no wireless (not shown)          | Internal assemblies (1 of 3)<br>on page 99                         |
| CZ183-60101 | Control panel, base plus wireless models (not shown)        | Covers and external components<br>on page 97                       |
| CZ185-40001 | Fax rubber cap (not shown)                                  | Internal assemblies (1 of 3)<br>on page 99                         |
| CZ185-60101 | Handset (not shown)                                         | Covers and external components<br>on page 97                       |
| CZ186-60104 | SSA FFC Cable, 20 pin                                       | Scanner assembly, base models<br>on page 107                       |
| CZ186-60104 | SSA FFC Cable, 20-pin                                       | Scanner assembly, fax models<br>on page 113                        |

| Table 2-19 | Numerica | l parts list | (continued) |
|------------|----------|--------------|-------------|
|------------|----------|--------------|-------------|

| Part number    | Description                               | Table and page                               |
|----------------|-------------------------------------------|----------------------------------------------|
| RC3-4904-000CN | Stopper, paper (short media extension)    | Covers and external components<br>on page 97 |
| RC3-5011-000CN | Cover, right                              | Covers and external components<br>on page 97 |
| RC3-5015-000CN | Door, cartridge                           | Covers and external components<br>on page 97 |
| RL1-2593-000CN | Roller, paper pickup                      | Internal assemblies (2 of 3)<br>on page 101  |
| RL1-3872-000CN | Cover, top                                | Covers and external components<br>on page 97 |
| RL1-3874-000CN | Cover, rear                               | Covers and external components<br>on page 97 |
| RL2-0395-000CN | Cover, left                               | Covers and external components<br>on page 97 |
| RL2-0396-000CN | Motor, DC 24 V                            | Internal assemblies (3 of 3)<br>on page 103  |
| RM1-4023-000CN | Roller, transfer                          | Internal assemblies (2 of 3)<br>on page 101  |
| RM1-9905-000CN | Paper delivery tray assembly (output bin) | Covers and external components<br>on page 97 |
| RM1-9914-000CN | Fuser film assembly (110 V)               | Internal assemblies (1 of 3)<br>on page 99   |
| RM1-9915-000CN | Fuser film assembly (220 V)               | Internal assemblies (1 of 3)<br>on page 99   |
| RM1-9953-000CN | Image scanner lock assembly               | Covers and external components<br>on page 97 |
| RM1-9958-000CN | Paper pickup tray assembly                | Covers and external components<br>on page 97 |
| RM2-5126-000CN | Laser scanner assembly                    | Internal assemblies (3 of 3)<br>on page 103  |
| RM2-5127-000CN | Front cover assembly                      | Covers and external components<br>on page 97 |
| RM2-5131-000CN | Separation pad assembly                   | Internal assemblies (2 of 3)<br>on page 101  |
| RM2-5133-000CN | Fuser paper delivery assembly (110 V)     | Internal assemblies (1 of 3)<br>on page 99   |
| RM2-5134-000CN | Fuser paper delivery assembly (220 V)     | Internal assemblies (1 of 3)<br>on page 99   |
| RM2-5135-000CN | Pickup transfer frame assembly            | Internal assemblies (2 of 3)<br>on page 101  |
| RM2-7377-000CN | Cable, flat (laser scanner)               | Internal assemblies (3 of 3)<br>on page 103  |

| Table 2-19 | Numerical | parts list | (continued) |
|------------|-----------|------------|-------------|
|------------|-----------|------------|-------------|

| Part number    | Description                                | Table and page                                    |
|----------------|--------------------------------------------|---------------------------------------------------|
| RM2-7378-000CN | Engine control PCA (220 V) for China/India | <u>Internal assemblies (1 of 3)</u><br>on page 99 |
| RM2-7381-000CN | Engine control PCA (110 V)                 | Internal assemblies (1 of 3)<br>on page 99        |
| RM2-7382-000CN | Engine control PCA (220 V)                 | Internal assemblies (1 of 3)<br>on page 99        |
| RM2-7384-000CN | Paper pickup sensor PCA assembly           | Internal assemblies (2 of 3)<br>on page 101       |
| RM2-7385-000CN | Motor PCA assembly                         | Internal assemblies (3 of 3)<br>on page 103       |
| RM2-7629-000CN | Delivery sensor PCA assembly               | Internal assemblies (1 of 3)<br>on page 99        |
# Index

## A

accessories ordering 92 ADF core removal 81 ADF input guides and gear removal 86 ADF pre-pickup arm assembly removal 89 ADF separation pad removal 82 ADF top cover removal 80 after-service checklist 4

## B

before-service checklist 4

## C

cartridge part number 92 cartridge door removal 17 cautions iii control panel removal 19 conventions, document iii covers part number 96 CRUs (customer replaceable units) kit part numbers 93 customer replaceable units (CRUs) kit part numbers 93

## D

delivery sensor PCA removal 60 document conventions iii document feeder part number 104 document feeder top cover removal 80 doors part number 96

#### E

electrostatic discharge (ESD) 2 engine controller PCA removal 51 ESD electrostatic discharge (ESD) 2 exchange units part numbers 94

## F

fax PCA removal 42 field-replaceable units (FRUs) replacing 2 formatter PCA removal 37 front cover removal 19 FRUs (field-replaceable units) replacing 2 fuser removal 60

## H

handset kit part number 93

## L

image scanner lock removal 27 input tray removal 6 installation 2 screws 2 *See also* replacing parts

#### K

kits part number 93

## L

laser scanner cautions for servicing 2 removal 43 laser scanner cable removal 43 left cover removal 13

## Μ

motor removal 45 motor PCA removal 45

## Ν

notes iii

## 0

ordering accessories, parts, and supplies 92 handset kit 93 kits 93 paper pickup tray kit 93 pickup roller kit 93 product documents 92 separation pad kit 93 short-media extender tool kit 93 toner cartridge 92 whole-unit replacement 94 output bin removal 12

#### P

paper pickup tray kit part number 93 paper-delivery tray removal 12 part numbers covers and external components 96 handset kit 93 internal assemblies 98 kits 93 paper pickup tray kit 93 pickup roller kit 93 product documents 92 scanner and document feeder components 104 separation pad kit 93 short-media extender tool kit 93 toner cartridge 92 whole-unit replacement 94 parts ordering 92 pickup assembly removal 64 pickup assembly PCA removal 64 pickup roller removal 7 pickup roller kit part number 93

## R

rear cover removal 29 removing parts about 2 after-service checklist 4 before-service checklist 4 service approach 4 tools, required 2 repair approach 4 replacement units part numbers 94 replacing parts about 2 after-service checklist 4 before-service checklist 4 screws 2 service approach 4 tools, required 2 right cover removal 24

## S

scan bezel removal 71 scan drive system removal 73 scan FFC cable removal 74 scan motor removal 76 scanner part number 104 scanner assembly removal 14 scanner spring assembly removal 78 screwdrivers, required 2 screws installing 2 types of 3 separation pad removal 10 separation pad kit part number 93 service approach 4 short media extender removal 7 short-media extender tool kits part number 93 static, precautions for 2 supplies ordering 92

## T

tips iii toner cartridge part number 92 removal 5 tools, required 2 top cover removal 27 troubleshooting service approach 4

#### W

warnings iii wireless PCA removal 35

 $\ensuremath{\textcircled{C}}$  2013 Hewlett-Packard Development Company, L.P.

www.hp.com

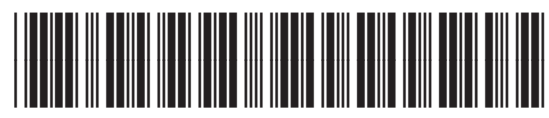

CZ183-90905

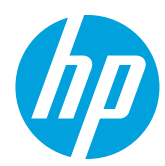